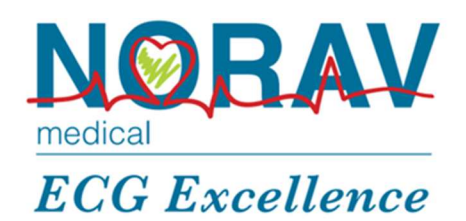

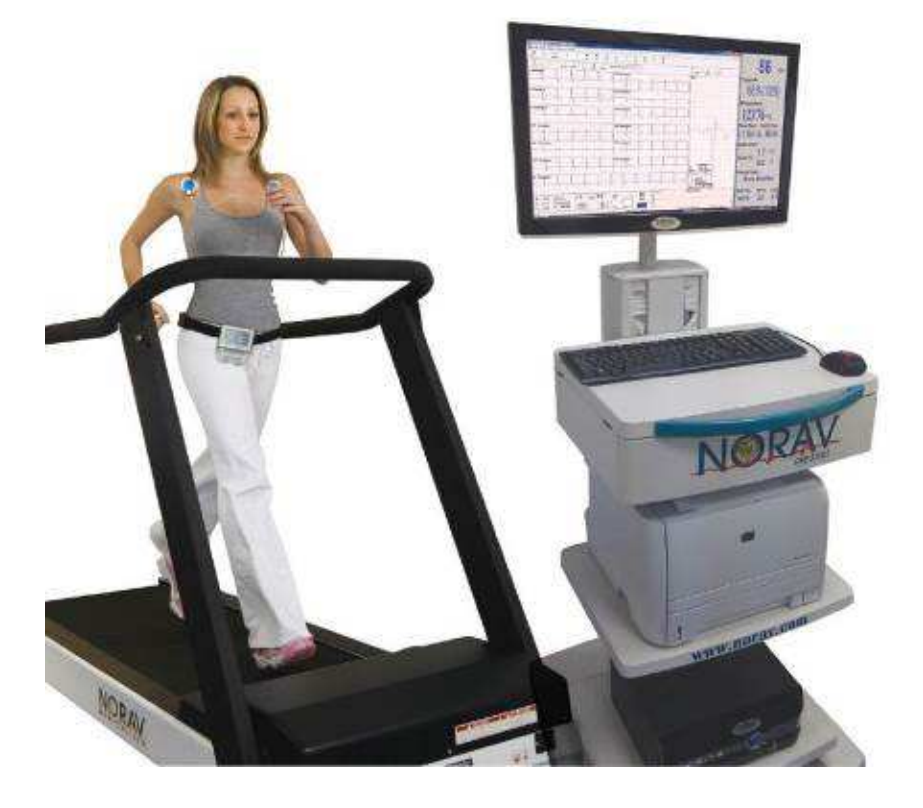

# Norav Users Guide PC-ECG 1200

NV-54/PCECG1200 Revision 200420

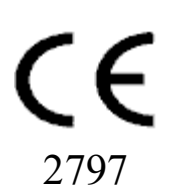

#### Norav Users Guide PC-ECG 1200

#### For Models: 1200S/M/HR/W, Blue-ECG, NR-1207-E and NR-1207-3, software version: 5.94x

Copyright © Norav, April 2020.

All rights reserved.

Document Number: NV-54/PCECG1200 Revision 200420.

No part of this publication may be reproduced in any material form (including photocopying or storing it in any medium by electronic means whether or not transiently or incidentally to some other use of this publication) without the prior written permission of the copyright owner, or under the terms of a license issued by the copyright owner.

The information contained in this document is subject to change without notice. Norav is neither responsible for nor liable to anyone connection with this document.

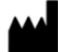

#### Manufactured by:

Norav Medical GmbH Christof-Ruthof-Weg 10 55252 Mainz-Kastel Germany Telephone: +49 (0) 6134-567983-0 Faximile: +49 (0) 6134-567983-01 E-Mail: info@norav.com

#### **Standards Compliance**

The software complies with Standards for Analysis of Ventricular Late Potentials Using High Resolution or Signal Averaged Electrocardiography, published in 1991 by the Task Force Committee of the European Society of Cardiology, the American Heart Association, and the American College of Cardiology.

This product complies with regulatory requirements of the following European Directive 93/42/EEC concerning medical devices.

Federal Law restricts this device to sale by or on the order of a licensed physician or healthcare provider

Caution

#### Disclaimer

This system is intended as a decision support system for persons who have received appropriate medical training, and should not be used as a sole basis for making clinical decisions pertaining to patient diagnosis, care, or management. Any application of medical information from the program, other than the original design or intended use thereof, is not advised and considered a misuse of the software product.

#### **Norav Limited Warranty**

Norav products are warranted to be free from manufacturing and material defects for a period of one (1) year from the date of shipment from Norav or the dealer to the original purchaser.

Excluded from this warranty are expendable supply items including, but not limited to, electrodes, lead wires, patient cables, and batteries. This warranty does not apply to any product that Norav determines that it has been modified or damaged by the customer.

Except for the express warranties stated above, Norav disclaims all warranties including implied warranties of merchantability and fitness. The stated express warranties are in lieu of all obligations or liabilities on the part of Norav for damages, including but not limited to, special, indirect, or consequential, arising out of or in connection with the use or performance of Norav products.

Any action for breach of warranty shall be commenced within one (1) year of said breach or be forever barred. Any repairs made to the product that are not covered by the warranty shall be billed to the customer.

For service or technical support contact your local supplier or Norav Medical.

#### **Document History**

| Version | Date       | Updates                                                         | Changed by |  |  |
|---------|------------|-----------------------------------------------------------------|------------|--|--|
| 060408  | 06/04/2008 |                                                                 | David      |  |  |
| 060708  | 06/07/08   | Norav Logo; Document history; RS232 controlled treadmill types; | David      |  |  |
| 100708  | 10/07/2008 | Stress – Dynamic ST function added                              | David      |  |  |
| 181110  | 18/11/2010 | Updates                                                         | David      |  |  |
| 020211  | 02/02/2011 | Updates - safety                                                | David      |  |  |
| 080511  | 08/05/2011 | Updates – EMC data                                              | David      |  |  |
| 220712  | 22/07/2012 | Updates                                                         | Alex       |  |  |
| 141012  | 14/10/2012 | Updates – version number                                        | Alex       |  |  |
| 121212  | 12/12/2012 | Updates – NEMS excluded                                         | Alex       |  |  |
| 040613  | 04/06/2013 | Updates of v55                                                  | Alex       |  |  |
| 170613  | 17/06/2013 | CORTEX CPET interface description                               | Alex       |  |  |
| 180913  | 18/09/2013 | HRV Interface changes                                           | Alex       |  |  |
| 080714  | 08/07/2014 | Update – Tango M2 instruction changed                           | Alex       |  |  |
| 211014  | 21/10/2014 | Warnings update (regarding IEC60950 compatible PC)              | David      |  |  |
| 111114  | 11/11/2014 | Update technical data table                                     | David      |  |  |
| 171114  | 17/11/2014 | Update supported treadmills list (ST-65 added)                  | Alex       |  |  |
| 210515  | 21/05/2015 | Updated intended use                                            | David      |  |  |
| 140116  | 14/01/2016 | Stress v56 new GUI description                                  | Alex       |  |  |
| 220316  | 22/03/2016 | Stress the XML Auto Save option description                     | Alex       |  |  |
| 111216  | 11/12/2016 | Rest: NR-1207-E device support added                            | Alex       |  |  |
| 020317  | 02/03/2017 | NR-1207-E notes changed; ECG Electrodes note added              | Alex       |  |  |
| 260417  | 26/04/2017 | New logo picture                                                | Alex       |  |  |
| 190617  | 19/06/2017 | 500/1000 sample rate in Stress                                  | Alex       |  |  |
| 311017  | 31/10/2017 | EMC Table, Temperature, Warnings, Maintenance                   | Boris      |  |  |
| 100118  | 10/01/2018 | Resting ECG application chapter updated                         | Alex       |  |  |
| 300418  | 30/04/2018 | Stress ECG application chapter updated                          | Alex       |  |  |
| 030119  | 03/01/2019 | Text corrections                                                | Alex       |  |  |
| 060119  | 06/01/2019 | Trnsf.txt format description updated                            | Alex       |  |  |
| 100219  | 10/02/2019 | Stress ECG and Resting ECG chapters updated                     | Alex       |  |  |
| 070319  | 07/03/2019 | Text corrections                                                | Alex       |  |  |
| 170319  | 17/03/2019 | Stress: Konami ergometer support added                          | Alex       |  |  |
| 120519  | 12/05/2019 | Rest: two QTc formulas                                          | Alex       |  |  |
| 210719  | 21/07/2019 | Rest: enable Measurements ECG application                       | Alex       |  |  |
| 260819  | 26/08/2019 | Text corrections                                                | Alex       |  |  |
| 061019  | 06/10/2019 | NR-1207-3 model support; the Lead Check function added          | Alex       |  |  |
| 251119  | 25/11/2019 | Noray GmbH office new address Alex                              |            |  |  |
| 100220  | 10/02/2020 | ECG leadwires cleaning and disinfecting instructions added Alex |            |  |  |
| 200420  | 20/04/2020 | Pacemaker detection feature added in Rest and Stress            | Alex       |  |  |

# Table of Contents

| INTRODUCTION                                       | 1        |
|----------------------------------------------------|----------|
| MANUAL ORGANIZATION                                | 1        |
| DOCUMENT CONVENTIONS                               | 1        |
| Notes and Cautions                                 | 1        |
| Abbreviations and Acronyms                         | 2        |
| Equipment Symbols                                  | 3        |
| INDICATIONS FOR USE OF THE PC-ECG 1200             | 4        |
| ECG Intended Use                                   | 4        |
| Stress Testing Intended Use                        | 4        |
| CONTRAINDICATIONS FOR USE AND ADVERSE EFFECTS      | 5        |
| OVERVIEW                                           | 7        |
| PACKAGE CONTENTS                                   | 7        |
| PROGRAMS                                           | 8        |
| PC-ECG MODELS                                      | 8        |
| DEVICE TO SOFTWARE OPTION COMPATIBILITY            | 8        |
| SAFETY WARNINGS AND PRECAUTIONS                    | 9        |
| CLASSIFICATION OF THE EQUIPMENT                    | 13       |
| EMC SPECIFICATIONS ACCORDING TO IEC 60601-1-2      | 14       |
| MAINTENANCE                                        | 16       |
| CLEANING THE DEVICE                                | 17       |
| ECG CABLES AND LEADWIRES CLEANING AND DISINFECTING | 17       |
| STERILIZATION.                                     | 18       |
| CALIBRATION                                        | 18       |
| SOFTWARE INSTALLATION                              | 19       |
| System Requirements and Prerequisites              | 19       |
| Hardware                                           | 19       |
| INSTALLING OR UPDATING THE PC SOFTWARE             | 20       |
| To Install PC-ECG 1200                             | 21       |
| To Uninstall PC-ECG 1200                           | 22       |
| To Free Disk Space and Ensure Smooth Operation     | 22       |
| BACKING UP AND RESTORING SETUPS AND PROTOCOLS      | 22       |
| To Save the Software Setup Configuration           | 23       |
| To Load the Software Setup Configuration           | 23       |
| To Save Stress Protocols                           | 23       |
| To Load Stress Protocols                           | 24       |
| To Set Preferences                                 | 24       |
| HARDWARE INSTALLATION                              | 25       |
| INSTALLING MODEL 1200S AND MODEL 1200M             | 25       |
| To Connect Via USB                                 | 28       |
| To Verify the Connections                          | 28       |
| INSTALLING MODEL 1200HR                            | 29       |
| To Connect Via USB                                 | 29       |
| To Verify the Connections                          | 30       |
| To Connect to the Patient and the Computer         | 30       |
| 1 o V erify the Connections                        | 30       |
| INSTALLING MODEL 1200W                             | 31       |
| 1200W Battery Installation<br>To Connect Via USP   | 55<br>21 |
| 10 CONNELL V la USD<br>To Varity the Connections   | 94<br>21 |
| 10 v eny une Connections                           | 94       |

| To install the Blue ECC device                                                                                                    |                                                                                                    |
|----------------------------------------------------------------------------------------------------|----------------------------------------------------------------------------------------------------|
|                                                                                                    |                                                                                                    |
| INSTALLING MODELS NR-1207-E AND NR-1207-3                                                                                                    |                                                                                                    |
| Patient Cable Connection                                                                                                    |                                                                                                    |
| Memory Card Insertion                                                                                                    |                                                                                                    |
| Battery Installation                                                                                                    |                                                                                                    |
| 10 mstaa the INK-1207-E of INK-1207-9 actual                                                                                                    | 41                                                                                                    |
| To Connect an R\$232 Controlled Treadmill/Froometer                                                                                                    |                                                                                                    |
| To Connect an Analog Controlled Treadmill/Ergometer                                                                                                    |                                                                                                    |
| Cabling                                                                                                    |                                                                                                    |
| To Determine Treadmill Cabling                                                                                                    |                                                                                                    |
| ACCESSORIES INSTALLATION                                                                                                    | 45                                                                                                    |
| INSTALLATION OF THE TANGO M2 AUTOMATIC BP UNIT                                                                                                    | 45                                                                                                    |
| PATIENT PREPARATION                                                                                                    |                                                                                                    |
| ECG Electrodes                                                                                                    |                                                                                                    |
| RESTING ECG                                                                                                    | 51                                                                                                    |
| QUICK START                                                                                                    |                                                                                                    |
| To Perform a New Test                                                                                                    |                                                                                                    |
| Operation with Function Keys and Hotkeys                                                                                                    | 53                                                                                                    |
| TOOLBARS AND PANELS                                                                                                    | 54                                                                                                    |
| Toolbar Overview                                                                                                    |                                                                                                    |
| ECG Screen V iew and Filters panel.                                                                                                    |                                                                                                    |
| Patient Information panel<br>Restructed Construction Secture                                                                                                    |                                                                                                    |
| STRESS ECC                                                                                                    |                                                                                                    |
| 51 KE55 ECG                                                                                                    | 05                                                                                                    |
| To Customize the Display                                                                                                    |                                                                                                    |
| To Lock Screen Window Borders                                                                                                    | 65                                                                                                    |
|                                                                                                    |                                                                                                    |
| QUICK START                                                                                                    |                                                                                                    |
| QUICK START<br>To Perform a New Test<br>To Print an ECC                                                                                                    |                                                                                                    |
| QUICK START<br>To Perform a New Test<br>To Print an ECG<br>To Print a Report                                                                                                    |                                                                                                    |
| QUICK START<br>To Perform a New Test<br>To Print an ECG<br>To Print a Report<br>OPERATION WITH FUNCTION KEYS.                                                                                                    |                                                                                                    |
| QUICK START<br>To Perform a New Test<br>To Print an ECG<br>To Print a Report<br>OPERATION WITH FUNCTION KEYS<br>TOOLBAR OVERVIEW                                                                                                    |                                                                                                    |
| QUICK START<br>To Perform a New Test<br>To Print an ECG<br>To Print a Report<br>OPERATION WITH FUNCTION KEYS<br>TOOLBAR OVERVIEW<br>Main Toolbar                                                                                                    |                                                                                                    |
| QUICK START<br>To Perform a New Test<br>To Print an ECG<br>To Print a Report<br>OPERATION WITH FUNCTION KEYS<br>TOOLBAR OVERVIEW<br>Main Toolbar<br>Stress Test Commands                                                                                                    |                                                                                                    |
| QUICK START<br>To Perform a New Test<br>To Print an ECG<br>To Print a Report<br>OPERATION WITH FUNCTION KEYS<br>TOOLBAR OVERVIEW<br>Main Toolbar<br>Stress Test Commands<br>ECG Screen View and Filters panel                                                                                                    | 66<br>66<br>67<br>67<br>67<br>67<br>67<br>67<br>68<br>68<br>68<br>68<br>71                                                                                                    |
| QUICK START<br>To Perform a New Test<br>To Print an ECG<br>To Print a Report<br>OPERATION WITH FUNCTION KEYS<br>TOOLBAR OVERVIEW<br>Main Toolbar<br>Stress Test Commands<br>ECG Screen View and Filters panel<br>Average Viewer Settings                                                                                                    | 66<br>66<br>67<br>67<br>67<br>67<br>67<br>68<br>68<br>68<br>68<br>71<br>71                                                                                                    |
| QUICK START<br>To Perform a New Test<br>To Print an ECG<br>To Print a Report<br>OPERATION WITH FUNCTION KEYS<br>TOOLBAR OVERVIEW<br>Main Toolbar<br>Stress Test Commands<br>ECG Screen View and Filters panel<br>Average Viewer Settings<br>Post Processing Options Toolbar                                                                                                    |                                                                                                    |
| QUICK START<br>To Perform a New Test<br>To Print an ECG<br>To Print a Report<br>OPERATION WITH FUNCTION KEYS<br>TOOLBAR OVERVIEW<br>Main Toolbar<br>Stress Test Commands<br>ECG Screen View and Filters panel<br>Average Viewer Settings<br>Post Processing Options Toolbar<br>STRESS ECG SYSTEM SETUP                                                                                                    | 66<br>67<br>67<br>67<br>67<br>67<br>68<br>68<br>68<br>69<br>71<br>71<br>72<br>73                                                                                                    |
| QUICK START                                                                                                    | 66<br>67<br>67<br>67<br>67<br>67<br>68<br>68<br>68<br>68<br>69<br>71<br>71<br>71<br>72<br>73<br>73<br>79                                                                                                    |
| QUICK START<br>To Perform a New Test<br>To Print an ECG<br>To Print a Report<br>OPERATION WITH FUNCTION KEYS<br>TOOLBAR OVERVIEW<br>Main Toolbar<br>Stress Test Commands<br>ECG Screen View and Filters panel<br>Average Viewer Settings<br>Post Processing Options Toolbar<br>STRESS ECG SYSTEM SETUP<br>PERFORM THE STRESS ECG EXAMINATION<br>To Start a New Test                                                                                                    |                                                                                                    |
| QUICK START<br>To Perform a New Test<br>To Print an ECG<br>To Print a Report<br>OPERATION WITH FUNCTION KEYS<br>TOOLBAR OVERVIEW<br>Main Toolbar<br>Stress Test Commands<br>ECG Screen View and Filters panel<br>Average Viewer Settings<br>Post Processing Options Toolbar<br>STRESS ECG SYSTEM SETUP<br>PERFORM THE STRESS ECG EXAMINATION<br>To Start a New Test<br>PlayBack display<br>Receivery Phage                                                                                                    | 66<br>67<br>67<br>67<br>67<br>68<br>68<br>68<br>69<br>71<br>71<br>71<br>72<br>73<br>79<br>79<br>79<br>80<br>80                                                                                                    |
| QUICK START         To Perform a New Test                                                                                                    |                                                                                                    |
| QUICK START         To Perform a New Test                                                                                                    | 66<br>67<br>67<br>67<br>67<br>68<br>68<br>68<br>68<br>69<br>71<br>71<br>71<br>72<br>73<br>79<br>79<br>79<br>80<br>81<br>81<br>81<br>81                                                                                                    |
| QUICK START<br>To Perform a New Test<br>To Print an ECG<br>To Print a Report<br>OPERATION WITH FUNCTION KEYS<br>TOOLBAR OVERVIEW<br>Main Toolbar<br>Stress Test Commands<br>ECG Screen View and Filters panel<br>Average Viewer Settings<br>Post Processing Options Toolbar.<br>STRESS ECG SYSTEM SETUP<br>PERFORM THE STRESS ECG EXAMINATION<br>To Start a New Test<br>PlayBack display<br>Recovery Phase<br>To Display the Review Screen Automatically<br>To Display the Review Screen Manually                                                                                                    | 66<br>67<br>67<br>67<br>68<br>68<br>68<br>69<br>71<br>71<br>71<br>72<br>73<br>79<br>79<br>79<br>80<br>81<br>81<br>81<br>81                                                                                                    |
| QUICK START                                                                                                    | 66<br>67<br>67<br>67<br>68<br>68<br>68<br>69<br>71<br>71<br>71<br>72<br>73<br>73<br>79<br>79<br>79<br>80<br>81<br>81<br>81<br>81<br>81<br>81                                                                                                    |
| QUICK START         To Perform a New Test                                                                                                    | 66           67           67           67           67           68           68           69           71           72           73           79           79           80           81           81           81           81           81           82              |
| QUICK START         To Perform a New Test.         To Print an ECG.         To Print a Report.         OPERATION WITH FUNCTION KEYS         TOOLBAR OVERVIEW.         Main Toolbar.         Stress Test Commands.         ECG Screen View and Filters panel.         Average Viewer Settings.         Post Processing Options Toolbar         STRESS ECG SYSTEM SETUP         PERFORM THE STRESS ECG EXAMINATION         To Start a New Test.         PlayBack display.         Recovery Phase.         To Display the Review Screen Automatically.         To Display the Review Screen Manually.         VIEWING RESULTS         To Save Study Results.         METABOLIC STRESS ESTIMATION (METS).         TRANSFER FILE "TRNSF.TXT"                                                                                                    |                                                                                                    |
| QUICK START         To Perform a New Test.         To Print an ECG.         To Print a Report.         OPERATION WITH FUNCTION KEYS         TOOLBAR OVERVIEW.         Main Toolbar.         Stress Test Commands.         ECG Screen View and Filters panel.         Average Viewer Settings.         Post Processing Options Toolbar.         STRESS ECG SYSTEM SETUP         PERFORM THE STRESS ECG EXAMINATION         To Start a New Test.         PlayBack display.         Recovery Phase.         To Display the Review Screen Automatically.         To Display the Review Screen Manually.         Viewing Results.         MetABOLIC STRESS ESTIMATION (METS).         TRANSFER FILE "TRNSF.TXT".         To Transfer a File.                                                                                                    | 66           67           67           67           67           68           68           69           71           72           73           79           79           80           81           81           81           82           82           82              |
| QUICK START         To Perform a New Test                                                                                                    |                                                                                                    |
| QUICK START         To Perform a New Test.         To Print an ECG.         To Print a Report.         OPERATION WITH FUNCTION KEYS.         TOOLBAR OVERVIEW.         Main Toolbar.         Stress Test Commands.         ECG Screen View and Filters panel.         Average Viewer Settings.         Post Processing Options Toolbar.         Stress ECG System Setup.         Perform the Stress ECG EXAMINATION.         To Start a New Test.         PlayBack display.         Recovery Phase.         To Display the Review Screen Automatically.         To Display the Review Screen Manually.         VIEWING RESULTS         To Save Study Results.         Mettabolic Stress Estimation (METS).         TRANSFER FILE "TRNSF.TXT".         To Transfer a File.         Export The Exercise protocol REAL TIME VALUES.         To enable the exercise protocol export file feature. | 66           67           67           67           67           68           68           69           71           72           73           79           80           81           81           81           81           82           82           83           83 |

| To Define Max. HR                                               |     |
|-----------------------------------------------------------------|-----|
| To Define Worst ST                                              |     |
| "Dynamic ST" function                                           |     |
| "Clean Trace" function                                          |     |
| Configured Summary Report                                       |     |
| RS232 CONTROLLED TREADMILL TYPES                                |     |
| RS232 CONTROLLED BICYCLE ERGOMETERS                             |     |
| LATE POTENTIAL SIGNAL AVERAGING                                 |     |
| QUICK START                                                     |     |
| To Start a New Test                                             |     |
| To Print                                                        |     |
| OPERATION WITH FUNCTION KEYS                                    |     |
| LEADS                                                           |     |
| LP SIGNAL AVERAGING SETUP                                       |     |
| I OULBAR AND MENUS                                              |     |
| INTERPRETING RESULTS<br>Numerical Results                       |     |
| MONITORING ECG                                                  | 90  |
|                                                                 | 100 |
| QUICK START<br>To Start a New Test                              |     |
| 10 Statt a INCW 1031<br>To Drint                                | 100 |
| 10 T Mu.<br>Print Study (trint a selected time range and leads) |     |
| MONITORING ECG SETUP                                            | 101 |
| TOOLBAR AND MENUS                                               |     |
| HEART RATE VARIABILITY (HRV)                                    |     |
|                                                                 | 106 |
| To Start a Novi Test                                            | 100 |
| To Start a INEW Test<br>To Print on HRV Report                  |     |
| To Print an FCG                                                 |     |
| HRV SETUP                                                       | 107 |
| STARTING A STUDY                                                |     |
| To Add or Subtract an Interval                                  |     |
| To Edit Interval Names                                          |     |
| To split the whole test into equally timed intervals            |     |
| To Import or Save GDT/BDT Format                                |     |
| RESULTS DISPLAY                                                 |     |
| HRV INTERVAL MEASUREMENT                                        |     |
| MEASUREMENTS/ INTERPRETATION (MEANS)                            |     |
| QUICK START                                                     |     |
| To Start Measurements                                           |     |
| To Print Reports                                                |     |
| PERFORMING CHANGES IN CALCULATIONS                              |     |
| To Move the QRS Marker                                          |     |
| To Add or Remove a Wave Marker                                  |     |
| To Move the Wave Marker                                         |     |
| FEATURES                                                        |     |
| To V iew the Measurements on a QKS                              |     |
| 10 V tew the Measurements on a Channel.                         |     |
| 10 V tew the intersurements on Au Channels for Q1               |     |
| i adular sureen<br>Aved ages Disdi av                           |     |
| ORS DISPLAY                                                     |     |
| TOOLBAR OF AVERAGES/ORS DISPLAYS                                |     |
| CALIPER DISPLAY                                                 |     |

| Toolbar of Caliper Display<br>Tool Bar and Menus                                                                                                    | <i>117</i><br>118                              |
|----------------------------------------------------------------------------------------------------|------------------------------------------------|
| NEMS APPLICATION                                                                                                    |                                                |
| INTERFACING WITH INFORMATION SYSTEMS                                                                                                    | 121                                            |
| DEMOGRAPHIC DATA<br>HL7 FORMAT FILE<br>GDT/BDT TYPE COMMUNICATION<br>DICOM COMMUNICATION<br>SAVING THE STRESS TEST AS A RAW DATA ("NATIVE BINARY") FORMAT FILE<br>SAVING THE MONITORING ECG TEST AS A RAW DATA ("NATIVE BINARY") FORM | 121<br>123<br>125<br>126<br>128<br>MAT FILE129 |
| TECHNICAL SPECIFICATIONS                                                                                                    | 130                                            |
| REPORT SAMPLES                                                                                                    | 131                                            |
| TROUBLESHOOTING                                                                                                    | 136                                            |
| Troubleshooting the ECG quality problems<br>USB DRIVER IS NOT INSTALLED PROPERLY DURING PC-ECG INSTALLATION<br>RECOVERING ECG DATA AFTER UNEXPECTED SHUTDOWN OF THE STRESS APPI                                                       | <i>136</i><br>136<br>.ICATION136               |
| WORKING IN AUTOSAVE MODE WITHOUT SAVING MODIFICATIONS<br>A THICK STRAIGHT LINE IS DISPLAYED FOR ALL LEADS                                                                                                    |                                                |

# List of Figures

| FIGURE 1: SAVING THE SOFTWARE SETUP CONFIGURATION         | 23  |
|-----------------------------------------------------------|-----|
| FIGURE 2: PC-ECG 1200S / PC-ECG 1200M                     | 25  |
| FIGURE 3: PATIENT CABLE                                   |     |
| FIGURE 4: USB CABLE                                       | 27  |
| FIGURE 5: PC-ECG 1200HR (WITH BUILT-IN USB CABLE)         | 29  |
| FIGURE 6: PC-ECG 1200W                                    | 31  |
| FIGURE 7: USB CABLE                                       | 32  |
| FIGURE 8: 1200W BATTERY INSTALLATION                      |     |
| FIGURE 9: 1200WR RECEIVER                                 | 34  |
| FIGURE 10: PC-ECG 1200 BLUE-ECG                           | 35  |
| FIGURE 11: BLUETOOTH ICON ON SYSTEM TRAY                  | 36  |
| FIGURE 12: PC-ECG NR-1207-E                               | 38  |
| FIGURE 13: NR-1207-E / NR-1207-3 PATIENT CABLE CONNECTION | 39  |
| FIGURE 14: NR-1207-3 MEMORY CARD INSERTION                | 39  |
| FIGURE 15: NR-1207-E / NR-1207-3 BATTERY INSTALLATION     | .40 |
| FIGURE 16: BLUETOOTH ICON ON SYSTEM TRAY                  | .41 |
| FIGURE 17: COMPUTER SIDE FIGURE 18: TANGO M2 SIDE         | .45 |
| FIGURE 19: STRESS ECG SIDE FIGURE 20: TANGO M2 SIDE       | .45 |
| FIGURE 21: TANGO M2 MONITOR BACK SIDE                     | .46 |
| FIGURE 22: RESTING ECG MAIN SCREEN                        | .51 |
| FIGURE 23: 12 LEADS RESTING ECG ELECTRODE PLACEMENT       |     |
| FIGURE 24: RESTING ECG VIEWS AND FILTERS PANEL            | .55 |
| FIGURE 25: RESTING ECG PATIENT INFORMATION PANEL          |     |
| FIGURE 26: STRESS ECG SCREEN                              | 65  |
| FIGURE 27: 12 LEADS RESTING ECG ELECTRODE PLACEMENT       | .66 |
| FIGURE 28: MAIN STRESS TOOLBAR                            | .68 |
| FIGURE 29: STRESS TEST COMMANDS TOOLBAR                   | .69 |
| FIGURE 30: STRESS ECG VIEWS AND FILTERS PANEL             | .71 |
| FIGURE 31: STRESS ECG AVERAGE VIEWER SCREEN SETUP MENU    | .71 |
| FIGURE 32: STRESS ECG POST PROCESSING SCREEN TOOLBAR      | 72  |
| FIGURE 33: PATIENT DATA ENTRY                             | 79  |
| FIGURE 34: CHANGE THE EXERCISE PROTOCOL                   | 79  |
| FIGURE 35: PLAYBACK WINDOW                                | .80 |
| FIGURE 36: CAREFUSION LAB5 CPET SETTINGS                  | .84 |
| FIGURE 37: LATE POTENTIAL SIGNAL AVERAGING SCREEN         | .91 |
| FIGURE 38: LP SIGNAL AVERAGING REVIEW SCREEN              | 98  |
| FIGURE 39: MONITORING ECG SCREEN                          | .99 |
| FIGURE 40: HEART RATE VARIABILITY SCREEN                  | 105 |
| FIGURE 41: MEASUREMENTS—TABULAR SCREEN                    | 111 |
| FIGURE 42: MEASUREMENTS—AVERAGES DISPLAY                  | 114 |
| FIGURE 43: MEASUREMENTS—QRS DISPLAY                       | 115 |
| FIGURE 44: TOOLBAR OF AVERAGES/QRS                        | 116 |
| FIGURE 45: MEASUREMENTS—CALIPER                           | 117 |
| FIGURE 46: TOOLBAR OF CALIPER                             | 117 |
| FIGURE 47: MWL MODALITY FILTERS                           | 126 |
| FIGURE 48: EXTERNAL PATIENT LIST                          | 126 |
| FIGURE 49: REST REPORT                                    | 131 |
| FIGURE 50: STRESS APPLICATIONS - COMPREHENSIVE REPORT     | 132 |
| FIGURE 51: MONITORING ECG REPORT                          | 133 |
| FIGURE 52: HEART RATE VARIABILITY REPORT                  | 134 |
| FIGURE 53: LATE POTENTIAL REPORT                          | 135 |

# List of Tables

| TABLE 1: ELECTROMAGNETIC EMISSIONS                                       | .14  |
|--------------------------------------------------------------------------|------|
| TABLE 2: ELECTROMAGNETIC IMMUNITY                                        | .14  |
| TABLE 3: GUIDANCE AND MANUFACTURER'S DECLARATION—ELECTROMAGNETIC IMMUNIT | ГY   |
|                                                                          | .15  |
| TABLE 4: RECOMMENDED SEPARATION DISTANCES                                | .15  |
| TABLE 5: MINIMUM COMPUTER CONFIGURATION                                  | .19  |
| TABLE 6: PRINTERS INSTALLATION REQUIREMENTS                              | .20  |
| TABLE 7: PROGRAM ICONS                                                   | .21  |
| TABLE 8: OPERATION WITH FUNCTION KEYS                                    | .53  |
| TABLE 9: RESTING ECG TOOL BAR COMMANDS                                   | .54  |
| TABLE 10: RESTING ECG SETUP OPTIONS                                      | .63  |
| TABLE 11: STRESS FUNCTION KEYS                                           | .67  |
| TABLE 12: STRESS MAIN TOOLBAR AND MENUS                                  | .68  |
| TABLE 13: STRESS TEST COMMANDS                                           | .70  |
| TABLE 14: POST PROCESSING TOOLBAR AND MENUS                              | .72  |
| TABLE 15: STRESS ECG SETUP OPTIONS                                       | .78  |
| TABLE 16: PLAYBACK WINDOW TOOLBAR                                        | .80  |
| TABLE 17: TRANSFER FILE FORMAT                                           | .82  |
| TABLE 18: CONTROLLED TREADMILLS                                          | .88  |
| TABLE 19: CONTROLLED ERGOMETERS                                          | . 89 |
| TABLE 20: LP SIGNAL AVERAGING FUNCTION KEYS                              | .93  |
| TABLE 21: LP SIGNAL AVERAGING LEADS PLACEMENT                            | .93  |
| TABLE 22: LP SIGNAL AVERAGING SETUP                                      | .95  |
| TABLE 23: LP SIGNAL AVERAGING TOOLBAR AND MENUS                          | .97  |
| TABLE 24: LP SIGNAL AVERAGING NUMERICAL RESULTS                          | .98  |
| TABLE 25: MONITORING ECG SETUP OPTIONS    1                              | 02   |
| TABLE 26: MONITORING ECG TOOLBAR AND MENUS1                              | 04   |
| TABLE 27: HRV SCREEN1                                                    | 06   |
| TABLE 28: HRV SETUP1                                                     | 08   |
| TABLE 29: HRV RESULTS1                                                   | 10   |
| TABLE 30: MEASUREMENTS TOOLBAR AND MENUS1                                | 19   |
| TABLE 31: STRESS RAW DATA FILE FORMAT    1                               | 28   |
| TABLE 32: MONITORING ECG RAW DATA FILE FORMAT1                           | 29   |
| TABLE 33: TECHNICAL SPECIFICATIONS    1                                  | 30   |

# INTRODUCTION

### **Manual Organization**

This manual explains in detail how to install and use the PC-ECG 1200.

At the beginning of each application chapter, there is a **Quick Start** section, which is a brief explanation of how to carry out a study, including the keyboard short-cuts for the main functions. If you are familiar with ECG procedures, you can use this Quick Start section to get up and running quickly.

The software must be installed before the hardware. See Software Installation and Hardware Installation.

### **Document Conventions**

### **Notes and Cautions**

Pay particular attention at specific points in a procedure when one of the following messages appears:

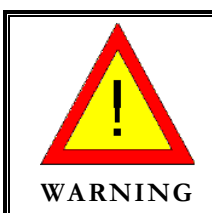

Warnings call attention to possible hazards involving potential damage or injury to persons.

•

Cautions refer to practices necessary to protect against potential damage or loss to equipment. Pay careful attention to instructions.

Caution

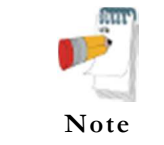

Notes provide pertinent information to help obtain optimum performance from the software or signify an important step or procedure that requires special attention.

| Abbreviation | Meaning                     |  |  |  |
|--------------|-----------------------------|--|--|--|
| BP           | Blood pressure              |  |  |  |
| ECG          | Electrocardiogram           |  |  |  |
| HRV          | Heart Rate Variability      |  |  |  |
| ID           | Identification              |  |  |  |
| LP           | Late Potential              |  |  |  |
| LQTS         | Long QT Syndrome            |  |  |  |
| METS         | Metabolic Stress Estimation |  |  |  |
| SN           | Serial Number               |  |  |  |
| USB          | Universal Serial Bus        |  |  |  |

### Abbreviations and Acronyms

## **Equipment Symbols**

| Symbol                        | Description                                                                                                    |
|-------------------------------|----------------------------------------------------------------------------------------------------|
| Ŕ                             | TYPE BF APPLIED PART                                                                                                    |
|                               | TYPE CF APPLIED PART                                                                                                    |
| ⊣★⊦                           | DEFIBRILLATION-PROOF TYPE BF APPLIED PART                                                                                                |
| 4                             | DEFIBRILLATION-PROOF TYPE CF APPLIED PART                                                                                                |
|                               | Class II equipment                                                                                                    |
| CE                            | Complies with the Medical Device Directive of the European Union                                                                         |
| (((••)))                      | Non-ionizing radiation                                                                                                    |
|                               | Refer to instruction manual / booklet<br>NOTE On ME EQUIPMENT "Follow instructions for use"                                              |
| $\triangle$                   | Caution                                                                                                    |
| Not for<br>infants<br>< 10 kg | The recorder is not suitable for measurements conducted on children weighing less than 10 kg (formation of loops in the patient cable!). |
| IP22                          | IP protection class                                                                                                    |
| SN                            | Device Serial Number                                                                                                    |
| REF                           | Device Reference Number                                                                                                    |
|                               | Date of manufacture                                                                                                    |
| 1x(1.2V-1.5V) Size AA         | Use AA (R6) batteries.                                                                                                    |
| Contains FCC ID               | Contains FCC certified Bluetooth module                                                                                                  |
|                               | Disposal of the device in accordance with the EU Directive 2002/96/EC (WEEE).                                                            |
| IEC-R6 AA]+                   | Indicates the proper orientation of battery to be installed                                                                              |
| <b>R</b> <sub>only</sub>      | By prescription only. U.S. Federal Law restricts this device to sale on order of a physician only.                                       |
|                               | Contains MIC certified Bluetooth module                                                                                                  |

### Indications for Use of the PC-ECG 1200 ECG Intended Use

ECG is intended to disclose either normal condition or patterns of arrhythmia, myocardial ischemia, rate abnormalities, or features of prognostic value in adults and pediatric populations in the following cases:

- ◊ Patients with suspected cardiac abnormalities
- Populations of patients at an age or period in which a routine baseline evaluation of ECG characteristics is desired.

QT Analysis is useful in the assessment of long QT syndrome (LQTS). In some instances, LQTS can be corrected by pharmacological therapy. QT analysis is also used to measure QT dispersion, the difference between maximal and minimal QT values. QT dispersion is a measure of the in homogeneity of ventricular repolarization. The PC-ECG 1200 contains the Heart Rate Variability software. The clinical significance of Heart Rate Variability measures should be determined by a physician. The PC-ECG 1200 contains the Late Potential software.

The clinical significance of Late Potential measures should be determined by a physician.

#### Stress Testing Intended Use

Angina pectoris (chest pain) is a clinical syndrome resulting from myocardial ischemia, indicative of reduced blood supply to the cardiac muscle. The electrocardiogram may establish the diagnosis of ischemic heart disease if characteristic changes are present. Stress testing is the most widely used method to decide whether this chest pain is related to myocardial ischemia, and thus to coronary artery disease. In stress testing, the contractile capability of the heart muscle is monitored via ECG during patient exercise. Patients exercise by bicycle, treadmill, or other means, while the ECG is monitored continuously. Exercise loads are determined by predefined protocols. The ECG signals are recorded for the resting, exercise, and recovery phase portions of the exercise protocol. The changes in ECG waveforms are compared to the resting ECG records. Most of the commercial stress test systems control the bicycle or treadmill automatically according to the requirements of the chosen protocol, although this is not essential. ST segment monitoring is intended as an aid in the evaluation of myocardial ischemia in patients with known or suspected coronary artery disease. The ST segment algorithm has been tested for accuracy of the ST segment data, and a database is used as a tool for performance testing.

The significance of the ST segment changes **must** be determined by a physician.

### **Contraindications for Use and Adverse Effects**

The device has no contraindications or adverse events.

### **Package Contents**

The PC-ECG 1200 package contains the following elements:

- Acquisition box one of the following device models:
  - ♦ PC-ECG 1200S / 1200M
  - ♦ PC-ECG 1200HR
  - ♦ PC-ECG 1200W
  - ♦ Blue-ECG
  - ♦ NR-1207-E / NR-1207-3
- SD memory card (for NR-1207-3 model only)
- Patient cable
- Data USB cable or wireless RF adaptor (for 1200W) or Bluetooth USB transmitter (for Blue-ECG, NR-1207-E and NR-1207-3)
- Software CD with the PC-ECG 1200 installation package, including:
  - ♦ Resting ECG
  - ♦ Measurements and Interpretation
  - ♦ Stress ECG
  - ♦ Monitoring ECG
  - ♦ HRV
  - ♦ LP
- Software key (if optional software is included)

Overview

### **Programs**

Each program has a specific purpose. The following is a brief description of when to use each one:

| Resting ECG    | Records and measures short ECG tests on patients in resting position (up to 10 seconds)               |  |  |  |  |
|----------------|----------------------------------------------------------------------------------------------------|--|--|--|--|
| Stress ECG     | Records and measures ECG tests on patients under stress conditions using a pre-defined test protocol. |  |  |  |  |
| Monitoring ECG | Works with an ECG device to record, monitor and save a prolonged ECG test in rest condition           |  |  |  |  |
| HRV            | Tests according to time how patient pulse and heart rate varies with load, medication, etc.           |  |  |  |  |
| LP             | Predicts tendency to ventricular tachycardia                                                          |  |  |  |  |

### **PC-ECG Models**

| 12005     | USB connected ECG acquisition to perform examinations during stress or rest condition.                                                                                                    |  |  |  |  |
|-----------|----------------------------------------------------------------------------------------------------|--|--|--|--|
| 1200M     | USB connected ECG acquisition to perform examinations during rest condition.                                                                                                    |  |  |  |  |
| 1200HR    | USB connected ECG data acquisition to perform examinations during stress or rest condition.<br>Stationed on table/cart . In addition to stress and rest testing may be used for advanced                                                                                                    |  |  |  |  |
| 1200W     | Wireless RF connected ECG acquisition to perform examinations during stress or rest condition.                                                                                                    |  |  |  |  |
| Blue-ECG  | Wireless Bluetooth connected ECG acquisition to perform examinations during rest condition.                                                                                                    |  |  |  |  |
| NR-1207-E | Wireless Bluetooth connected ECG acquisition to perform examinations during rest or stress condition. The acquisition module includes the color LCD screen to verify the applied ECG electrodes connection status and to configure the device settings.                                                                      |  |  |  |  |
| NR-1207-3 | Wireless Bluetooth connected ECG acquisition with recording function on internal memory card.<br>Dedicated for perform examinations during rest or stress condition. The acquisition module<br>includes the color LCD screen to verify the applied ECG electrodes connection status and to<br>configure the device settings. |  |  |  |  |

# **Device to Software Option Compatibility**

| Device/<br>Acquisition<br>Module | I1,<br>Measures<br>and Expert<br>system | I2,<br>Interpretation<br>+ I1 | I3<br>MEANS<br>Interpretation<br>+I1 | D1/D3<br>NEMS<br>ECG<br>Management | S1<br>Stress | S2<br>Advanced<br>Stress | M1<br>Monitoring | L1<br>Late<br>Potentials | H1<br>Heart Rate<br>Variability |
|----------------------------------|-----------------------------------------|-------------------------------|--------------------------------------|------------------------------------|--------------|--------------------------|------------------|--------------------------|---------------------------------|
| 1200M                            | +                                       | +                             | +                                    | +                                  | -            | -                        | -                | -                        | -                               |
| Blue-ECG                         | +                                       | +                             | +                                    | +                                  | -            | -                        | -                | -                        | -                               |
| 1200HR                           | +                                       | +                             | +                                    | +                                  | +            | +                        | +                | +                        | +                               |
| 1200S                            | +                                       | +                             | +                                    | +                                  | +            | +                        | -                | -                        | -                               |
| 1200W                            | +                                       | +                             | +                                    | +                                  | +            | +                        | +                | -                        | -                               |
| NR-1207-E                        | +                                       | +                             | +                                    | +                                  | +            | +                        | -                | -                        | -                               |
| NR-1207-3                        | +                                       | +                             | +                                    | +                                  | +            | +                        | -                | -                        | -                               |

# **Safety Warnings and Precautions**

| WARNING | <ul> <li>ELECTROSURGERY – There is a risk of burns and injury to the patient. If an electro surgery device is used, disconnect the ECG cable from the device.</li> <li>CABLES – Cables present a possible strangulation hazard. To avoid possible strangulation, route all cables away from patient's throat.</li> <li>CONDUCTIVITY – Electric shock or device malfunction may occur if electrodes contact conductive materials. Keep the conductive parts of lead electrodes and associated parts away from other conductive parts, including earth. Also make sure that no contact to other conductive parts, including earth. Also make sure that no contact to other conductive parts, including earth. Also make sure that no contact to other conductive parts is possible if the electrodes loosen during recording.</li> <li>GENERAL DANGER TO THE PATIENT – Instructions listed in this manual in no way supersede established medical practices concerning patient care. Perform the established medical practices under all circumstances.</li> <li>EXPLOSION HAZARD—Do not use in the presence of a flammable anesthetic mixture with air or oxygen or nitrous oxide.</li> <li>DEFIBRILLATION - Device is defibrillation protected when the original Norav Medical patient cable is used. However, as a safety precaution when possible, remove the electrodes before defibrillation.</li> <li>GENERAL DANGER TO THE PATIENT - The device is not designed for direct cardiac application.</li> <li>INFECTION RISK – Reuse of disposable parts that come into contact with patients pose a risk of infecting patients. Do not reuse disposable parts that have had direct contact with the patient, such as ECG electrodes.</li> <li>INTERPRETATION HAZARD - Computerized interpretation is only significant when used in conjunction with clinical findings. A qualified physician must over read all computer generated tracings.</li> <li>MAGNETIC AND ELECTRICAL INTERFERENCE - Magnetic and electrical fields are capable of interfering with the proper performance o</li></ul> |
|---------|----------------------------------------------------------------------------------------------------|

Overview

9

|         | ΡΑΤΙΕΝΤ SAFETY                                                                                                    |
|---------|----------------------------------------------------------------------------------------------------|
|         | • A patient undergoing a test must be at a distance of at least (relates to the wired models only):                                                                                                    |
|         | □ 1.5 meters from the computer, printer and other peripherals, and                                                                                                    |
|         | □ 2.5 meters from the ceiling.                                                                                                    |
|         | • If such conditions cannot be fulfilled, the entire system needs to be connected to the A/C power supply through an Isolation transformer meeting the IEC/EN 60601-1 standard.                                                                                                    |
|         | OPERATION WITH OTHER DEVICES                                                                                                    |
|         | • Other devices which are part of the system must meet the requirements of the Standard for Information Technology Equipment (IEC/EN 60950-1) and the Standard for Electrical Medical Devices (IEC/EN 60601-1)                                                                                                    |
| WARNING | • The personal computer should be approved to the appropriate safety standard for non-medical electrical equipment (IEC/EN 60950-1, or its national variants). Also, the use of additional protective earth ground or an isolation transformer is required for the electric power circuit to which the PC-ECG 1200 System is connected in order to satisfy the IEC/EN 60601-1 safety standard.                                                                                                    |
|         | • Computers and printers used with Medical Devices should be evaluated for IEC/EN 60950-1, IEC/EN 60601-1 or equivalent safety standard to maintain the safety of Medical Devices.                                                                                                    |
|         | • Accessory equipment connected to the analogue and digital interfaces must<br>be certified according to the respective IEC/EN standards (e.g. IEC/EN<br>60950-1 for data processing equipment and IEC/EN 60601-1 for medical<br>equipment). Furthermore, all configurations shall comply with the valid<br>version of the standard IEC/EN 60601-1.<br>Therefore anybody, who connects additional equipment to the signal input or<br>output connector to configure a medical system, must make sure that it<br>complies with the standard. |
|         | • The PC-ECG 1200 controls exercise machines.<br>Any treadmill used with the PC-ECG 1200 must contain a manual control in order to allow the user to stop the operation of the treadmill in case of emergency.                                                                                                    |
|         | • When using PC-ECG 1200 in combination with any other equipment, refer to a qualified service technician for correct handling.                                                                                                    |

11

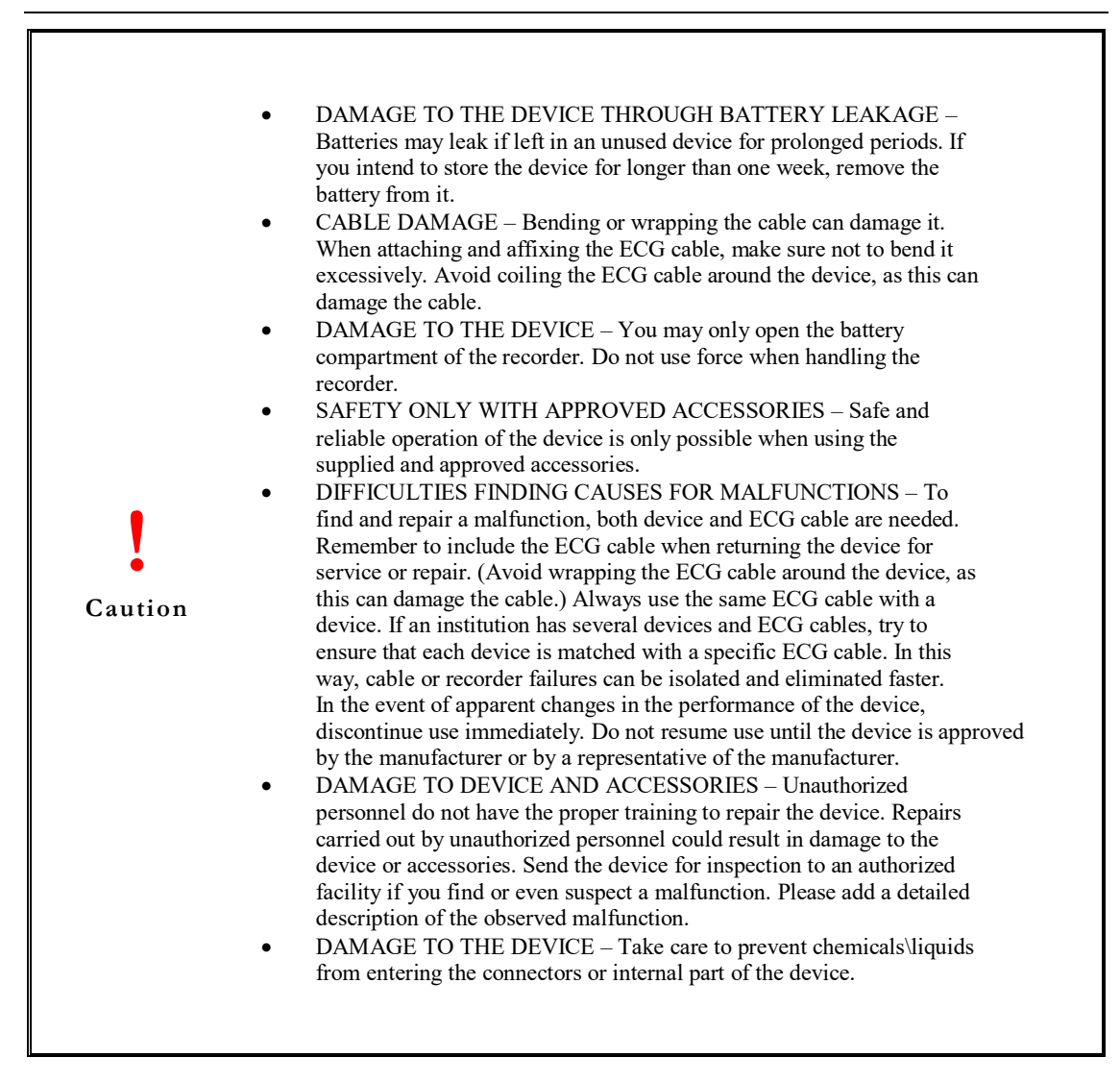

| 12           | Norav Users Guide PC-ECG 1200                                                                                                    | Overview                                                                                                    |
|--------------|----------------------------------------------------------------------------------------------------|----------------------------------------------------------------------------------------------------|
| •<br>Caution | <ul> <li>Pacemaker - It is recommended that a minimum separal inches) be maintained between the wireless models Blue E/NR-1207-3/1200W and a pacemaker to avoid potential pacemaker. Some studies have shown that wireless devide with implanted cardiac pacemakers if used within eight pacemaker. Pacemaker users may want to avoid placing device this close to their pacemaker. Patients with a pace of Should always keep the wireless Blue-EC 1207-3 unit at least 30 cm from their pace ECG unit is turned on.</li> <li>Should not carry the Blue-ECG/NR-1207 their broast packat.</li> </ul> | ution of 15 cm (6<br>e-ECG/NR-1207-<br>al interference with<br>ices might interfere<br>inches of the<br>g or using a wireless<br>emaker:<br>CG/NR-1207-E/NR-<br>emaker when the<br>-E/NR-1207-3 in |
|              | If you have any reason to suspect that interference is tak<br>ECG immediately.                                                                                                    | cing place, turn off the                                                                                                    |

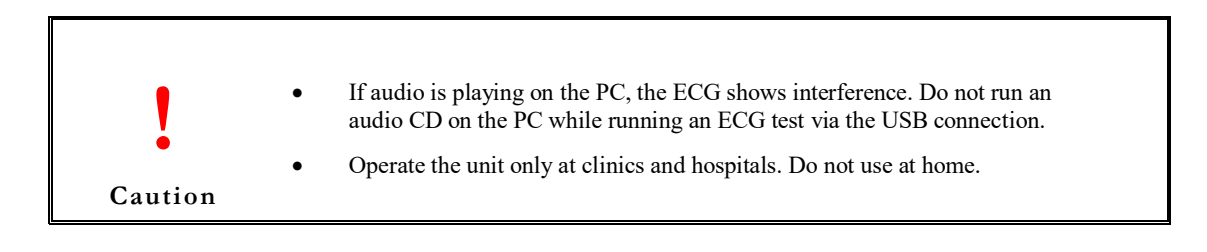

|         | • <b>Power supply</b> - The PC-ECG 1200 uses mains power supply (unless connected via the USB port). The wireless PC-ECG 1200W transmitter uses battery power supply. PC-ECG 1200WR receiver uses Power supply via USB port. The wireless Blue-ECG, NR-1207-E and NR-1207-3 uses battery power supply.                                |
|---------|----------------------------------------------------------------------------------------------------|
| Caution | Use only the recommended battery type as instructed in the technical specifications to operate the 1200W, Blue-ECG, NR-1207-E and NR-1207-3 (AA size alkaline or NiMH rechargeable batteries). Do not use batteries with expired dates.<br>Remove batteries form the unit (1200W/Blue-ECG/NR-1207-E/NR-1207-3) when it is not in use. |
|         | • For 1200W - Use only while device is worn on patient with its strap.                                                                                                    |
|         | • Use only with battery compartment closed.                                                                                                    |

Norav Users Guide PC-ECG 1200

The device (1200W/Blue-ECG/NR-1207-E/NR-1207-3) complies with Part 15 of

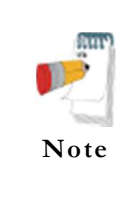

Operation is subject to the following two conditions:

the FCC Rules.

- (1) This device may not cause harmful interference and
- (2) This device must accept any interference received, including interference that may cause undesired operation.

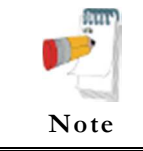

The manufacturer is not responsible for any Radio or TV interference caused by unauthorized modifications to this equipment. Such modifications could void the user's authority to operate the equipment.

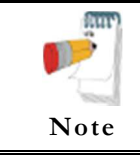

Install hardware only after software installation.

# **CLASSIFICATION OF THE EQUIPMENT**

- According to the type of protection against electric shock: CLASS II or INTERNALLY POWERED EQUIPMENT (1200W, Blue-ECG, NR-1207-E and NR-1207-3)
- According to the degree of protection against electric shock: TYPE CF APPLIED PART or TYPE BF APPLIED PART (*NR-1207-E and NR-1207-3*)
- According to the degree of protection against ingress of water: ORDINARY EQUIPMENT or IPX2 (NR-1207-E and NR-1207-3)
- According to the degree of safety of application in the presence of a flammable anesthetic mixture with air or with oxygen or nitrous oxide: EQUIPMENT NOT SUITABLE FOR USE IN THE PRESENCE OF A FLAMMABLE ANAESTHETIC MIXTURE WITH AIR OR WITH OXYGEN OR NITROUS OXIDE.
- According to the mode of operation: CONTINUOUS OPERATION

### **EMC Specifications according to IEC 60601-1-2**

| Emissions Test                                                                                                    | Compliance | Electromagnetic Environment—Guidance                                                                                                    |  |
|----------------------------------------------------------------------------------------------------|------------|----------------------------------------------------------------------------------------------------|--|
| This device is intended for use in the electromagnetic environment specified below.<br>The customer and/or user of this device should ensure that it is used in such an environment. |            |                                                                                                    |  |
| RF Emissions<br>CISPR 11         Group 2         This device must emit electromagnetic energy in order to perform its intended function Nearby electronic equipment may be affected. |            |                                                                                                    |  |
| RF Emissions<br>CISPR 11                                                                                                    | Class B    | This device is suitable for use in all establishments, including domestic and those directly<br>connected to the public low-voltage power supply network that supplies buildings used for |  |
| Harmonic Emissions<br>IEC 61000-3-2                                                                                                    | N/A < 75W  | domestic purposes.                                                                                                    |  |
| Voltage Fluctuations/Flicker Emissions<br>IEC 61000-3-3                                                                                                    | Complies   |                                                                                                    |  |

Table 1: Electromagnetic Emissions

| Immunity Test                                                                                                    | IEC 60601 Test Level                                                                | Compliance Level                                                                                                    | Electromagnetic Environment—<br>Guidance                                                                                                    |
|----------------------------------------------------------------------------------------------------|-------------------------------------------------------------------------------------|----------------------------------------------------------------------------------------------------|----------------------------------------------------------------------------------------------------|
|                                                                                                    | This device is intended for use in the<br>The customer and/or user of this device s | e electromagnetic environment specified below.<br>should ensure that it is used in such an environm                                                          | ent.                                                                                                    |
| Electrostatic Discharge (ESD)<br>IEC 61000-4-2                                                                   | ±6 kV contact<br>±8 kV air                                                          | ±6 kV contact<br>±8 kV air                                                                                                    | Floors should be wood, concrete, or<br>ceramic tile. If floors are covered<br>with synthetic material, relative<br>humidity should be at least 30%. |
| Electrical Fast Transient/Burst<br>IEC 61000-4-4                                                                 | $\pm 2$ kV for power supply lines<br>$\pm 1$ kV for input/output lines              | ±2 kV for power supply lines<br>±1 kV for input/output lines                                                                                                 | Mains power quality should be that<br>of a typical commercial or hospital<br>environment.                                                           |
| Surge<br>IEC 61000-4-5                                                                                           | ±1 kV differential mode<br>±2 kV common mode                                        | ±1 kV differential mode<br>±2 kV common mode                                                                                                    | Mains power quality should be that<br>of a typical commercial or hospital<br>environment.                                                           |
| Voltage dips, short<br>interruptions, and voltage<br>variations on power supply<br>input lines<br>IEC 61000-4-11 |                                                                                     | ±5% UT (>95% dip in UT) for 0.5 cycle<br>±40% UT (60% dip in UT) for 5 cycles<br>±70% UT (30% dip in UT) for 25 cycles<br><5% UT (>95% dip in UT) for 5 sec. | Mains power quality should be that<br>of a typical commercial or hospital<br>environment.                                                           |
| Power Frequency<br>(50/60 Hz) Magnetic Field<br>IEC 61000-4-8                                                    | 3 A/m                                                                               | 3 A/m                                                                                                    | Power frequency magnetic fields<br>should be at levels characteristic of a<br>typical location in a typical<br>commercial or hospital environment.  |

 Table 2: Electromagnetic Immunity

Norav Users Guide PC-ECG 1200

15

| Internet in Track      | IEC 60601 Test Level           | Compliance<br>Level   | Electromagnetic Environment—Guidance                                                                       |
|------------------------|--------------------------------|-----------------------|----------------------------------------------------------------------------------------------------|
| Immunity Test          |                                |                       |                                                                                                    |
|                        | This device                    | ce is intended for us | se in the electromagnetic environment specified below.                                                     |
|                        | The customer of                | and/or user of this a | device should ensure that it is used in such an environment.                                               |
| Portable and mobile R  | F communications equipment     | t should be used no   | closer to any part of the device, including cables, than the recommended separation distance               |
| calculated from the eq | uation applicable to the frequ | ency of the transmi   | tter.                                                                                                    |
|                        |                                |                       | Recommended Separation Distance                                                                            |
| Conducted RF           | 3 Vrms                         | 3 Vrms                | $d = 1.17 \sqrt{P}$                                                                                        |
| IEC 61000-4-6          | 150 kHz to 80 MHz              |                       |                                                                                                    |
|                        |                                |                       |                                                                                                    |
| Radiated RF            | 3 V/m                          | 3 V/m                 | $d = 1.17 \sqrt{P}$ 80 MHz to 800 MHz                                                                      |
| IEC 61000-4-3          | 80 MHz to 2.5 GHz              |                       |                                                                                                    |
|                        |                                |                       | $d = 2.33 \sqrt{P}$ 800 MHz to 2.5 GHz                                                                     |
|                        |                                |                       | where $P$ is the maximum output power rating of the transmitter in watts (W) according to the              |
|                        |                                |                       | transmitter manufacturer and $d$ is the recommended separation distance in meters (m).                     |
|                        |                                |                       | Field strengths from fixed RF transmitters, as determined by an electromagnetic site survey <sup>a</sup> , |
|                        |                                |                       | should be less than the compliance level in each frequency range <sup>b</sup> .                            |
|                        |                                |                       | Interference may occur in the vicinity of equipment marked with the following symbol:                      |
|                        |                                |                       |                                                                                                    |

a. Field strengths from fixed transmitters, such as base stations for radio (cellular/cordless) telephones and land mobile radios, amateur radio, AM and FM radio broadcast and TV broadcast cannot be predicted theoretically with accuracy. To assess the electromagnetic environment due to fixed RF transmitters, an electromagnetic site survey should be considered. If the measured field strength in the location in which the device is used exceeds the applicable RF compliance level above, the device should be observed to verify normal operation. If abnormal performance is observed, additional measures may be necessary, such as reorienting or relocating the device b. Over the frequency range 150 kHz to 80 MHz, field strengths should be less than [3] V/m.

NOTES:

At 80 MHz and 800 MHz, the higher frequency range applies.

These guidelines may not apply in all situations. Electromagnetic propagation is affected by absorption and reflection from structures, objects, and people.

#### Table 3: Guidance and Manufacturer's Declaration-Electromagnetic Immunity

| The following table details the recommended separation distances between portable and mobile RF communications equipme | nt |
|----------------------------------------------------------------------------------------------------|----|
| and NR recorder.                                                                                                    |    |

| This device is intended for use in an electromagnetic envir<br>electromagnetic interference by maintaining a minimum a<br>recommended below, according to maximum output powe | ronment in which radiated RF dist<br>distance between portable and mob<br>er of the communications equipmer | urbances are controlled. Users of the<br>bile RF communication equipment (tr<br>nt. | is device can help prevent<br>cansmitters) and the device as |  |  |
|----------------------------------------------------------------------------------------------------|----------------------------------------------------------------------------------------------------|-------------------------------------------------------------------------------------|--------------------------------------------------------------|--|--|
| Separation Distance According to Frequency of Transmitter(m)                                                                                                    |                                                                                                    |                                                                                     |                                                              |  |  |
| Rated Maximum Output Power of Transmitter 150 kHz to 80 MHz 80 MHz to 800 MHz 800 MHz 800 MHz to 2.5 G                                                                        |                                                                                                    |                                                                                     |                                                              |  |  |
|                                                                                                    | $d = 1.17 \sqrt{P}$                                                                                         | $d = 1.17 \sqrt{P}$                                                                 | $d = 2.33 \sqrt{P}$                                          |  |  |
| W                                                                                                    |                                                                                                    |                                                                                     |                                                              |  |  |
| 0.01                                                                                                    | 0.12                                                                                                    | 0.12                                                                                | 0.23                                                         |  |  |
| 0.1                                                                                                    | 0.37                                                                                                    | 0.37                                                                                | 0.74                                                         |  |  |
| 1                                                                                                    | 1.2                                                                                                    | 1.2                                                                                 | 2.3                                                          |  |  |

3.7

12

7.4

23

For transmitters rated at a maximum output power not listed above, the recommended separation distance d in meters (m) can be estimated using the equation applicable to the frequency of the transmitter, where P is the maximum output power rating of the transmitter in watts (W) according to the transmitter manufacturer.

3.7

12

NOTES:

At 80 MHz and 800 MHz, the higher frequency range applies.

10 100

These guidelines may not apply in all situations. Electromagnetic propagation is affected by absorption and reflection from structures, objects, and people.

Table 4: Recommended Separation Distances

# MAINTENANCE

| •        | The device is not waterproof. Never immerse any part of the equipment                |
|----------|--------------------------------------------------------------------------------------|
|          | including device, cables or leadwires in any liquid. Maintain in a dry place.        |
| •        | ELECTRICAL HAZARD — Improper handling during inspection or                           |
|          | cleaning could result in electrical shock. To avoid potential shock, observe         |
|          | the following guidelines at all times:                                               |
| •        | Before inspecting or cleaning the system turn it off upplug it from AC               |
|          | power, and remove the battery.                                                       |
| •        | Do not pour or spray any liquid directly on cables or leadwires or permit fluid      |
|          | to seep into connections or openings.                                                |
| •        | Never use conductive solutions, solutions that contain chlorides, wax, or wax        |
|          | compounds to clean device, cables or leadwires.                                      |
| •        | Never autoclave or steam clean cables or leadwires.                                  |
| •        | Never use solutions or products that contain the following:                          |
|          | o Any type of Ammonium Chloride such as, but not limited to:                         |
|          | - Dimethyl Benzyl Ammonium Chloride                                                  |
|          | - Quaternary Ammonium Chloride solutions                                             |
|          | • Abrasive cleaners or solvents of any kind                                          |
|          | o Acetone                                                                            |
| •        | o Ketone                                                                             |
| Cautions | 0 Betadine                                                                           |
| Cautions | <ul> <li>Alcohol-based cleaning agents</li> </ul>                                    |
|          | <ul> <li>Sodium salts</li> </ul>                                                     |
| •        | Cleaning products to be avoided, including but not limited to:                       |
|          | 0 Sani-Cloth® Wipes                                                                  |
|          | 0 Ascepti® Wipes                                                                     |
|          | 0 HB Quat                                                                            |
|          | 0 Clorox® Wipes (they do not contain bleach).                                        |
|          | 0 Over-the-counter detergents (e.g. Fantastic®, Tilex®, etc.).                       |
|          | <ul> <li>Products that contain active ingredients similar to above listed</li> </ul> |
| •        | Improper cleaning products and processes impact/results:                             |
|          | <ul> <li>Product discoloration</li> </ul>                                            |
|          | 0 Metal part corrosion                                                               |
|          | 0 Brittle wires                                                                      |
|          | • Brittle and breaking connectors                                                    |
|          | • Reduced cables and leadwires life                                                  |
|          | o Unit malfunction                                                                   |
|          | 0 Void warranty                                                                      |

Perform a visual inspection daily, preferably before the equipment's first use each day. During the inspection, verify that the device meets the following minimum conditions:

- The device case is free of cracks and other damage.
- All plugs, cords, cables, and connectors are free of kinks, frays, and other damage.
- All cords and connectors are securely seated.
- All keys and controls operate properly.

If you notice any items that need repair, contact an authorized service representative to make the repairs. Discontinue using the device until the appropriate repairs can be made.

### **Cleaning the Device**

Clean the exterior surface of the device monthly, or more frequently if needed. **USE** the following materials to clean the device:

- Mild dishwashing detergent
- Clean, soft cloth
- Water

**DO NOT USE** any of the following materials to clean the device, because their use may damage equipment surfaces.

- Organic solvents
- Ammonia-based solvents
- Abrasive cleaning agents
- Alcohol
- Virex
- Sani-Master

Use the following procedure to clean the surfaces of the device.

- 1) Dilute mild dishwashing detergent in water to create a cleaning solution.
- 2) Soak a clean cloth in the solution and wring out any excess.
- 3) Thoroughly wipe the surface of the device with the damp cloth. Avoid contact with open vents, plugs, or connectors.
- 4) Repeat step 2 and step 3 as necessary until the surface is adequately cleaned.
- 5) Wipe the surfaces with a dry, clean cloth or paper towel

# ECG Cables and Leadwires Cleaning and Disinfecting

- Remove cables and leadwires from the Norav device before cleaning.
- Use care in cleaning leadwires to prevent pulling the long wires from the connector ends. Metal connections can be pulled away from the connectors.
- For general cleaning of cables and leadwires, wipe using a lightly moistened cloth with a mild soap and water solution. Then wipe and air dry.
- For disinfecting the cables and leadwires, wipe exterior with a soft lint-free cloth, using the following solution as recommended in the APIC Guidelines for Selection and Use of Disinfectants (1996):
  - Sodium hypochlorite (5.2% household bleach) minimum 1:500 dilution (minimum 100 ppm free chlorine) and maximum 1:10 dilution.
  - Any sodium hypochlorite wipe product that meets the above guidelines of can be

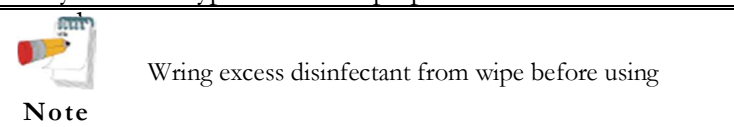

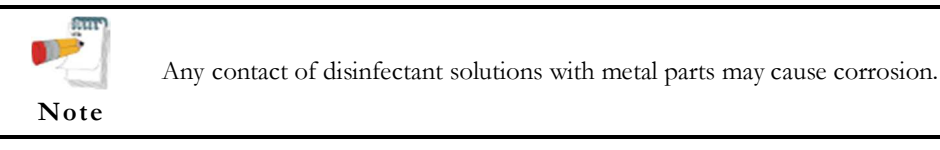

- Do NOT immerse either end of a cable or leadwire connector. Immersing or "soaking" the connector ends may corrode metal contact ends and affect signal quality.
- Wipe off cleaning solutions with a clean, lightly moistened cloth.
- Dry thoroughly with a dry lint-free cloth and let air dry for at least 30 minutes.

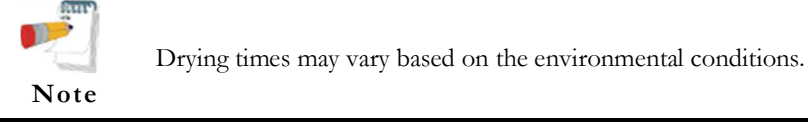

- Take care not to let fluid "pool" around connection pins. If this should happen, blot dry with a soft, lint-free cloth.
- DO NOT use excessive drying techniques, such as oven, forced heat or sun drying.

### Sterilization

Note

EtO sterilization is NOT RECOMMENDED, but may be required for cables and leadwires. Frequent sterilization will reduce the useful life of cables and leadwires.

Sterilize with ethylene oxide gas (EtO) at a maximum temperature of  $50^{\circ}$  C/  $122^{\circ}$  F. After EtO sterilization, follow the recommendations from the sterilizer manufacturer for required aeration.

### Calibration

The device does not need any calibration.

# SOFTWARE INSTALLATION

### **System Requirements and Prerequisites**

#### Hardware

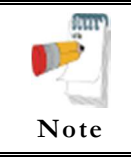

Stress application with real-time printout is resource intensive. To optimize performance, we recommend that you disable "Start Up" programs to free system resources. For instructions, see Windows help.

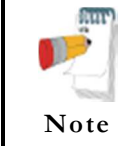

The PC should not be set up to work under saving power conditions. Do not enable PC sleep mode (standby), hibernate, or turning off the hard disk while running an ECG test.

#### **PC Minimum Configuration**

| Application    |                        | <b>CPU</b> performance | RAM amount<br>(GB) | Disk free<br>space (GB) | Free USB<br>Ports (*a) |
|----------------|------------------------|------------------------|--------------------|-------------------------|------------------------|
| Resting ECG    |                        | Intel i3 or similar    | 1.0                | 2                       | 1 <i>(*b)</i>          |
| Monitoring ECG |                        | Intel i3 or similar    | 1.0                | 20                      | 1 <i>(*b)</i>          |
| LP             |                        | Intel i3 or similar    | 1.0                | 2                       | 1 <i>(*b)</i>          |
| HRV            |                        | Intel i3 or same       | 1.0                | 2                       | 1 <i>(*b)</i>          |
|                | ECG Device only        |                        | 2.0                | 20                      | 1 <i>(*b)</i>          |
| Stress<br>ECG  | Treadmill/Ergometer    | Intol i5 or similar    |                    |                         | +1 <i>(*c)</i>         |
|                | Blood pressure monitor | inter 15 of similar    |                    |                         | +1 <i>(*c)</i>         |
|                | MP 200 Thermal printer |                        |                    |                         | +1 <i>(*d</i> )        |

#### Table 5: Minimum Computer Configuration

- \*a a port for a standard local printer or for a LAN printer not included in the required free port calculations
- \*b old model 1200M/S device might require a 1200USB adapter
- \*c use a USB-to-COM standard adapter or a direct RS232 port instead of the USB port
- \*d use a USB-to-LPT adapter or direct to the LPT port instead of USB port

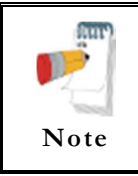

The computer has to meet the requirements of the Standard for Information Technology Equipment (IEC/EN 60950-1)

| Application    | Technology | RAM Memory<br>(MB) | Driver      |
|----------------|------------|--------------------|-------------|
| Resting ECG    | LASER/INK  | 2                  | Vendor / MS |
| Monitoring ECG | LASER/INK  | 2                  | Vendor / MS |
| LP             | LASER/INK  | 2                  | Vendor / MS |
| HRV            | LASER/INK  | 2                  | Vendor / MS |
| Stress ECG     | Fast LASER | 8                  | MS          |

#### **Installing Printers**

**Table 6: Printers Installation Requirements** 

#### Installing the Thermal Printer

Use a thermal printer. The thermal printer driver is installed separately from the PC-ECG 1200 program.

A thermal printer can be supplied by Norav (MP200, 8 inch). This printer requires a dongle with the P1 license permission. The MP200 driver is available on the PC-ECG 1200 CD at the following path: "<CD>:\MP200\OEMPRINT.inf".

### Installing or Updating The PC Software

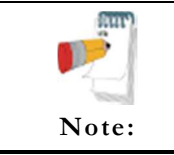

Install the software before installing the hardware. If the device is connected to the PC, disconnect the device before installing the software.

The software package works under Microsoft Windows operating systems: Windows 8/10.

### To Install PC-ECG 1200

• Insert the installation media in the CD drive or to the USB slot. If

will not start automatically run the *setup* program from the installation disk root.

• Follow the instructions on-screen.

After you have completed installation, a group icon called PC-ECG 1200 is added to the desktop. Double-click the group icon to display the following program icons:

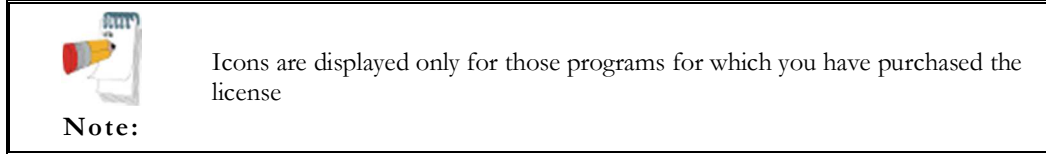

| Icon     | Explanation                     |
|----------|---------------------------------|
|          | Heart Rate Variability          |
| )))      | Late Potential Signal Averaging |
| <b>(</b> | Monitoring ECG                  |
| Mile R   | Resting ECG                     |
| 3        | Stress ECG                      |

#### Table 7: Program Icons

Resting ECG is the basic software package. It does not require a software key.

The following are optional and require software keys:

- ◊ Measurement and interpretation functions for Resting ECG
- ♦ Heart Rate Variability
- ♦ Late Potential
- ♦ Monitoring ECG
- ♦ Stress ECG

You can activate optional packages that have no key by selecting Simulator in Setup.

If you have purchased the **S2 Advanced Stress option and would like to use** remote viewing, install the **Remote View** program from the **Remote View** directory on the CD. This program enables a remote viewer for an ECG study. The image is displayed in JPEG format.

### To Uninstall PC-ECG 1200

#### **New Version Replacing Old Version**

There is no need to remove the previous installation. The existing setup will remain for the new version.

If the new software version does not operate properly, remove the old installation (see *Old Version Replacing New Version*, below) and then remove the old existing setup as follows:

Start  $\rightarrow$  Run $\rightarrow$  Type regedit $\rightarrow$  OK $\rightarrow$  Choose HKEY\_CURRENT\_USER  $\rightarrow$  Software $\rightarrow$  NORAV MEDICAL $\rightarrow$  Edit $\rightarrow$  Delete

#### **Old Version Replacing New Version**

Uninstall the existing version as follows:

My Computer  $\rightarrow$  Control Panel  $\rightarrow$  Add/Remove Programs  $\rightarrow$  PC-ECG 1200  $\rightarrow$  Add/Remove  $\rightarrow$  OK

#### To Free Disk Space and Ensure Smooth Operation

Windows provides utilities to delete superfluous files, and to defragment the disk. Refer to Windows help for instructions on using Disk Cleanup and Defragment.

### **Backing up and Restoring Setups and Protocols**

When you reinstall or upgrade PC-ECG 1200, the program overwrites your existing configurations and protocols.

To save the configuration data for stress application, follow these procedures:

22

### To Save the Software Setup Configuration

Start the Stress ECG application.

Click View\Save Setup.

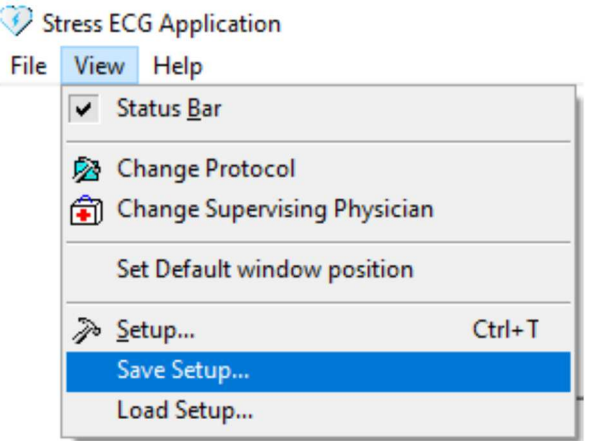

Figure 1: Saving the Software Setup Configuration

Name the file.

Provide a location in which to save the file and Click OK.

### To Load the Software Setup Configuration

- Start the Stress ECG application.
- Click View\Load Setup.
- Click **Browse** and find the location in which the file is saved.
- Select the file (with the name you gave it and the suffix 'INI') and click **OK**.

#### **To Save Stress Protocols**

- Create a new directory in C:\My Documents, with a name like **PcBackup**.
- Copy file **StWorked.mdb** from the PC-ECG settings folder (normally in the C:\ProgramData\Norav Medical\Settings\).
- Paste it into a backup directory (e.g., C:\My Documents\PcBackup).

#### **To Load Stress Protocols**

- Copy the file **StWorked.mdb** from the directory where you saved it (e.g., C:\My Documents\PcBackup).
- Paste it into the PC-ECG settings folder (normally it is in the C:\ProgramData\Norav Medical\Settings\).
- A window is displayed, asking you if you would like to replace the existing file. Click **Yes**.

#### **To Set Preferences**

- After installing the PC-ECG 1200 package, and prior to operation, click **Setup** to tailor your preferences.
- Begin with **Environment**, which configures the hardware.
- Continue with the other tabs in any order.
# HARDWARE INSTALLATION

### Installing Model 1200S and Model 1200M

The PC-ECG 1200S or PC-ECG 1200M kit contains the following items:

- $\diamond$  Acquisition box
- ♦ Patient cable
- ♦ USB cable
- ♦ PC-ECG 1200 software installation package on CD or USB flash drive.
- ♦ Software license key (if optional software is included)

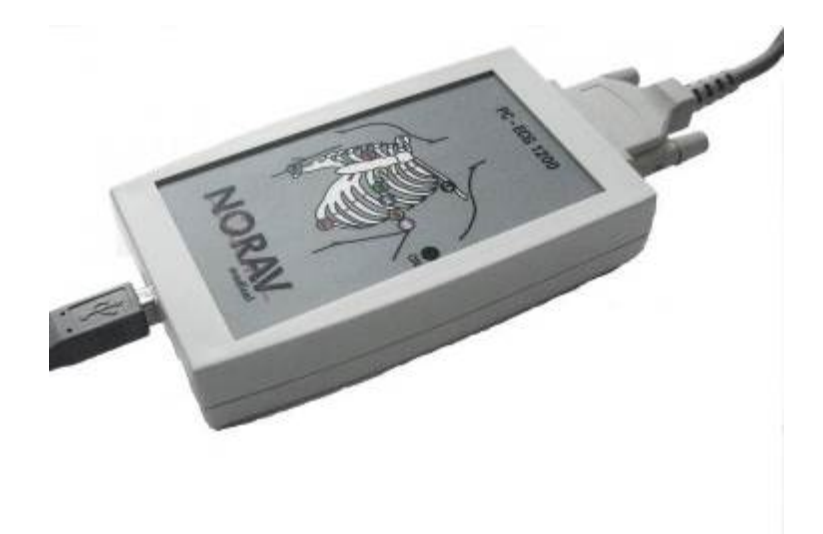

Figure 2: PC-ECG 1200S / PC-ECG 1200M

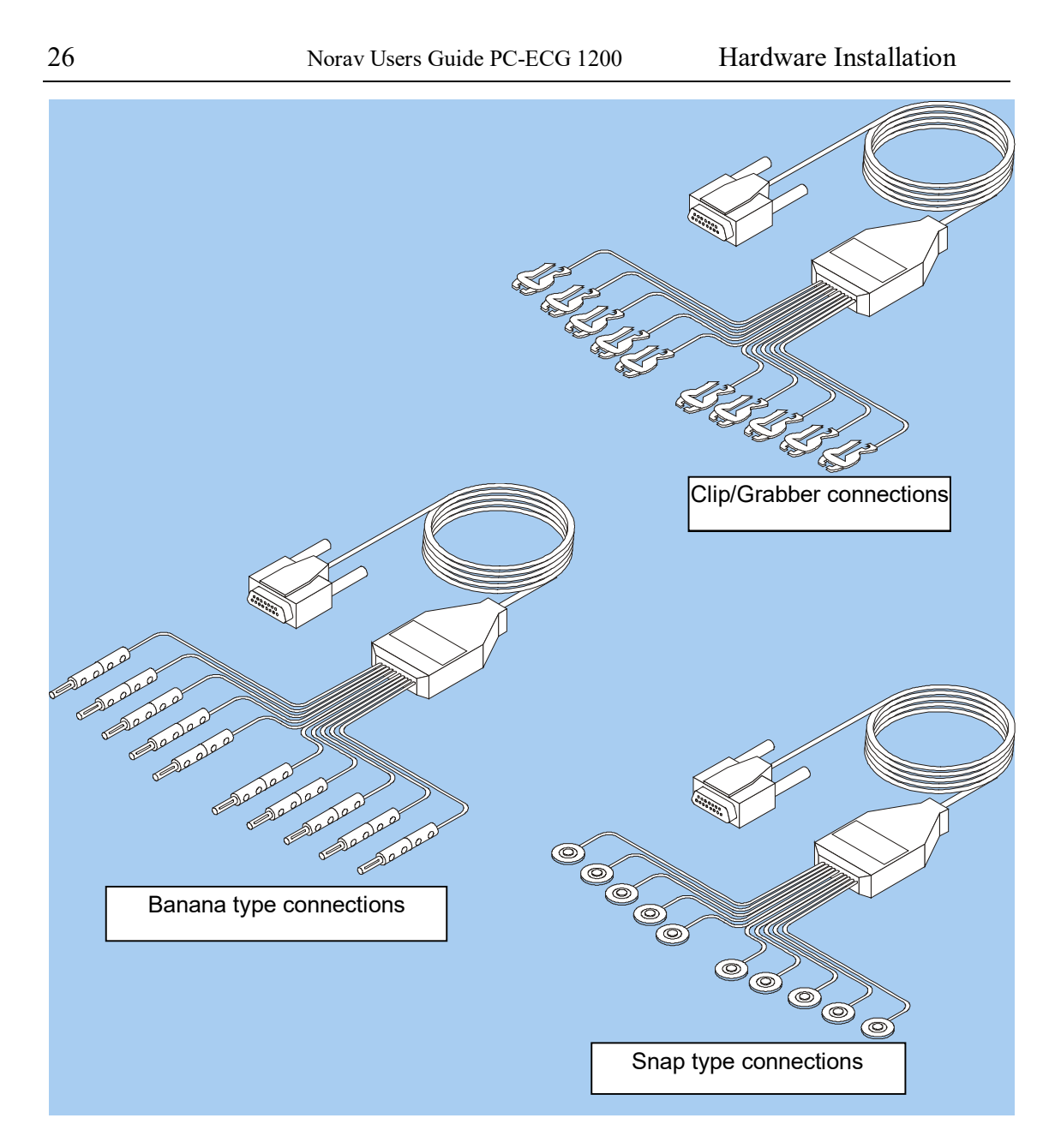

Figure 3: Patient Cable

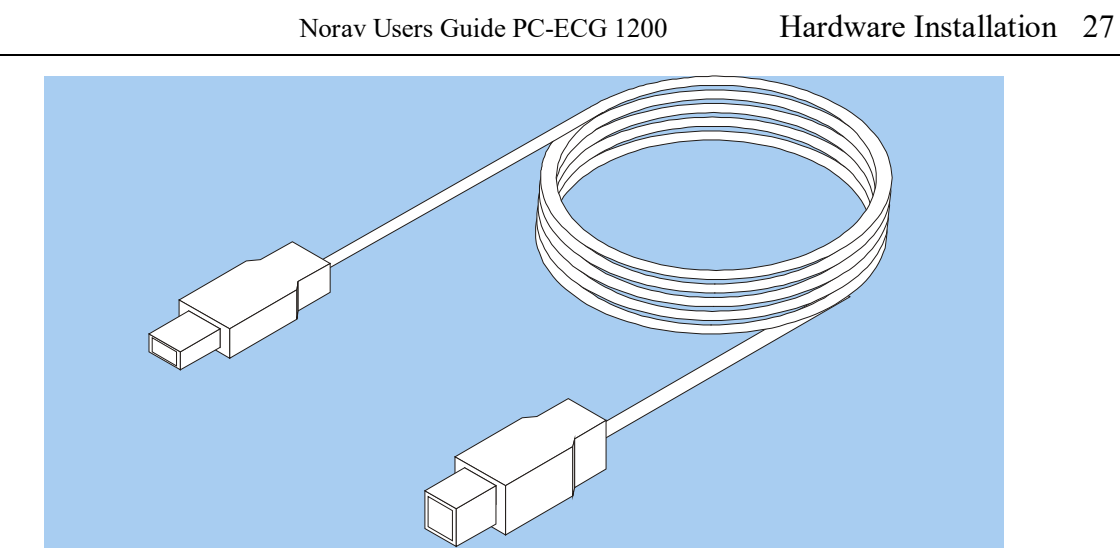

Figure 4: USB Cable

### To Connect Via USB

Make sure the device is switched off Cautions refer to practices necessary to protect against potential damage or loss to equipment.

- Caution
- Connect the A-type connector of the USB cable to the PC.
- Connect the B-type connector of the USB cable to the input of the 1200S unit.
- A wizard for installing new hardware driver might appear. Wait until the driver is installed and the green light is illuminated on the 1200S unit.
- Verify that the ON light is illuminated.
- Connect the patient cable to the 15-pin plug of the PC-ECG 1200S.
- If the optional software key is included, connect it to the parallel port of the computer or USB (if of such type).
- If a printer is connected, plug the printer cable into the key.

#### **To Verify the Connections**

- Run the Resting ECG application.
- Press F1 for a new test.
- Insert patient details in the dialog and then press OK.
- Verify that traces are acquired and displayed on the screen.

### Installing Model 1200HR

The PC-ECG 1200HR kit contains the following items:

- $\diamond$  Acquisition box
- ♦ Patient leads
- ♦ Built-in USB cable
- ♦ PC-ECG 1200 software installation package on CD or USB flash drive.
- ♦ Software license key (if optional software is included).

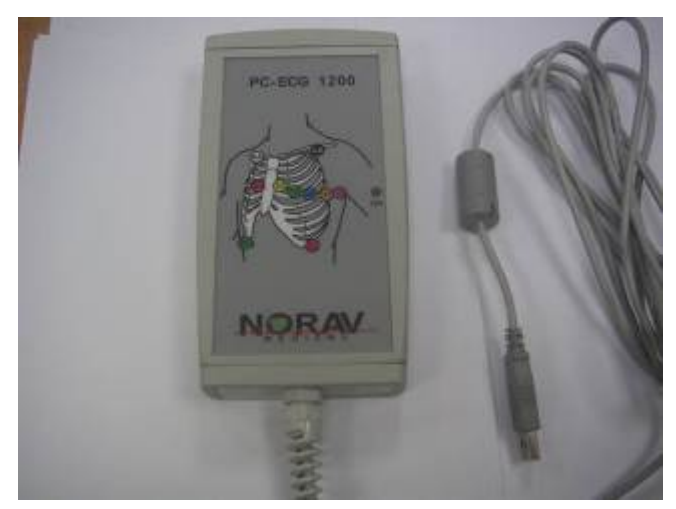

Figure 5: PC-ECG 1200HR (with built-in USB cable)

### To Connect Via USB

Make sure the device is switched off Cautions refer to practices necessary to protect against potential damage or loss to equipment.

#### Caution

- Connect the USB A-type connector of the USB cable to the PC.
- A wizard for installing new hardware driver appears. Follow the instructions. Wait until the driver is installed and the green light is illuminated on the 1200HR.
- Connect the patient cable to the 15-pin plug of the PC-ECG 1200HR.

### To Verify the Connections

- Run the Resting ECG application.
- Press F1 for a new test.
- Verify that traces are acquired and displayed on the screen.

### To Connect to the Patient and the Computer

- Verify that the indication LED is on.
- Connect the electrode leads to the electrodes, starting with RL.
- If the optional software key is included, connect it to the parallel port of the computer.
- If a printer is connected, plug the printer cable into the key.

### To Verify the Connections

- Connect the PC-ECG 1200 to the patient.
- Connect the electrode leads to the electrodes, starting with RL.
- Verify that an ECG is acquired and displayed on the screen.

### **Installing Model 1200W**

The PC-ECG 1200W kit contains the following items:

- ♦ Acquisition box
- ♦ Patient leads
- ♦ USB cable
- ◊ Antenna
- $\diamond$  1200WR receiver
- ♦ PC-ECG 1200 software installation package on CD or USB flash drive.
- ♦ Software license key (if optional software is included).

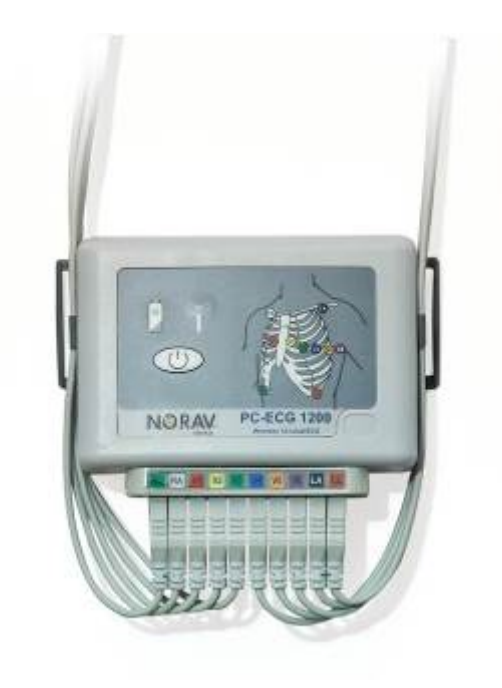

Figure 6: PC-ECG 1200W

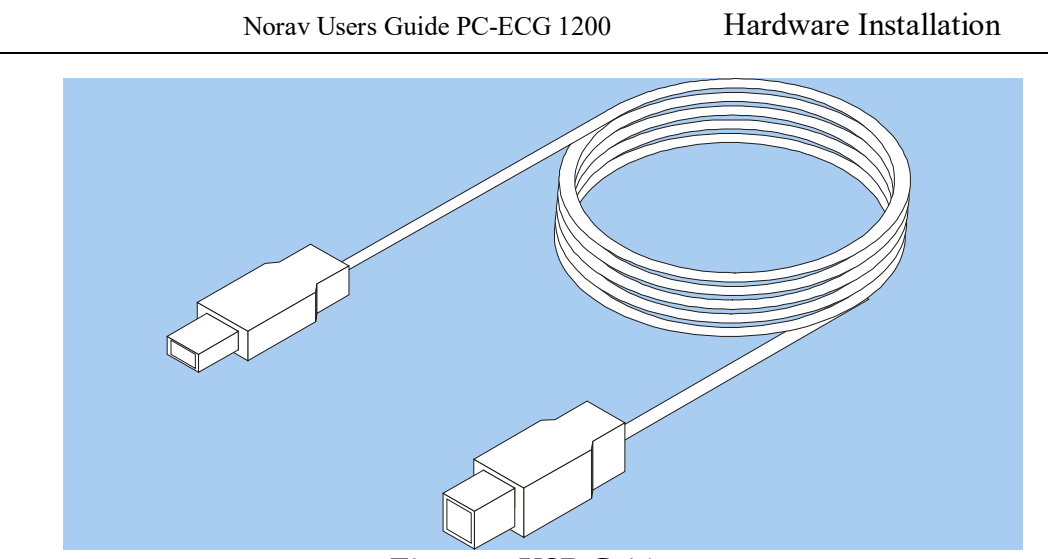

Figure 7: USB Cable

### **1200W Battery Installation**

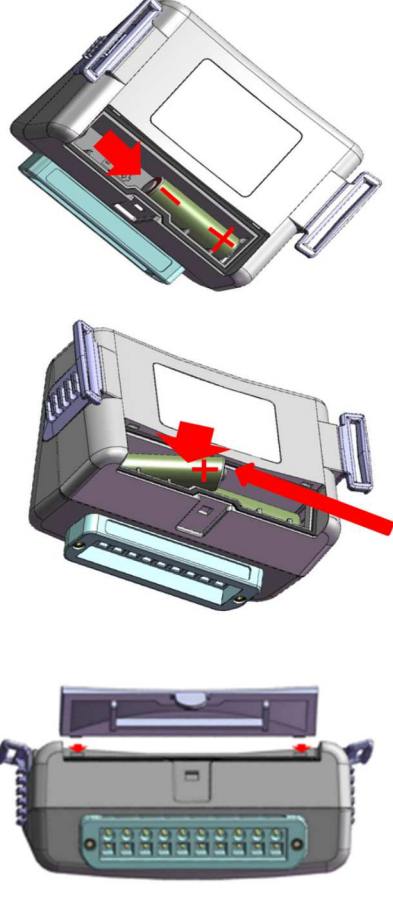

#### Step 1

Insert the first battery and slide it to the right

### Step 2

Insert the second battery and push it to the left and down with the same movement

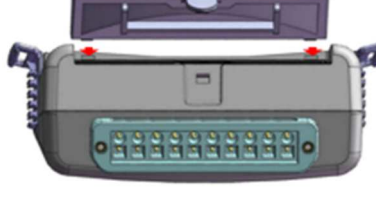

### Step 3 Place the battery cover

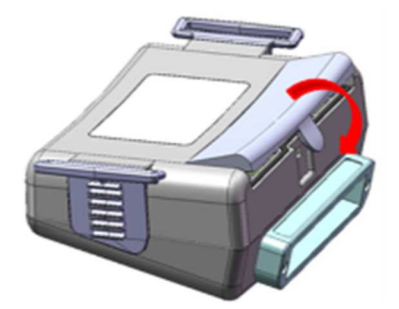

### Step 4

Push the battery cover down until get click

Figure 8: 1200W battery installation

### To Connect Via USB

Caution

Make sure the device is switched off Cautions refer to practices necessary to protect against potential damage or loss to equipment.

- Connect Antenna to the connector on 1200WR Receiver.
- Connect the A-type connector of the USB cable to the PC.
- Connect the B-type connector of USB cable to the input of the 1200WR Receiver.
- Wait until the driver is installed and the green light is illuminated on the 1200WR Receiver.
- Insert 2 x AA alkaline or NiMH rechargeable batteries into the battery compartment of the PC-ECG 1200W unit.
- Switch on the PC-ECG 1200W and verify that the ON light is illuminated.
- Connect the 10 patient leads according to the labels to the 10 connectors of the PC-ECG 1200W.
- If the optional software key is included, connect it to the USB port of the computer.
- The optional BNC output (valid for **S2 Advanced Stress** option) is a trigger control for connecting to an external device, such as an ergometer or the Tango unit.

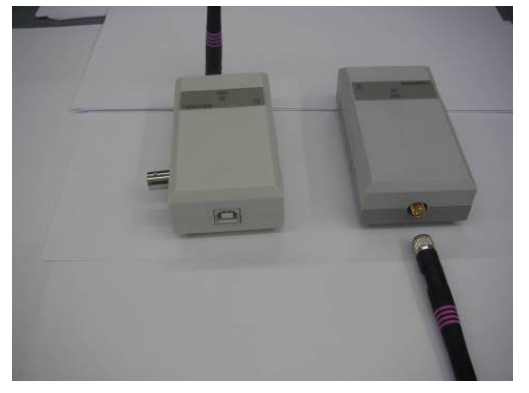

Figure 9: 1200WR Receiver

### To Verify the Connections

- Connect the PC-ECG 1200W to the patient.
- Connect the electrode leads to the electrodes, starting with RL.
- Verify that an ECG is acquired and displayed on the screen.

### Installing Model Blue-ECG

The PC-ECG 1200 Blue-ECG kit contains the following items:

- $\diamond$  Acquisition box
- ♦ Patient cable
- ♦ Two AA size alkaline batteries (optional)
- ♦ Bluetooth USB adaptor
- ♦ USB extension cable
- ♦ PC-ECG 1200 software installation package on CD or USB flash drive.
- ♦ Software license key (if optional software is included).

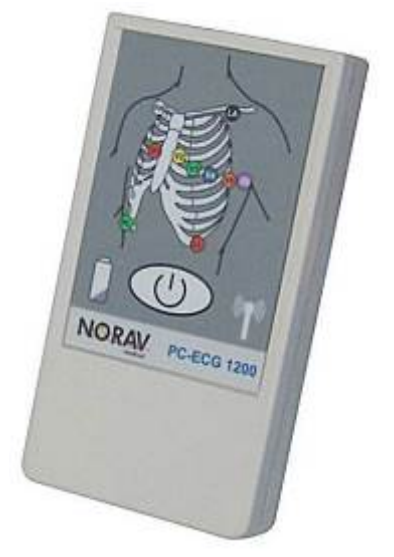

Figure 10: PC-ECG 1200 Blue-ECG

### To install the Blue-ECG device

#### Install Bluetooth adapter

If PC doesn't have built-in Bluetooth device connect the Bluetooth adapter to computer's USB port and check that it installed correctly.

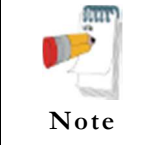

Use the supplied Bluetooth adapter on a computer that does not have its own Bluetooth module inside, or when the longest range of distance coverage is required. Before installing the supplied Bluetooth adapter, first disable the onboard Bluetooth module.

Connect the Bluetooth adapter to the USB port.

The new hardware is identified. After the driver is installed, a Bluetooth icon appears on the system tray.

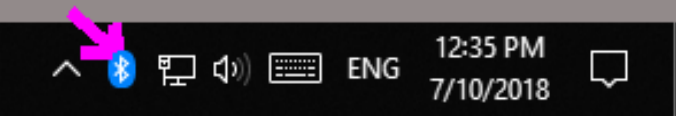

Figure 11: Bluetooth Icon on system tray

#### Power up Blue-ECG device

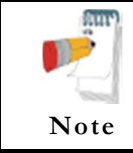

Use only NiMH rechargeable batteries or alkaline batteries. Although zinc-carbon batteries and NiCd rechargeable show adequate voltage in the battery test, the output is often insufficient to carry out monitoring.

a. Plug the patient cable to the round connector on the top of the Blue-ECG device

- b. Insert the batteries according to the polarity of its terminals ("+","-").
- c. Push the button on the front of the Blue-ECG device to switch it ON.

#### Add the Blue-ECG to Bluetooth devices list

- a. Double click on the Bluetooth icon on the system tray. Click "Add Bluetooth or other device" then select "Bluetooth".
- b. Select the "ECGBT8-XXX" device name.
- c. Enter 12345 as the passkey and click "Connect".
- d. After device is paired click "Done".

#### Install software license key (optional)

Connect the HASP dongle to the USB port. The new hardware is identified. After the driver is installed, a red indication light appears on the HASP dongle.

#### Register the Blue-ECG device in the Resting ECG software application

- a. Run the Resting ECG software application from the PC-ECG 1200 desktop folder.
- b. Click the Setup main menu button.
- c. Open the Environment folder then select Bluetooth device option.
- d. Click OK button to apply changes then close the Resting ECG application.

#### Verify connections

- a. Run the Resting ECG application again and verify the  $\overset{>}{\sim}$  icon appears on the right side.
- b. Initiate new test by clicking the **START** button or by pressing the F1 keyboard key.
- c. Verify that traces are acquired and displayed on the screen and then click **STOP**

### Installing Models NR-1207-E and NR-1207-3

The PC-ECG NR-1207-E kit contains the following items:

- $\diamond$  Acquisition box
- ♦ Patient cable
- ♦ AA size alkaline battery (optional)
- SD memory card (for NR-1207-3 model only).
- ♦ Bluetooth USB adaptor
- $\diamond$  USB extension cable
- ♦ PC-ECG 1200 software installation package on CD or USB flash drive.
- ♦ Software license key (if optional software is included).

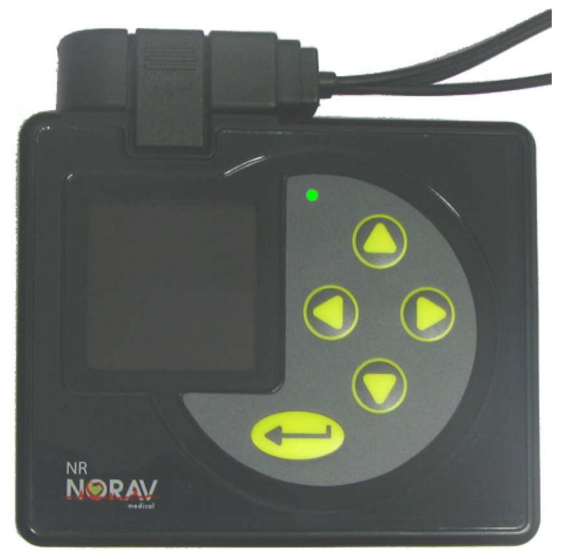

Figure 12: PC-ECG NR-1207-E

### **Patient Cable Connection**

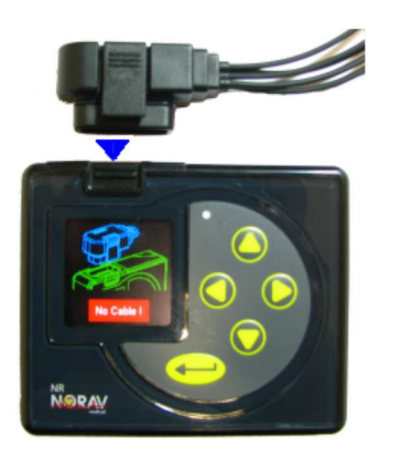

#### Connecting:

Insert the ECG cable connector into the slot on top of the NR-1207-E or NR-1207-3 unit. Make sure to insert the cable connector until both of two latches of the cable connector are locked on the unit.

#### Disconnecting:

Remove the ECG cable connector by squeezing the two side latches on the head of the cable connector and pulling away from the connector slot.

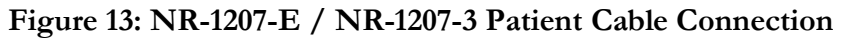

### **Memory Card Insertion**

(For NR-1207-3 model only)

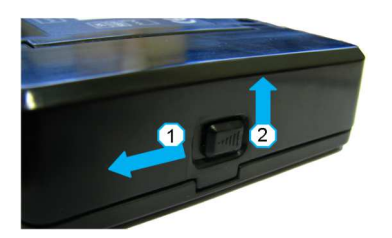

Open the battery compartment cover by moving left and up the cover latch.

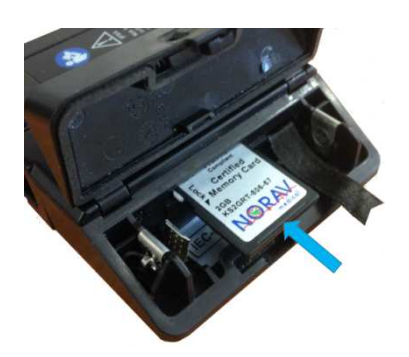

Validate that there is no battery in the battery compartment. The battery must be removed prior to inserting or removing the memory card.

Push the memory card into the slot until it locks in place. To remove the memory card, push the card 1-2 mm into the slot to release the locking catch.

Figure 14: NR-1207-3 Memory Card Insertion

### **Battery Installation**

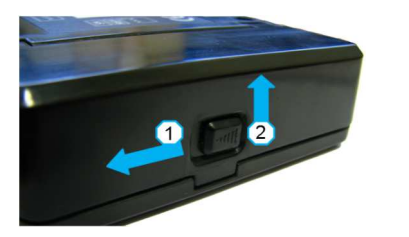

Open the battery compartment cover by moving left and up the cover latch.

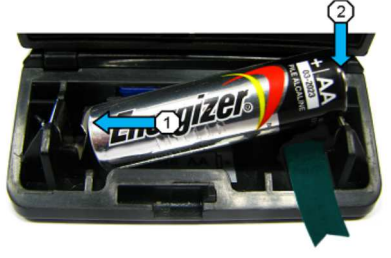

Insert a fresh AA battery. First insert from the negative terminal. Ensure that the battery's removal ribbon goes behind the battery.

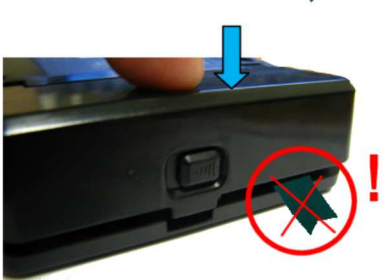

Close battery compartment cover and press on it until latches into the base part. Make sure that the ribbon is completely hidden under the cover.

Figure 15: NR-1207-E / NR-1207-3 battery installation

### To install the NR-1207-E or NR-1207-3 device

#### Install Bluetooth adapter

If PC doesn't have built-in Bluetooth device connect the Bluetooth adapter to computer's USB port and check that it installed correctly.

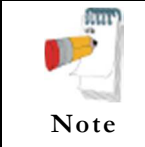

Use the supplied Bluetooth adapter on a computer that does not have its own Bluetooth module inside, or when the longest range of distance coverage is required. Before installing the supplied Bluetooth adapter, first disable the onboard Bluetooth module.

Connect the Bluetooth adapter to the USB port.

The new hardware is identified. After the driver is installed, a Bluetooth icon appears on the system tray.

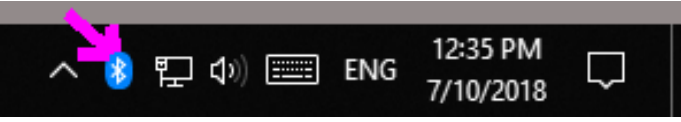

Figure 16: Bluetooth Icon on system tray

#### Power up the NR-1207-E / NR-1207-3 device

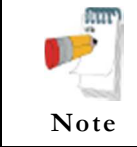

Use NiMH rechargeable batteries or alkaline batteries only. Although the zinccarbon batteries and NiCd rechargeable show adequate voltage in the battery test, the output is often insufficient to carry out monitoring.

- a. Plug the patient cable to the connector on the NR-1207-E / NR-1207-3 top.
- b. Insert the battery according to the polarity of its terminals ("+","-").
- c. Push the button on the NR-1207-E / NR-1207-3 front to switch it ON.

#### Add the NR-1207-E / NR-1207-3 to Bluetooth devices list

- a. Double click on the Bluetooth icon on the system tray. Click "Add Bluetooth or other device" then select "Bluetooth".
- b. Select the device name, which can be "NR-1207-E-xxxx", "NR-1207-3" or for some modifications it could be "NR Recorder".
- c. Enter 12345 as the passkey and click "Connect".
- d. After device is paired click "Done".

#### Install the software license key (optional)

Connect the HASP dongle to the USB port. The new hardware is identified. After the driver is installed, a red indication light appears on the HASP dongle.

#### Register the NR-1207-E / NR-1207-3 device in the Resting ECG software application

- a. Run the Resting ECG software application from the PC-ECG 1200 desktop folder.
- b. Click the Setup main menu button.
- c. Open the Environment folder then select Bluetooth device option.
- d. Click OK button to apply changes then close the Resting ECG application.

#### Verify connections

- a. Run the Resting ECG application again and verify the  $\frac{1}{2}$  icon appears on the right side.
- b. Initiate new test by clicking the **START** button or by pressing the F1 keyboard key.
- c. Verify that traces are acquired and displayed on the screen and then click **STOP**

### **Connecting an Exercise Device**

You can connect a treadmill or ergometer to the computer independently of the PC-ECG 1200S/HR/W. You can also operate the exercise device without using an ECG recorder by using the software with Simulator option selected.

### To Connect an RS232 Controlled Treadmill/Ergometer

Connect the RS232 cable (as specified by the vendor) to free COM port.

### To Connect an Analog Controlled Treadmill/Ergometer

A digital/analog converter (D/A) board converts the digital signal from the computer into an analog signal that the treadmill or ergometer can read.

- Insert the D/A board into the PC.
- Connect the cable from the D/A board as specified in the D/A board table.

### Cabling

The connection cables may be purchased from Norav Medical distributors.

The RS232 cable should contain at least 3 wires: TD, RD using pin 2 and 3 and GROUND using pin 5.

**Straight** type means that pin 2 on the PC side connects to pin 2 on the exercise device side, pin 3 on the PC side connects to pin 3 on the exercise device side, and pin 5 on the PC side connects to pin 5 on the exercise device side.

**Crossed** type means that pin 2 on the PC side connects to pin 3 on the exercise device side, pin 3 on the PC side connects to pin 2 on the exercise device side and pin 5 on the PC side connects to pin 5 on the exercise device side.

### **To Determine Treadmill Cabling**

Check which pins are assigned for TD and RD on the exercise device connector.

- If pin 2 is RD and pin 3 is TD, then the exercise device requires a crossed cable
- If pin 2 is TD and pin 3 is RD, then the exercise device requires a straight cable.

# **ACCESSORIES INSTALLATION**

### Installation of the Tango M2 Automatic BP Unit

To setup Tango M2 with the Norav Stress ECG system, simply follow the directions below.

### Verify Correct Cables

#### **Computer Connection**

Used to communicate with the stress system. This connection enables the stress system to prompt Tango M2 when it needs a BP measurement, and allows the Tango M2 BP reading to be transferred to the stress system's display and reports. Available connection options USB or RS232.

USB Cable part# C-USB-AB3 RS232 Cable part# RS232-C-FF Computer side 9 pin female

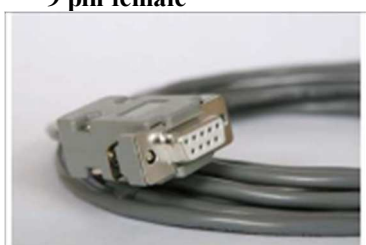

Figure 17: Computer side

Tango M2 side 9 pin female

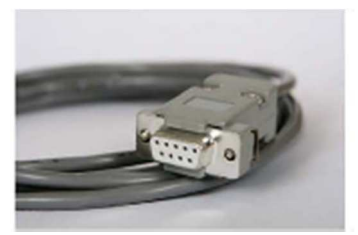

Figure 18: Tango M2 side

#### **ECG Trigger Connection**

Provides the ECG signal from the stress system to the Tango M2 ECG Trigger Cable part# C-BNC

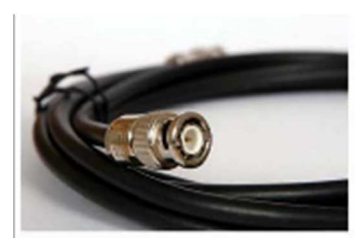

Figure 19: Stress ECG side

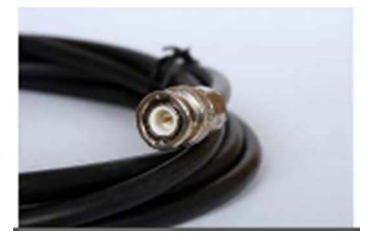

Figure 20: Tango M2 side

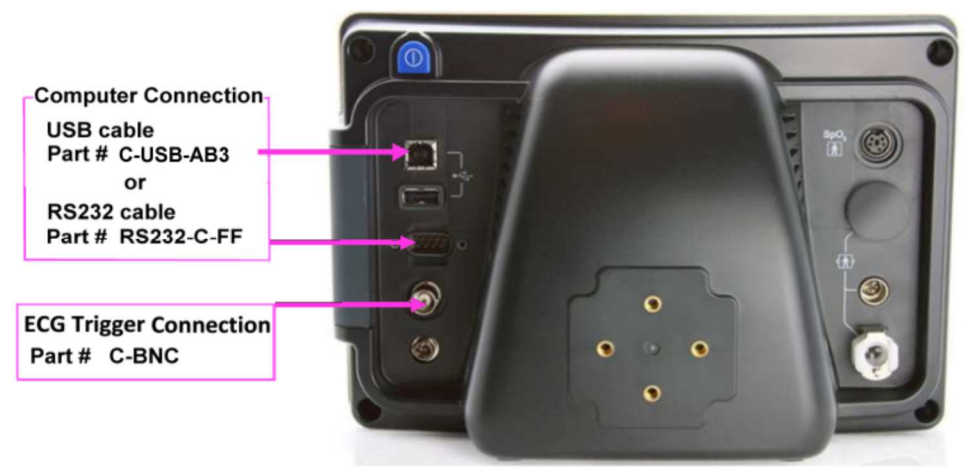

Figure 21: Tango M2 monitor back side

### Connect the Computer Connection Cable (USB or RS232)

To use the **RS232** connection:

connect the **RS232-C-FF** cable between the **RS-232** connector on the rear panel of the Tango M2 monitor to **COM** port on the back of the stress system PC. To use the **USB** connection:

connect the **C-USB-AB3** cable between the **USB** B-type connector on the rear panel of the Tango M2 monitor and an **USB** port on the back of the stress system PC.

### **Connect the ECG Trigger Cable**

From: the BNC External ECG connection on the rear panel of the Tango M2. To: the BNC connection on the 1200 USB-A adapter part of the Norav Stress ECG.

### Tango M2 Monitor Setup

- When the operating screen is displayed, press the **SELECT** button once. This will bring up the **MAIN MENU** screen.
- Using the UP or DOWN arrows, highlight **MONITOR SET UP** and press the **SELECT** button.
- Using the UP or DOWN arrows, highlight **STRESS SYSTEM** and press the **SELECT** button.
- Using the UP or DOWN arrows, highlight NORAV and press the SELECT button.
- Using the UP or DOWN arrows, select EXIT to return to the MAIN MENU
- Using the UP or DOWN arrows, select EXIT to return to the operating screen.

#### 5. Norav Stress ECG System Setup

- In the Stress ECG software, go to **Setup -> Environment**
- Open the **Automatic BP COM Port** scroll box and choose the computer communication port to which you connected the Tango M2 device.
- Check Measure BP by automatic device option.

- Click Advance header, select R-wave Trigger/Rising option on USB frame.
- Click **OK** to close the Setup dialog.
- To check functionality, start a new stress test and when you click the **Measure BP** option under the **Test** main menu, the Tango M2 will take a measurement.

#### FAQs for Tango M2

**Q.** The Tango M2 displays a status message. What does it mean and what do I do? **A.** See the Quick Set-Up guide (that is attached to your Tango M2) or the Troubleshooting section in your User's Guide for details on the Status Message and solution.

# Q. The Tango M2 monitor returns results of 0/0 after blood pressure measurements. What do I need to do to get a BP reading?

**A.** There are certain noisy conditions where the Tango M2 cannot accurately measure BP. When the Tango M2 encounters these situations, it returns a reading of 0/0. Placement of the microphone attached to the cuff is critical for reliable operation of the Tango M2. Follow the instructions in the **Cuff Tutorial** (located on the SunTech Medical website under Products-> Tango M2) for correct microphone placement. Follow steps 1 and 2 in Conducting the Stress Test in the User's Guide to provide the best conditions to obtain a measurement.

# Q. Can I use a heart rate or blood pressure simulator to test whether the Tango M2 is working correctly with my stress system?

**A.** You cannot use a heart rate or blood pressure simulator to test whether the Tango M2 is working with your stress system. The Tango M2 monitor requires that the ECG signal and the Korotkoff sounds, collected by the microphone in the cuff, originate from the same source, meaning the patient.

#### Q. I cannot clearly see the Tango M2 display. How do I fix this?

**A.** If you cannot clearly read Tango M2, you can adjust the contrast of the display by following these steps:

- 1. When the operating screen is displayed, press the **SELECT** button. This will bring up the main menu screen.
- 2. Using the UP or DOWN arrows, highlight **MONITOR SET UP** and press the **SELECT** button.
- 3. Using the UP or DOWN arrows, highlight **BRIGHTNESS** and press the **SELECT** button.
- 4. Using the UP or DOWN arrows, select **EXIT** to return to the main menu screen.
- 5. Using the UP or DOWN arrows, select **EXIT** to return to the operating screen.
- Q. My Tango M2 displays a message, "Please VERIFY CALIBRATION" or "Equipment Maintenance and Calibration Required." What do I do?
- A. Verification of Pressure Calibration

#### Equipment Required:

Calibrated electronic manometer or equivalent.

500mL volume or the Orbit-K Adult Plus cuff wrapped around something that will not break or crush (no glass).

Hand Inflation Bulb with bleed valve.

Tubing, Tee pieces, and miscellaneous connectors or you can order the T-Tube Kit (SunTech Part # 98-0030-00).

#### Procedure:

- 1. When the operating screen is displayed, press the **SELECT** button 2 times. This will bring up the **MAIN MENU** screen.
- 2. Using the UP or DOWN arrows, highlight **MONITOR SET UP** and press the **SELECT** button.
- 3. Using the UP or DOWN arrows, highlight **VERIFY CALIBRATION** and press the **SELECT** button. The monitor will close its bleed valves and will display on its screen the pressure applied to the patient hose connector.
- 4. Verify the Tango M2 calibration by manually inflating and checking the manometer against the pressure reading on the Tango M2 display.
- 5. Once the calibration has been completed, use the UP or DOWN arrows to select **EXIT** twice and return to the operating screen.

# **PATIENT PREPARATION**

The ECG traces quality depends very much on the stability and conductivity of the electrodes during the test, especially during high stages of Cardiac Stress test when the patient movements can cause artefacts. Here are some basic rules to ensure good electrical contact:

- Shave hair from the area where electrodes are to be applied.
- $\diamond$  Abrade these areas with fine sandpaper or an abrasive pad.
- ♦ Thoroughly clean the electrodes area with alcohol.
- ♦ Let dry prior to applying the electrodes.

### **ECG Electrodes**

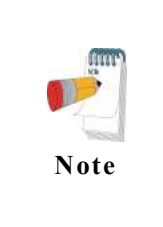

Many ECG adhesive electrodes are suitable for use. As ECG electrodes from different manufacturers have different electrical properties, the choice of ECG electrodes can considerably affect the measurement results and quality. Ensure that only high-quality electrodes are used. Wet gel electrodes are recommended. Always refer to the ANSI/AAMI EC12:2000 Standard for safety, performance, and labeling requirements for the disposable electrodes, and guidelines for reliable patient connections.

# **RESTING ECG**

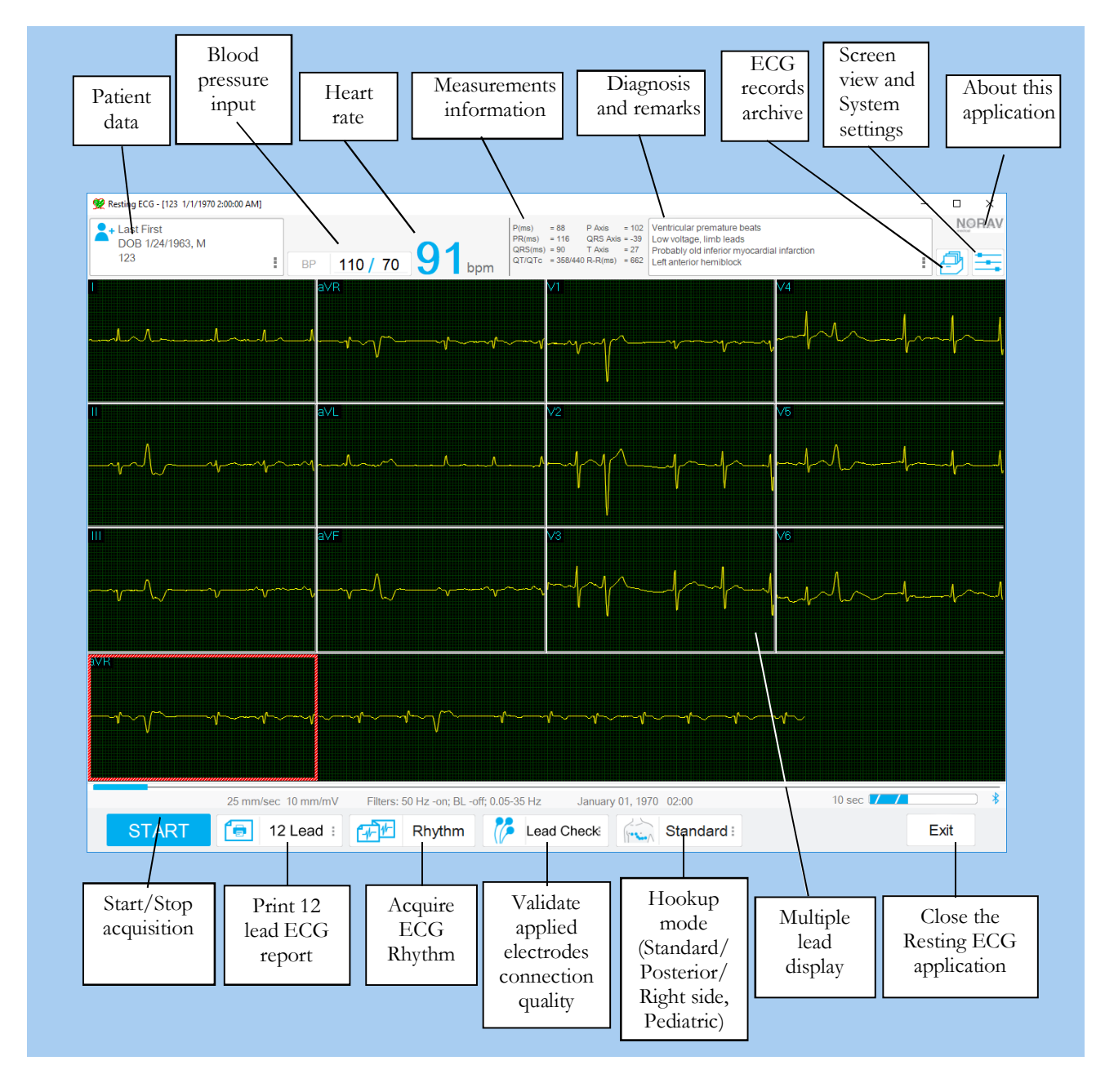

Figure 22: Resting ECG Main Screen

### **Quick Start**

#### To Perform a New Test

#### 1. Hook up the Patient

a. Prepare the skin

b. Connect electrodes

This application uses the standard 10 contact cables. It contains four limbs (RA, LA, LL, and RL) and six chest (V1-V6) contacts. 12 derivations are recorded and displayed:

- 3 Bipolar derivations: I, II, III
- 3 Augmented derivations: aVR, aVL, aVF
- 6 Unipolar derivations: V1-V6

You can place the leads on the patient in various ways. The usual method is to place the leads in the standard positions on the chest (V1-V6). To identify the placement of the leads, the channels are renamed.

Additional options for lead placement are Posterior (V7-V9), Right side chest Lead system (V3R-V6R) and Pediatric Lead system (V7, V3R, V4R).

Attach the leads as shown below.

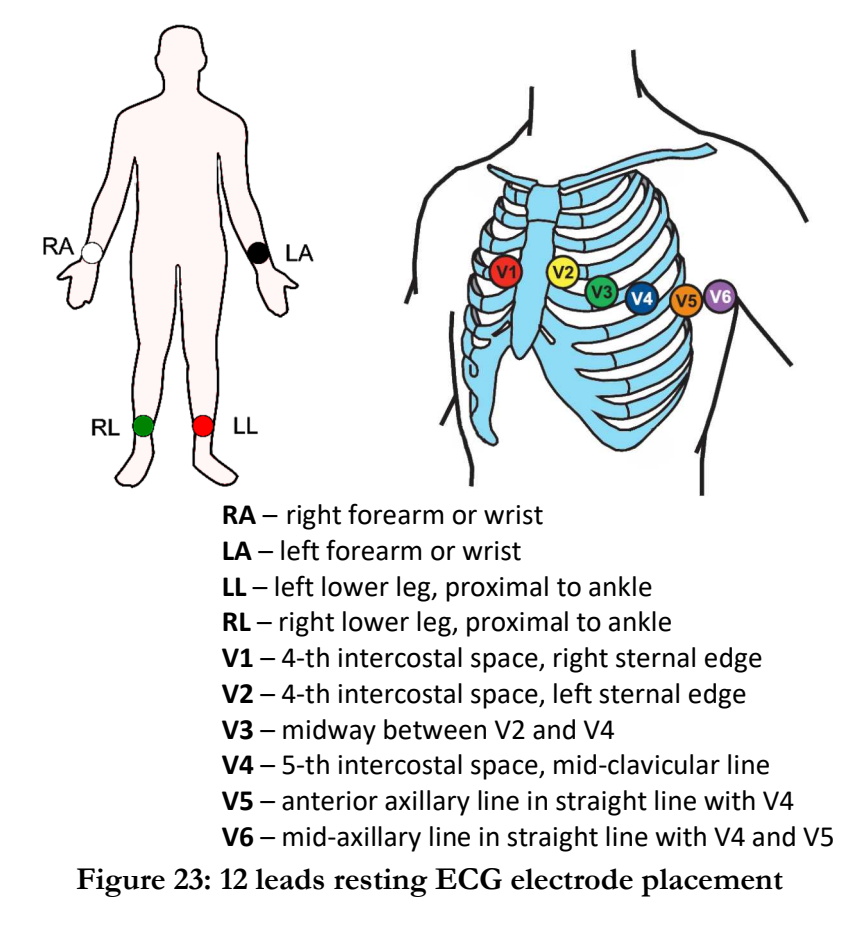

2.

Run the Resting ECG application. Open the patient details panel by clicking the icon on upper tool bar or by press the F1 keyboard key.

Insert patient details then click "OK" button or press the ENTER keyboard key.

#### 3. Validate the applied electrodes connection quality

Click the Lead Check button to show the schematic torso picture which to verify the applied electrodes connection quality and the lead off status.

#### 4. Acquire an ECG

Verify that all ECG traces are acquired and correctly displayed on the screen.

Freeze ECG by clicking the **STOP** button (after at least 10 seconds) or by pressing the F2 keyboard key.

#### 4. Create a report

To write review: open the "Remarks" main menu panel.

To print report: click the 12 Lead i button or by press the F6 keyboard key.

For an example of a printed report, see Appendix C.

#### **Operation with Function Keys and Hotkeys**

| F1                                                           | New Recording                |
|--------------------------------------------------------------|------------------------------|
| F2                                                           | Start/Stop ECG               |
| F3                                                           | Collect 10 second ECG        |
| F6                                                           | Print                        |
| F11                                                          | Open Saved Study List        |
| Ctrl "+" / Ctrl "-"<br>or Ctrl and mouse wheel               | ECG traces Zoom In /Zoom Out |
| Ctrl "0" or mouse right button<br>double-click on ECG traces | Reset Zoom                   |

#### Table 8: Operation with Function Keys

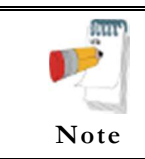

Before using the Resting ECG application define preferred parameters in Setup. Otherwise the program will operate according to the factory setup.

**RESTING ECG** 

## **Toolbars and Panels**

### **Toolbar Overview**

| To do this                      | Click this<br>icon                       | Or use<br>this short-<br>cut key | Or select this menu | Description                                                                                                    |
|---------------------------------|------------------------------------------|----------------------------------|---------------------|----------------------------------------------------------------------------------------------------|
| Start/stop the<br>ECG recording | START<br>STOP                            | F2                               |                     | To start/stop the ECG acquisition                                                                                       |
| Patient<br>information          | <b>*</b> +                               | F1                               |                     | Displays the patient information.                                                                                       |
| Print the ECG page              | 12 Lead :                                | F6                               |                     | Prints the 12 lead ECG                                                                                                  |
| Save the ECG<br>Rhythm          | Rhythm                                   |                                  |                     | Continuously stores the ECG rhythm                                                                                      |
| Enter the blood pressure        | BP /                                     |                                  |                     | Input control for enter the BP values                                                                                   |
| Diagnosis/<br>Remarks           | <b>)</b>                                 |                                  |                     | To enter the ECG diagnosis and remarks                                                                                  |
| Configuration and filters       |                                          |                                  |                     | To adjust the screen layout, ECG filters and the system configuration                                                   |
| About the program               | NORAV                                    |                                  |                     | Displays the software version, license<br>information and Norav contact details                                         |
| Lead Check                      | Lead Check :                             |                                  |                     | Displays the schematic torso picture to verify<br>the applied electrodes connection quality and<br>the lead off status. |
| Lead System                     | Right Side:<br>Pediatric :<br>Standard : |                                  |                     | Defines the electrode placement on the patient.<br>Choose between Standard, Posterior, Right side<br>and Pediatric      |
| Data archive                    |                                          |                                  |                     | Opens an existing study from local folder or from NEMS database                                                         |
| Exit<br>application             | Exit                                     |                                  |                     | Ends the ECG session, saves the data and exit the Resting ECG program                                                   |

| Table 9: Resting | ECG tool bar | commands |
|------------------|--------------|----------|
|------------------|--------------|----------|

55

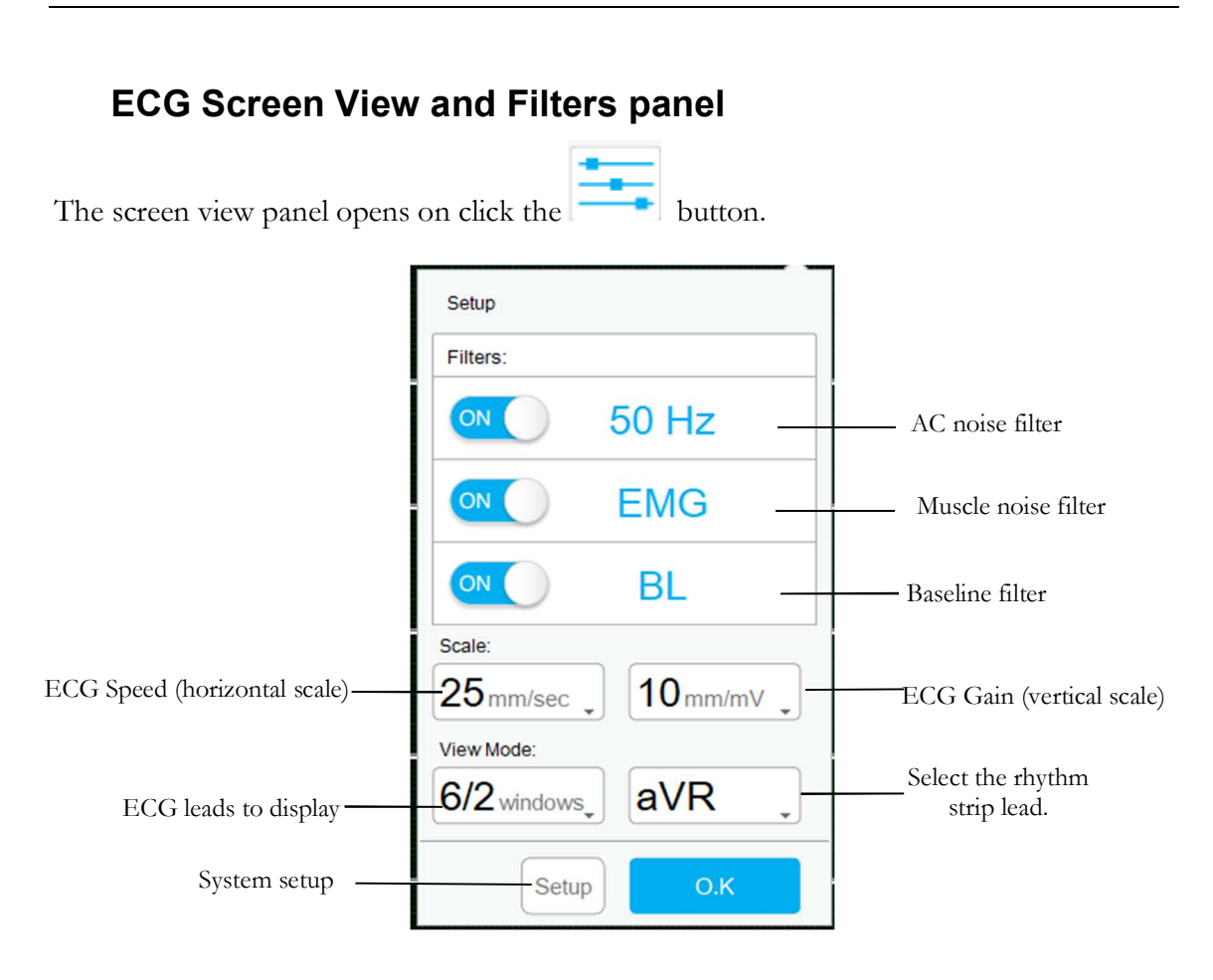

#### Figure 24: Resting ECG Views and Filters panel

2+

### **Patient Information panel**

To enter the patient details open the patient information panel by click the

| •     |
|-------|
| icon. |

|                                           |              | Patient Data               |            |
|-------------------------------------------|--------------|----------------------------|------------|
| Create new patient and start ECG —        | — New        | Order                      | ]          |
| Retrieve the last entered patient name —— | Previous     | Patient ID                 |            |
| Select patient from Worklist —            | Worklist     | Last Name                  |            |
| Select patient from NEMS database         | Patient List | First Name                 | ]          |
|                                           |              | Gender<br>F M OU<br>Race   | Refer. MD  |
|                                           | Cancel       | DOB<br>MM / DD / YYYY      | Physician  |
|                                           | ОК           | Weight Height Cm Pacemaker | Technician |
|                                           |              |                            |            |

Figure 25: Resting ECG Patient Information panel

#### 57

# **Resting ECG System Setup**

| To access the system | setup click the                              | button on a main tool bar and then click                                                                                                    |  |
|----------------------|----------------------------------------------|----------------------------------------------------------------------------------------------------|--|
| Tab                  | Option                                       | Description                                                                                                    |  |
|                      | Lead Systems                                 | Define the lead system to be used and displayed according to the electrode placement on the patient. Choose between Standard, Cabrera, Posterior (V7-V9), Right side (V3R-V5R) and Pediatric (V7, V3R, V4R) lead systems (default: standard system).                        |  |
| Leads                | Default 3 leads                              | Define the 3 leads to display as default when using 3x1-view format.                                                                                                    |  |
|                      | Default 6 leads                              | Define the 6 leads that will be displayed as default when using 6x1 or 3x2-view format.                                                                                                    |  |
|                      | Strip Lead                                   | 10 sec lead to appear in 4x3 and 6x2 formats.                                                                                                    |  |
|                      | Filter 50/60Hz                               | Default is cleared. When checked, the default status of 50/60Hz filter is ON (according to the checked frequency 50 or 60).                                                                                                    |  |
|                      | EMG Filter                                   | Default is cleared. When checked, the default status of the EMG filter is ON. User may also select necessary cut-off frequency for EMG filter: 20Hz, 35Hz, 40Hz or 100Hz. The default value is 35Hz.                                                                        |  |
|                      | Baseline Filter                              | Default is cleared. When checked, the status of the Baseline filter is ON.                                                                                                    |  |
| ECG Recording        | Save options                                 | If <b>Auto Save</b> is ON, the recording file is stored according to naming conventions selected in the <b>Set File Name by</b> panel.                                                                                                    |  |
|                      | Auto stop after<br>10 sec                    | If cleared (default), recording runs till stopped by the user.<br>If checked, stops recording automatically after 10 sec.                                                                                                    |  |
|                      | Auto Print                                   | Use this option for automatic printing of the test at the end of the Rest<br>test. If more than one printer is defined in the network, select the<br>appropriate one from the list.                                                                                         |  |
|                      |                                              | If cleared (default), ECG recording is done from the PC-ECG unit.                                                                                                    |  |
|                      | Simulator ECG                                | If checked, the ECG recording is done from the demo file included in<br>the software package. In this case, the recording unit is not needed.                                                                                                    |  |
|                      | Longest ECG recording time                   | Set maximal limit for ECG recording time in Rhythm mode.                                                                                                    |  |
|                      | Minimum Test<br>Time                         | Set minimum test time for any test (in seconds). During this time, the Stop button (F2) will be disabled and the test cannot be stopped.                                                                                                    |  |
|                      | Data Directory                               | Allows the user to define a directory for saved ECG recordings (if ECG database is not used).<br>Use a secondary hard disk, if one is available.                                                                                                    |  |
|                      | Use ECG<br>Database                          | Select this option to connect to the default ECG database. When this option is selected (checked) the ECG tests are saved in the database.                                                                                                    |  |
|                      | Backup Data<br>directory in<br>AutoSave mode | When Auto Save option is selected, this allows the user to define a local path for a backup directory. The backup directory is useful when the data directory or database is not on the same computer. In such a case, ECG file save can fail due to failure in connection. |  |

#### Norav Users Guide PC-ECG 1200

**RESTING ECG** 

| Tab       | Option                                   | Description                                                                                                    |  |
|-----------|------------------------------------------|----------------------------------------------------------------------------------------------------|--|
|           | Validate Patient<br>data                 | Patient mandatory details must be entered at the start of the new test. Default is cleared.                                                                                                    |  |
|           | Input Range (0-9)                        | Restricts the Patient ID input value to digits only. Default is cleared.                                                                                                    |  |
|           | Prevent Multi<br>Instance session        | Protects against ECG device acquiring from several logon sessions on<br>the same computer simultaneously. Select this option when the PC ECG<br>is installed on an organization's computer where 'Switch User' logon<br>function enabled. Default is cleared.       |  |
|           | Sample Rate                              | Allows the user to choose the ECG acquisition sampling rate.                                                                                                    |  |
|           | Auto Start<br>Acquisition                | If checked, the ECG acquisition is started automatically on run the Resting ECG program. Default is checked.                                                                                                    |  |
|           |                                          | Some features are Optional, active only if the option (I1/I3) is installed.                                                                                                    |  |
|           | ST after J                               | Defines the ST spot relative to the J point.                                                                                                    |  |
|           | Default<br>"Confirm<br>Diagnosis" status | Relates to the checkbox status of the "Confirm Diagnosis" on the<br>Remarks dialog of the Interpretations. If checked, the default value of the<br>checkbox on the Remarks dialog will be checked. If not checked, the<br>checkbox on the dialog will be unchecked. |  |
| Diagnosis | Print Options                            | Define if measurements and/or interpretations should be added to printouts. Options are Never, After Confirmation, or Always.                                                                                                    |  |
|           | Display Options                          | Define if measurements and/or interpretations should appear on display.<br>Options are Never, After Confirmation, or Always.                                                                                                    |  |
|           | Enable the ECG<br>Measurements<br>tool   | If checked, the user can open the ECG Measurements tool by click on<br>the measurements area in the upper tool bar.                                                                                                    |  |
|           | QTc Calculation                          | Allows selection of the formulas used for Corrected QT Interval calculation. Available choices: "Bazett", "Fridericia", "Framingham", "Hodges". Default: method 1 "Bazett", method 2 "none"                                                                         |  |
|           | Draw over lead                           | If checked (default), does not limit the extreme high amplitude ECG pulses from exceeding the borders.                                                                                                    |  |
|           | bolders                                  | If cleared, chops the pulses at the borders.                                                                                                    |  |
|           | View calibration                         | If cleared (default), the 1-mV pulse will appear only in printing.                                                                                                    |  |
|           | pulse 1 mV                               | If checked, the 1-mV pulse will also appear on the screen.                                                                                                    |  |
|           | Leads Base line<br>shift                 | the lead's area.                                                                                                    |  |
| View      |                                          | If checked, a special shift is added to each lead to view its maximum. For example: lead V6, being positive pulsed, gets negative shift.                                                                                                    |  |
|           | Separate Leads                           | If checked, leads are displayed framed and separated from each other.<br>If cleared, leads are not separated.<br>Default is checked.                                                                                                    |  |
|           | Draw Grid                                | If checked, displays grid lines when the application is opened.<br>If cleared, the application is opened with no grid lines<br>Default is checked.                                                                                                    |  |
|           | 1 mm                                     | If checked, the on-screen grid appears with 1 mm cell size. When not checked, the grid cell size is 5 mm. Default is checked.                                                                                                    |  |

Norav Users Guide PC-ECG 1200

**RESTING ECG** 

59

| Tab          | Option                         | Description                                                                                                    |
|--------------|--------------------------------|----------------------------------------------------------------------------------------------------|
|              | Open in Tile<br>mode           | Select Tile mode to set the mode (horizontal or vertical) which 2 or more opened tests will be viewed.                                                                                                    |
|              | Horizontal Scale               | Sets the default value for the horizontal scale window on the screen (mm/sec).                                                                                                    |
|              | Vertical Scale                 | Sets the default value for vertical scale window on the screen (mm/mV).                                                                                                    |
|              | Draw Pacer                     | When enabled, an artificial marker (vertical dashed line) replaces the detected pacemaker spike on the ECG trace on screen and on printout. If the option is not enabled (default), pacemaker spike is shown as is. <b>Note</b> : this artificial marker is relative of time but is not representative of either pacemaker' pulse real amplitude, polarity or width.                                                                                                 |
|              | Rest ECG color<br>selection    | Allows the user to choose colors for the Rest ECG application for background, traces, grid, and text.                                                                                                    |
|              | Restore Defaults               | When activated, restores the factory default colors: black for background, yellow for traces, green for grid, turquoise for text.                                                                                                    |
|              | Default ECG<br>View            | Select the default on screen lead display from the list in the combo box.<br>Default layout is "Windows 3 x 4".                                                                                                    |
|              | Smooth ECG<br>Trace            | Check this option to display a smooth ECG trace on the screen.<br>Default: Enabled.                                                                                                    |
|              | Close previous<br>ECG          | Closes the opened ECG record upon starting a new test. If this is<br>unchecked, all reviewed or created ECG records remain open in the<br>background until the program exits. Default: Enabled.                                                                                                    |
|              | Show the<br>worklist           | When enabled, on start new test the worklist panel appears raiser than patient details panel.                                                                                                    |
|              | Calculate Body<br>Surface Area | Default: disabled. Displays the estimated body surface area of the patient<br>on screen and in the printout. Select from these five formulas:<br>"Mosteller"(default), "DuBois", "Haycock", "Gehan", "Boyd".                                                                                                    |
|              | Show Rhythm                    | Show/Hide the "Rhythm" button. Default: checked.                                                                                                    |
|              | Default Zoom                   | Defines the default zoom scale of the ECG traces on screen.<br>In real time the zoom scale can be changed with <i>Ctrl "+"</i> (Zoom In) and <i>Ctrl "-"</i> (Zoom Out) keyboard shortcuts or by using the mouse wheel together with Ctrl keyboard key. To reset zoom to 100% use the <i>Ctrl "0"</i> keyboard shortcut or double click the mouse right button at any point on the ECG traces.<br>To disable zoom scale function select "<-none->" for Default Zoom. |
| Installation |                                | Saves an organization name, address, logotype and a workstation (modality) name. This data appears on printout and on PDF report.                                                                                                    |
|              | Supervising<br>Physician       | Add/Edit a Supervising Physician' name, password and personal signature stamp. Select from list and set as Default Supervising Physician.                                                                                                    |
|              | Technician                     | Add/Edit a Technician' name to list. Select from list and set as Default Technician.                                                                                                    |
|              | Referring<br>Physician         | Add/Edit a Referring Physician' name to list.                                                                                                    |

#### Norav Users Guide PC-ECG 1200

### **RESTING ECG**

| Tab                                                                 | Option                                         | Description                                                                                                    |
|---------------------------------------------------------------------|------------------------------------------------|----------------------------------------------------------------------------------------------------|
|                                                                     | Measurement<br>Standard                        | Define whether measurements will be calculated according to the metric or the USA standard. Default is metric.                                                                                                    |
|                                                                     | Connection                                     | Select the option button (COM port/USB/Bluetooth), to choose the<br>port the device should be connected through.<br>If the COM port option is selected, select the serial input for the PC-<br>ECG unit from the COM port selection list.<br>If the USB/Bluetooth connection is selected, the COM PC-ECG<br>selection list is disabled. (Default at installation is USB).                                                                                                    |
|                                                                     | Display Size                                   | This setting is required in order to display the ECG and grid in the correct scale. User can define the size of the PC display manually or select the "Auto-detect" option to automatically detect the PC display                                                                                                    |
|                                                                     | Graph paper                                    | If enabled, prints 1 mm and 5 mm squares on printouts.<br><b>Regular Grid</b> is guaranteed to fit any printer.<br><b>Improved Grid</b> shows a fine grid but may not work on some printers.                                                                                                    |
|                                                                     | Paper Size                                     | Sets paper size. either conventional printer or 4-inch thermal printer.                                                                                                    |
|                                                                     | Use large fonts<br>for remarks                 | Enables large font for user entered free text.                                                                                                    |
|                                                                     | Color Printout                                 | Select this option for colored printouts.                                                                                                    |
| Environment<br>Environment<br>La<br>Pr<br>Fo<br>Pz<br>D<br>Ez<br>pr | Shadow/Frame<br>For Area of<br>Interest        | Allows the user to choose between shadow and frame to highlight the interest area.                                                                                                    |
|                                                                     | Leads Print                                    | "Simultaneous" (default) prints the simultaneous segments of ECG data for each of the leads synchronised with time point of the frame on a full 10 seconds bottom strip. The term "simultaneous" refers to the fact that the data presented for each lead taken at exactly same time. "Successive" report shows a sequential sample of ECG data from each of the 12 channels. Each successive channel has the next time zone of ECG data of the total of 10 seconds of data. The beginning of each channel is marked by a vertical line and the channel identifier in bold letters. The bottom trace on the graph features ten seconds of data. It also serves as a time stamp for the entire report. Each QRS complex in this trace is the same on found in other traces above it. |
|                                                                     | Print Scale<br>Format and Print<br>Page Format | Configures the page view for standard 12-lead ECG report. Can be set to same layout as it appears on the ECG software screen either with statically defined leads set, speed and amplitude.                                                                                                    |
|                                                                     | Default Reports                                | <ul> <li>Final reports selector. Available options:</li> <li>ECG Traces (standard 12-lead ECG printout)</li> <li>Measurements and Vector Loop (comprehensive report including the measurements matrix for all 12 channels and Vector Loop circles).</li> </ul>                                                                                                    |
|                                                                     | Enable real-time<br>print                      | Show/Hide the Rhythm button for continuous ECG strip recording with up to maximal duration defined by the <i>Longest ECG Recording time</i> parameter of the ECG Recording setup tab.                                                                                                    |
|                                                                     | Check NET Key                                  | Check this option if software license is installed in network (NetHASP).                                                                                                    |
PC-ECG 1200 REST

**RESTING ECG** 

61

| Tab                | Option                              | Description                                                                                                    |
|--------------------|-------------------------------------|----------------------------------------------------------------------------------------------------|
|                    | AutoSave ECG<br>in Picture Format   | Select this option to save the test automatically as a JPG image.                                                                    |
|                    | Set File Name By                    | Set the file names to include Patient Last Name or Patient ID. Check date and/or hour to include them in the file name.              |
| Picture Format     | Picture Format                      | Select the resolution of the picture (normal or high resolution).                                                                    |
|                    | Picture File Type                   | Select picture JPG/TIF/Both as file type for picture                                                                                 |
|                    | Pictures<br>Directory               | Set the directory for saved pictures. The default is<br>C:\ProgramData\NoravMedical\PCECG\Data\.                                     |
|                    | GDT/BDT<br>Format                   | Setup the GDT/BDT interface.                                                                                                    |
|                    | Save test in<br>GDT/BDT             | If checked, save test automatically to GDT/BDT format.                                                                               |
|                    | Import from<br>GDT/BDT              | If checked, imports tests automatically as GDT/BDT format.                                                                           |
|                    | File Format                         | Select the file format: GDT or BDT.                                                                                                  |
|                    | Import/Export<br>Codepage 437       | Check this option to import/export Code page 437.                                                                                    |
|                    | Edit Labels                         | Click this button to open a dialog box with an editable list of the field labels used in the GDT and BDT files.                      |
|                    | GDT/BDT<br>Data Directory           | Define the directory path where the GDT/BDT files should be maintained.                                                              |
| External Interface | Token for<br>PCECG                  | Default is PEKG.                                                                                                    |
|                    | Token for<br>Practice EDP           | Default is EDV1.                                                                                                    |
|                    | Validate                            | Default unchecked.                                                                                                    |
|                    | Mandatory<br>Entries                | If checked, the program validates the incoming GDT command for<br>existing data in entries marked as mandatory in ECG Recording tab. |
|                    | Notifications                       | Configure notification protocol with external software                                                                               |
|                    | Disabled                            | No notifications                                                                                                    |
|                    | ENWA                                | Enables the file-exchange notification interface with ENWA system                                                                    |
|                    | Command<br>Directory                | Set the exchange directory for notifications and command files                                                                       |
|                    | Start Filename                      | Defines the filename for START CAPTURE notification                                                                                  |
|                    | Stop Filename                       | Defines the filename for STOP CAPTURE notification                                                                                   |
|                    | Event<br>Filename                   | Defines the filename of the USER EVENT incoming command                                                                              |
| Text File          | Auto Save Test<br>Data in Text file | Select this option to save the test data in a text file automatically at the end of the rest test.                                   |

**RESTING ECG** 

| Tab                              | Option                                  | Description                                                                                                    |
|----------------------------------|-----------------------------------------|----------------------------------------------------------------------------------------------------|
|                                  | Set Text file<br>Name by                | Set the text file name according to Test File Name or according to the fields Patient ID and/or Patient Last Name.                                                                            |
|                                  | Text File Data<br>Directory             | Set the directory path to maintain the text files with the ECG data.<br>Default is C:\ProgramData\NoravMedical\PCECG\Data\.                                                                   |
|                                  | FDA XML<br>format                       | Set FDA XML saving options, ID Root and directory                                                                                                    |
|                                  | Auto Save in<br>FDA XML<br>format       | Select this option to save the test data in a FDA XML file automatically at the end of the rest test.                                                                                         |
| EDA                              | Annotations for<br>leads                | Check this option to set annotations for leads. Select the leads that<br>should be annotated. If not checked, the leads are disabled and no<br>annotations will be saved in the FDA XML file. |
| XML\SCP\Mckesson<br>\MFER format | File Data<br>directory                  | Set the directory path to maintain the FDA XML files with the ECG data. Default is C:\ProgramData\NoravMedical\PCECG\Data\.                                                                   |
|                                  | Parameters                              | Insert ID Root for the FDA XML file                                                                                                    |
|                                  | SCP format                              | Set Autosave option for SCP format and the SCP files directory. Default is C:\ProgramData\NoravMedical\PCECG\Data\.                                                                           |
|                                  | Mckesson format                         | Set Autosave option for Mckesson format and the Mckesson files directory. Default is C:\ProgramData\NoravMedical\PCECG\Data\.                                                                 |
|                                  | MFER format                             | Set Autosave option for MFER format and the MFER files directory.<br>Default is C:\ProgramData\NoravMedical\PCECG\Data\.                                                                      |
|                                  | Auto Save test<br>Data in PDF<br>format | Select this option to save the test data as a PDF file automatically at the end of the rest test.                                                                                             |
|                                  | Open PDF after recording                | Displays the automatically created PDF files on screen (external PDF Viewer software is required).                                                                                            |
|                                  | Set PDF file<br>name by                 | Set the PDF file name according to Test File Name or according to the selected field.                                                                                                    |
|                                  | PDF File Data<br>Directory              | Set the directory path to maintain the PDF report files. Default is C:\ProgramData\NoravMedical\PCECG\PDF\.                                                                                   |
| PDF/HL7<br>File/DICOM ECG        | Auto Save test<br>Data in HL7<br>format | Select this option to save the test report as a HL7 file automatically at the end of the rest test.                                                                                           |
|                                  | With PDF report included                | Select this option to embed the PDF report as a Base64 coded image inside of the HL7 file.                                                                                                    |
|                                  | Configuration                           | Set the pre-defined values for configurable fields of the HL7 report file.                                                                                                    |
|                                  | HL7 File Data<br>Directory              | Set the directory path to maintain the HL7 report files. Default is C:\ProgramData\NoravMedical\PCECG\HL7\.                                                                                   |
|                                  | Auto Save test<br>Data in DICOM<br>ECG  | Generate the DICOM 12-Lead ECG Waveform format file (*.DCM)                                                                                                    |

**RESTING ECG** 

63

| Tab      | Option                                                 | Description                                                                                                    |
|----------|--------------------------------------------------------|----------------------------------------------------------------------------------------------------|
|          | Auto Save test<br>Data in DICOM<br>Encapsulated<br>PDF | Generate the DICOM Encapsulated PDF Report format file (*.DCM)                                                                  |
|          | File Data<br>Directory                                 | Set the output directory for DICOM files (*.DCM).                                                                               |
|          | Validate patient<br>in MWL                             | If checked, the not filled patient name and ID fields in DICOM report<br>will be updated according to DICOM Modality Worklist.  |
|          | Update DCM<br>files                                    | If checked, will update the DICOM report with additional data contained<br>in the DICOM Modality Worklist.                      |
|          | Store in PACS                                          | If checked, the generated DICOM report files (*.DCM) will be immediately send to the PACS server.                               |
|          | Resend Files                                           | Click this button to manually resend the DICOM files located in the <i>FileDataDirectory</i> \Outbox folder to the PACS Server. |
|          | PACS Server IP,<br>Port, AE Title                      | PACS archive SCP Server connection settings                                                                                     |
|          | Station AE Title                                       | This workstation logical name to identify it on the PACS SCP Server                                                             |
| Worklist | External INI file                                      | Set path for worklist data file generated by HIS. Default is:<br>C:\ProgramData\NoravMedical\PCECG\Worklist\PatientFile.ini     |
|          | Query DICOM<br>MWL                                     | Enable and configure connection with DICOM Modality Worklist server.                                                            |
|          | Local Copy                                             | Set the directory path for backup copy of the worklist file to use it during HIS source system connection faults.               |

### Table 10: Resting ECG Setup Options

# STRESS ECG

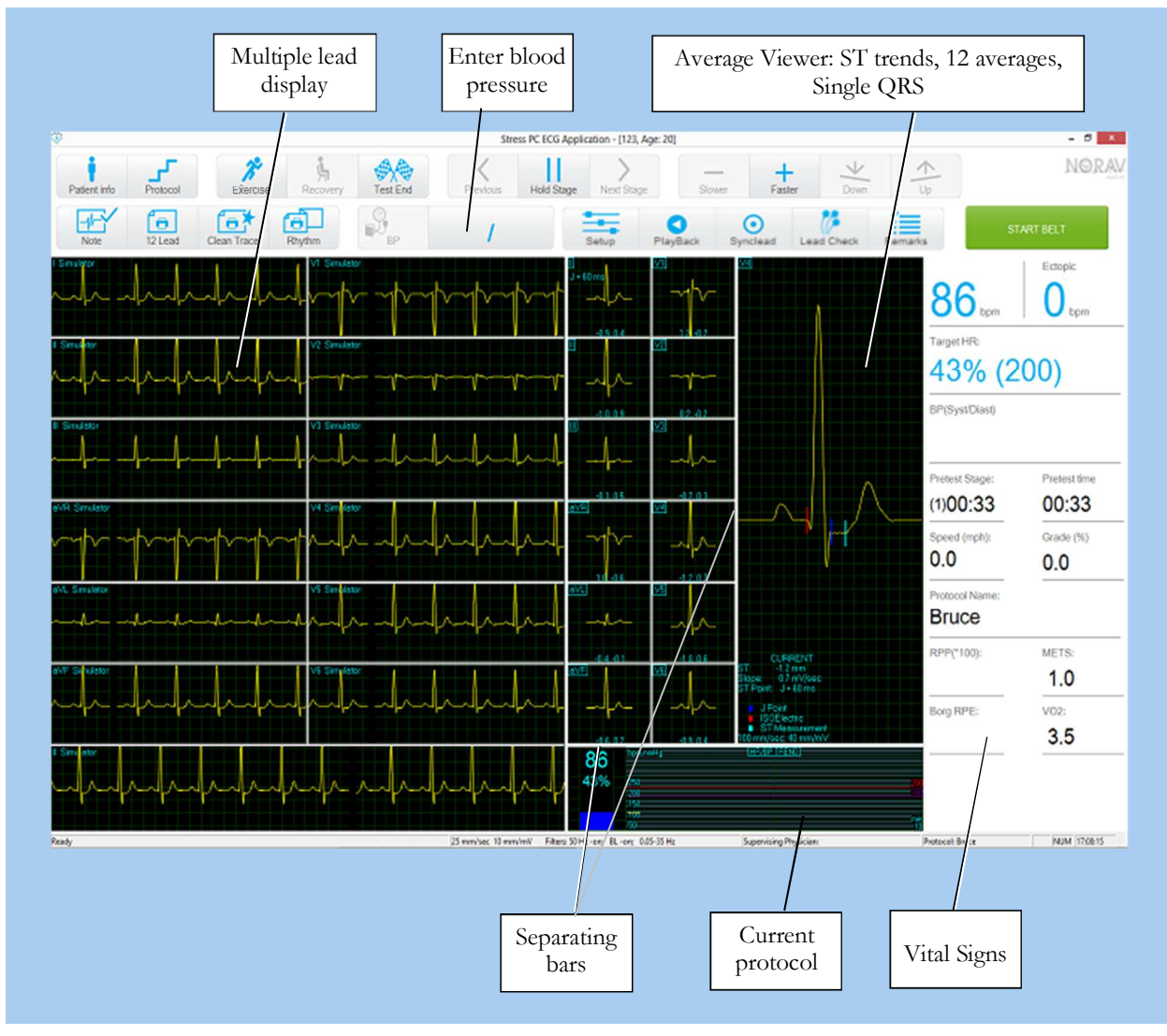

#### (This option is available with S1 and S2 licenses)

Figure 26: Stress ECG Screen

## To Customize the Display

Click and drag the separating bar between two sections with the mouse cursor.

### **To Lock Screen Window Borders**

If you want to keep the display in its present format:

Click Setup > **View** tab.

Check Lock Splitter.

# **Quick Start**

## To Perform a New Test

- 1. Hook up the Patient
  - a. Prepare the skin
  - b. Connect electrodes

This application uses the standard 10 contact cables. It contains four limbs (RA, LA, LL, and RL) and six chest (V1-V6) contacts. 12 derivations are recorded and displayed:

- 3 Bipolar derivations: I, II, III
- 3 Augmented derivations: aVR, aVL, aVF
- 6 Unipolar derivations: V1-V6

You can use a simpler cable with four contacts (only limbs). It produces six derivations only: three Bipolar and three Augmented.

You can place the leads on the patient in various ways. The usual method is to place the leads in the standard positions on the chest (V1-V6).

Attach the leads as shown below

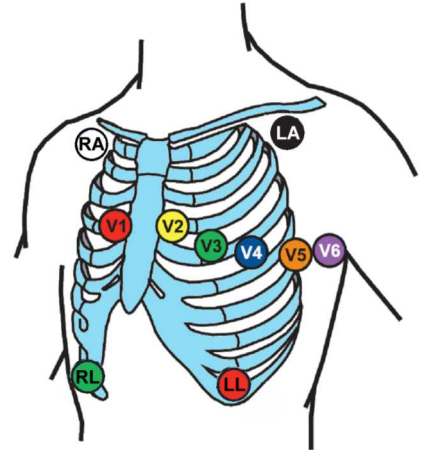

RA – just below the right clavicle
LA – just below the left clavicle
LL – on the left lower edge of the rib cage
RL – on the right lower edge of the rib cage
V1 – 4-th intercostal space, right sternal edge
V2 – 4-th intercostal space, left sternal edge
V3 – midway between V2 and V4
V4 – 5-th intercostal space, mid-clavicular line
V5 – anterior axillary line in straight line with V4

V6-mid-axillary line in straight line with V4 and V5

#### Figure 27: 12 leads resting ECG electrode placement

- 2. Start a new test
- Run the Stress ECG application.
- Initiate new test by clicking the "New" main menu button or by pressing the F1 keyboard key.
- Insert patient details then click "OK" button or press the ENTER keyboard key.
- The Pretest phase begins.
- 3. Start the Exercise phase: click F3 (or Exercise button).
- 4. Perform the examination.
- 5. To begin the Recovery phase: click on the F5 key or the Recovery button.
- 6. To Stop the test: click on the F4 key or the Test End button.

### To Print an ECG

- Select **Print ECG** from the File menu.
- Select **Current Stage**\**Entire Study** from the **Print ECG** submenu.
- Select the printer from the print dialog box.
- Click **OK** to close the dialog box and start printing.

### **To Print a Report**

- Click **Print** on the toolbar.
- Select the report/s to print.
- Click **OK** to start printing to the default printer.

Or

- Select **Print Reports** item from the File menu.
- Select the report.
- Define the printer in the Print dialog box.
- Click **OK** to start printing the report.

For an example of a printed report, see Appendix C.

## **Operation with Function Keys**

| F1         | New recording                                |
|------------|----------------------------------------------|
| F2         | Run/stop the monitoring in the Pretest phase |
| F3         | Begin the Exercise phase of the test         |
| F4         | Stop the test                                |
| F5         | Begin Recovery phase                         |
| F6         | Set/print Event                              |
| <b>F</b> 7 | Hold stage                                   |
| F8         | Next stage                                   |
| F9         | Review                                       |
| F10        | Previous stage                               |
| F11        | Open saved study                             |
| F12        | Stop the treadmill in emergency              |

#### Table 11: Stress Function Keys

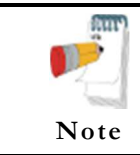

Before using the stress test package define preferred parameters in Setup. Otherwise the program will operate according to the factory setup.

# **Toolbar Overview**

### Main Toolbar

This toolbar is displayed during the start-up. Use it to open an existing test or to begin a new one.

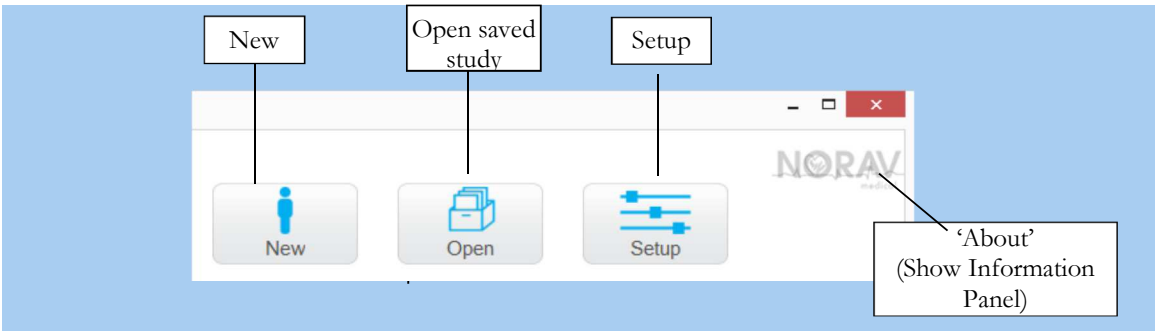

Figure 28: Main Stress Toolbar

| To do this                                          | Click this icon | Or press a<br>keyboard<br>key | Or select this menu                                | Description                                                                                                    |
|-----------------------------------------------------|-----------------|-------------------------------|----------------------------------------------------|----------------------------------------------------------------------------------------------------|
| Start a new<br>study                                | New             | F1                            | File > New                                         | Creates a new study                                                                                                    |
| Open an<br>existing study                           | Open            | F11                           | File > Open                                        | Opens an existing study                                                                                                    |
| Setup a Printer                                     |                 |                               | File > Print<br>Setup                              | Set the active printer and adjust the printer settings.                                                                                                    |
| Recover the ECG traces                              |                 |                               | File ><br>Recovery File<br>to Monitoring<br>Format | Enables saving the ECG data if the Stress<br>application crashes. In the dialog box, provide a<br>name and path for the file (StrXXX*.TMP). To<br>view the ECG then open this file with the<br>Monitoring ECG application. |
| Import<br>demographic<br>data from EHR<br>to PC-ECG |                 |                               | File ><br>GDT/BDT<br>Format                        | To start a new examination with the patient<br>name selected in the EHR system. For details<br>see <b>Import from GDT/BDT</b>                                                                                              |
| Change<br>Supervising<br>Physician                  |                 |                               | View->Change<br>Supervising<br>Physician           | Opens a dialog with a list of defined physicians<br>to enable changing the supervising physician.                                                                                                    |
| Select an<br>Exercise<br>Protocol                   |                 |                               | View > Change<br>current<br>protocol               | Changes the exercise protocol or swaps between<br>the treadmill and an ergometer.                                                                                                    |
| Set preferences                                     | Setup           | Ctrl+T                        | View > Setup                                       | Displays the setup dialog box                                                                                                    |
| To display information                              | NORAV           |                               | Help > About<br>Stress                             | Displays program information, version number, and copyright                                                                                                    |

Table 12: Stress main toolbar and menus

### **Stress Test Commands**

This toolbar is displayed at the start of a new test.

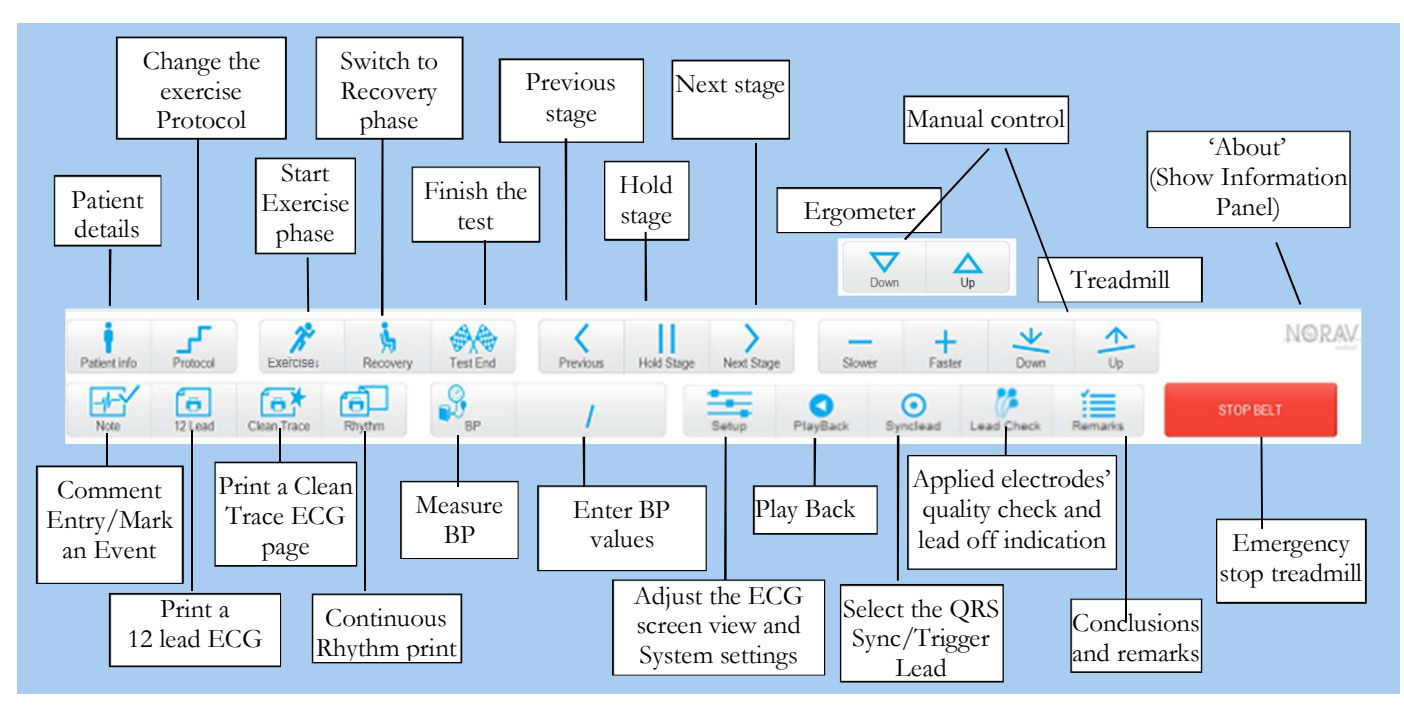

Figure 29: Stress Test Commands Toolbar

| To do this                         | Click this<br>icon   | Or use<br>this short-<br>cut key | Or select this menu | Description                                                                                                    |
|------------------------------------|----------------------|----------------------------------|---------------------|----------------------------------------------------------------------------------------------------|
| Start/stop the<br>ECG recording    |                      | F2                               |                     | To cancel or restart the ECG recording during the Pretest phase.                                                      |
| Patient information                | Patient info         |                                  |                     | Displays the patient information.                                                                                     |
| Change the<br>exercise<br>Protocol | Protocol             |                                  |                     | To select the exercise protocol and to define the target HR and alarms.                                               |
| Start the<br>Exercise phase        | <b>P</b><br>Exercise | F3                               |                     | Starts the Exercise phase                                                                                             |
| Start the<br>Recovery phase        | Recovery             | F5                               |                     | Starts the Recovery phase                                                                                             |
| Stop test/<br>Recovery phase       | Test End             | F4                               |                     | Ends the stress test or recovery phase                                                                                |
| Add Event                          | Note                 | F6                               |                     | Sets event and prints according to options                                                                            |
| Print the ECG page                 | 12 Lead              |                                  |                     | Prints ECG screen according to options                                                                                |
| Print a Clean<br>Trace page        | Clean Trace          |                                  |                     | Prints ECG screen with the Clean Trace median                                                                         |
| Print the ECG<br>Rhythm            | Rhythm               |                                  |                     | Continuously prints ECG traces on Z-folded<br>paper. (P1 software license is required & thermal<br>printer required). |

| Measure the blood pressure            | BP          |                           | Saves the BP values entered on screen, or activates the blood pressure monitor                                   |
|---------------------------------------|-------------|---------------------------|----------------------------------------------------------------------------------------------------|
| Freeze the current stage              | Hold Stage  | F7                        | Freezes the current stage in the protocol. Click again to release the stage and continue with the protocol.      |
| Return to the protocol stage          | Resume      | F7                        | Returns to the protocol automation.                                                                              |
| Back to the previous stage            | Previous    | F10                       | Back to the previous stage in protocol.                                                                          |
| Advance to the next stage             | Next Stage  | F8                        | Advances to the next stage in the protocol.                                                                      |
| Slower speed                          | Slower      |                           | Decreases the treadmill belt speed. <i>Sets the Manual workload mode</i> .                                       |
| Faster speed                          | Faster      |                           | Increases the treadmill belt speed. Sets the Manual workload mode.                                               |
| Inclination<br>down                   | Down        |                           | Decreases the treadmill inclination. <i>Sets the Manual workload mode</i> .                                      |
| Inclination up                        | <b>←</b> Up |                           | Move the treadmill inclination up. Sets the Manual workload mode.                                                |
| Power down                            | Down        |                           | Decreases the workload of the ergometer. Sets the Manual workload mode.                                          |
| Power up                              | Up          |                           | Increases the workload of the ergometer. Sets the Manual workload mode.                                          |
| Stop the belt                         | STOP BELT   | F12                       | Emergency stop of the treadmill                                                                                  |
| Start the belt                        | START BELT  | F12                       | Starts the treadmill belt.                                                                                       |
| Configuration                         | Setup       | Ctrl+T                    | To adjust the screen layout and the system configuration.                                                        |
| Play back the ECG traces              | PlayBack    | Space bar<br>key          | Display and scroll back in a separate window the ECG traces recorded since the current test start.               |
| Change the<br>QRS Sync Lead           | Synclead    |                           | Changing the ECG lead for the BNC/trigger output.                                                                |
| Applied<br>electrode<br>quality check | Lead Check  | Ctrl+<br>Space bar<br>key | Display the schematic torso picture to verify the applied electrodes connection quality and the lead off status. |
| Remarks                               | Remarks     | Ctrl+R                    | To enter the test remarks and comments.                                                                          |

Table 13: Stress Test Commands

### **ECG Screen View and Filters panel**

The screen view panel opens on click the *Setup* button.

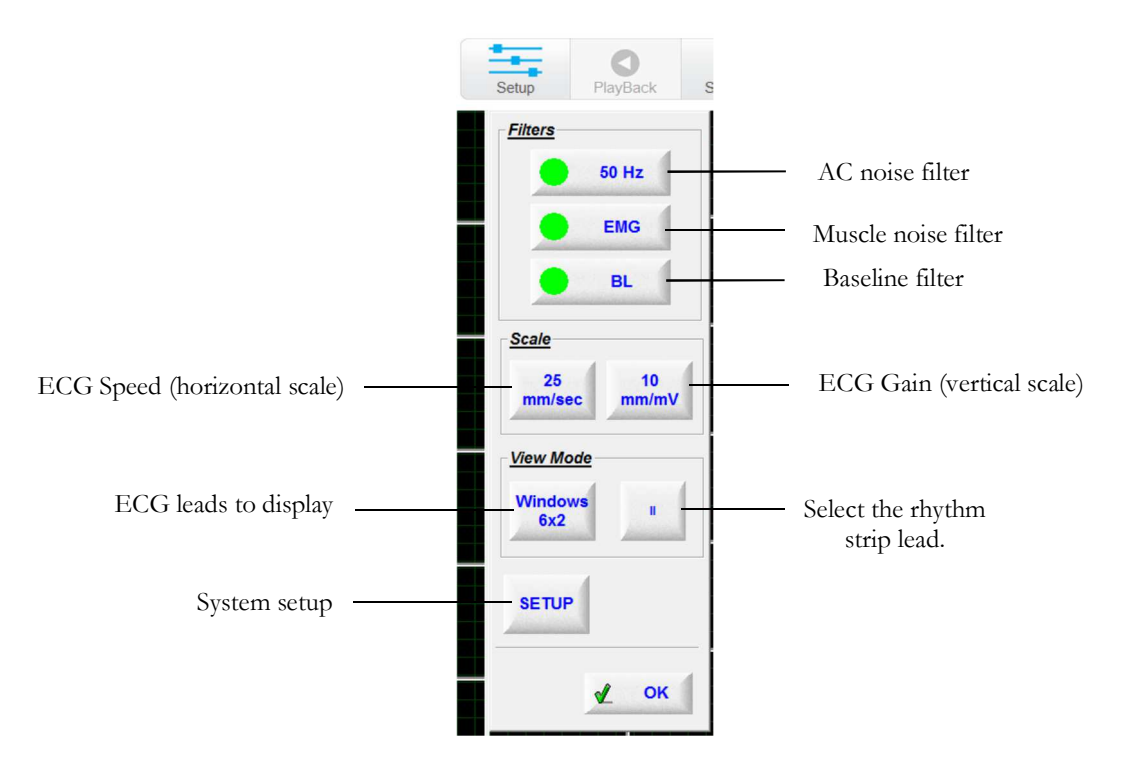

Figure 30: Stress ECG Views and Filters panel

## **Average Viewer Settings**

The right mouse button menu is displaying various views available for the average viewer panel.

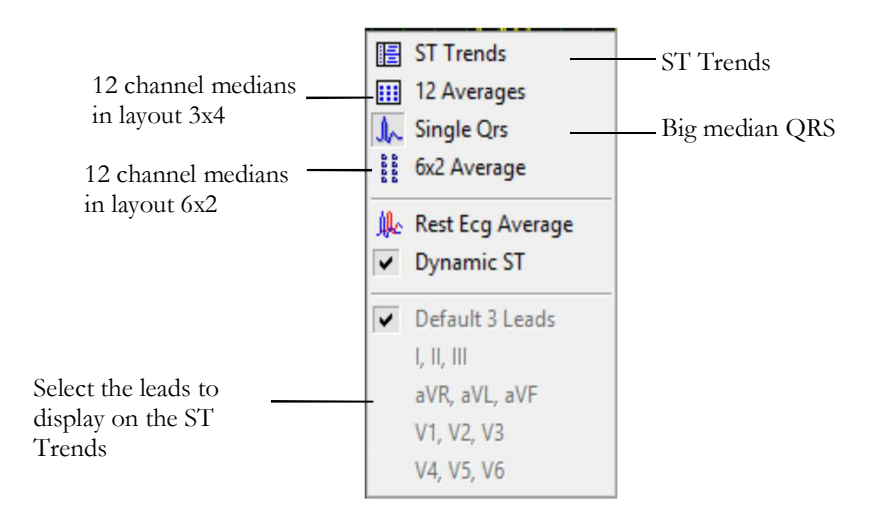

Figure 31: Stress ECG Average Viewer screen setup menu

### Post Processing Options Toolbar

When the test is complete you can review it using the Post Processing Options

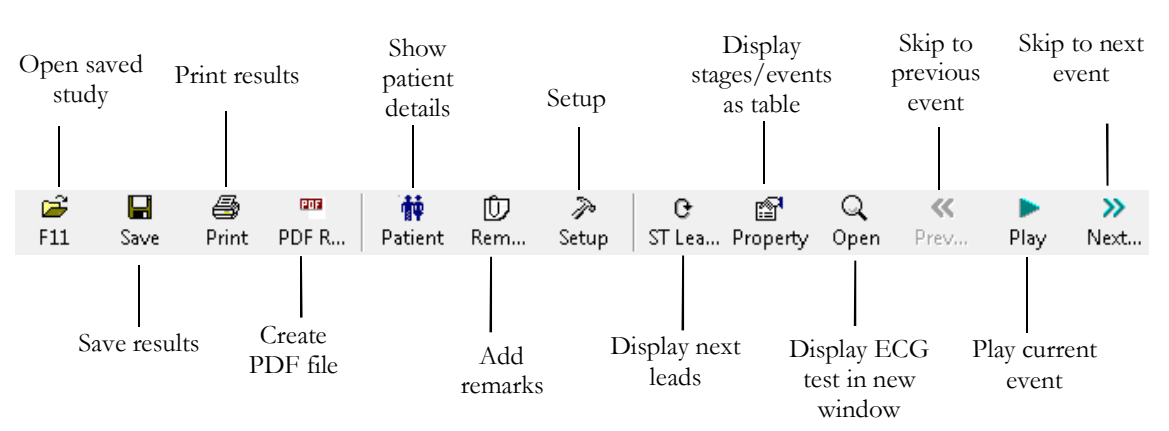

Figure 32: Stress ECG Post Processing screen toolbar

| To do this                         | Button          | Shortcut                | Menu option                                                     |
|------------------------------------|-----------------|-------------------------|-----------------------------------------------------------------|
| View 12 leads ST trends<br>results |                 |                         | View > 12 Leads ST                                              |
| View 3 leads ST trends<br>results  | =               |                         | View > 3 Leads ST                                               |
| View next ST trends<br>Triplet     | 0               |                         | View > Next ST Leads                                            |
| View numerical results             |                 | Ctrl+V                  | View > Properties                                               |
| Undo the last action               | 5               | Ctrl+Z                  |                                                                 |
| View ECG 10 sec data               | Q               | Enter                   | View > Open ECG Data (requires I1 or I2 license).               |
| Move marker to previous event      | *               | Ctrl+ <b>←</b>          | View > Event > Previous Event                                   |
| Move marker left 10 sec            | <               | ÷                       | View > Event > Left                                             |
| Play back results                  |                 |                         | View > Play ECG Data                                            |
| Move marker right 10 sec           | >               | $\rightarrow$           | View > Event > Right                                            |
| Move marker to next event          | <b>&gt;&gt;</b> | $Ctrl+ \rightarrow$     | View > Event > Next Event                                       |
| Add (create) a new event           | +               |                         | View > Add New Event                                            |
| Delete the current event           | -               |                         | View > Delete Current Event                                     |
| Set preferences                    | P               | Ctrl+T                  | View > Setup                                                    |
| Print the study                    |                 | File/Print<br>ECG       | This enables you to print the entire study or a single stage    |
| Position the ST marker             |                 | View/Rec<br>alculate ST | This enables you to position the ST marker for the entire study |

Table 14: Post Processing Toolbar and Menus

# Stress ECG System Setup

#### **Printer Definition:**

Printer definition is very important because of the high data rate during real time printing. If the printer has about 8–10 MB RAM, set the graphic resolution at 600 dpi. If the printer has about 2 MB RAM, reduce the resolution to 300 dpi.

Click Setup on the Toolbar to access the following parameters:

| Tab & Secondary<br>Tab | Option                |                  | Description                                                                                                    |  |
|------------------------|-----------------------|------------------|----------------------------------------------------------------------------------------------------|--|
|                        | Default filters       |                  | Defines the filter's initial status in ECG recording.                                                                                                    |  |
|                        |                       | Save Format      | Defines the amount of data to be saved on the disk.                                                                                                    |  |
|                        | Save<br>Options       | Auto Save        | Set this option to save the ECG test file automatically at the end of the examination.                                                                                                    |  |
|                        |                       | Set File Name by | To save the recording file name by Patient ID or Patient Last Name.                                                                                                    |  |
|                        | Simulator ECG         |                  | When cleared (default), the ECG acquisition is performed from the PC-ECG unit. When checked, the ECG recording is performed from the demo waveforms included in the software package. In this case, the recording unit is not needed. On leads display (and on reports). the word "Simulator" will appear                                |  |
| ECG Recording          | Alert sign            | al OFF           | There is an alert (beep) when HR reaches the Max. predicted HR or<br>Target HR. If this option is marked, there is no alert.                                                                                                    |  |
|                        | Beep on (             | QRS              | When marked, beep is heard every time QRS is detected.                                                                                                    |  |
|                        | ECG Leads             |                  | When using the standard 12 lead patient cable, select the "12 Leads" option to read and display up to 12 leads (default). When using a 6 lead cable ("LIMB leads"), select the "6 Leads" option.                                                                                                    |  |
|                        | Sample Rate           |                  | Allows the user to choose the ECG acquisition sampling rate.                                                                                                    |  |
|                        | Use ECG Database      |                  | Select this option to connect to the NEMS database (optional).                                                                                                    |  |
|                        | Data Directory        |                  | To define a directory for saved ECG recordings (if NEMS database is not used, otherwise the data directory is defined in NEMS system).                                                                                                    |  |
|                        | Default 3 leads       |                  | Define the 3 leads that are displayed as default when using 3x1 view format.                                                                                                    |  |
| Leads                  | Default 6 leads       |                  | Define the 6 leads that are displayed as default when using 6x1 or 3x2 view format.                                                                                                    |  |
|                        | Strip Lead            |                  | 10 sec lead to appear in 4x3 and 6x2 formats.                                                                                                    |  |
|                        | Default Colors        |                  | To define the screen colors for background, ECG traces, graphs and<br>text. Click the appropriate button and select the color from the color<br>palette.                                                                                                    |  |
|                        | Default E             | CG View          | Select default on screen lead display from the list in the combo box.                                                                                                    |  |
|                        | Horizontal scale      |                  | Sets the default value for the horizontal scale window on screen (mm/sec).                                                                                                    |  |
| View                   | Vertical scale        |                  | Sets the default value for the vertical scale window on screen $(mm/mV)$ .                                                                                                    |  |
|                        | Real Time Average QRS |                  | Select Static or Dynamic (worst case ST) to display Average QRS. If<br>Static option is selected, the Average QRS displayed is of the default<br>strip channel selected in the setup. If Dynamic option is selected, the<br>channel of the displayed Average QRS dynamically changed<br>according to the channel with the worst case ST. |  |

| Tab & Secondary<br>Tab | Option                                  | Description                                                                                                    |
|------------------------|-----------------------------------------|----------------------------------------------------------------------------------------------------|
|                        | Show Baseline QRS                       | Check this option to keep on screen the baseline QRS average during<br>the whole test including Pretest, Exercise and Recovery phases.                                                                                                    |
|                        | Separate Leads                          | Check this option to have the leads separated by borders.                                                                                                    |
|                        | Draw over lead borders                  | Check this option to not cut off a high signals exceeding the channel display drawn beyond the lead border.                                                                                                    |
|                        | Draw Grid                               | Check to display grid lines. Uncheck to hide gridlines.                                                                                                    |
|                        | 1 mm Grid                               | Check to display grid with 1 mm resolution, otherwise the grid cell resolution will be 5 mm.                                                                                                    |
|                        | Cabrera display                         | Check this option when using a Cabrera layout of ECG leads. When<br>using the standard lead system, clear this option.                                                                                                    |
|                        | Lock Splitter                           | When this option is checked, the window splitters cannot be moved<br>and the sections in the viewer cannot be resized. To resize the<br>different sections in the viewer, clear this option.                                                 |
|                        | Smooth ECG Trace                        | Check this option to display a smooth ECG trace on the screen.<br>Default: Enabled.                                                                                                    |
| View                   | Clock count up                          | Check this option to set the time from beginning of the current stage<br>(count up). If not checked, the time displayed is the time left until the<br>end of the current stage (count down). The default: not checked.                       |
|                        | Monitoring-only the first stage Pretest | If enabled, the very first stage in Pretest is suggested for hook-up check and it does not appear in the Tabular report.                                                                                                    |
|                        | Count Recovery time<br>separately       | Check it to define separate timers for Exercise and Recovery phases.<br>If not checked, the time displayed on screen in Real time and in<br>Review is the overall time including both Exercise and Recovery.                                 |
|                        | Show the worklist                       | When enabled, on start new test the worklist appears raiser than patient details panel.                                                                                                    |
|                        | Calculate Body Surface Area             | Displays the estimated body surface area. Available methods:<br>"Mosteller", "DuBois", "Haycock", "Gehan", "Boyd".                                                                                                    |
|                        | Enable Lead OFF Alarm                   | Enable the alarms for ECG electrodes disconnection                                                                                                    |
|                        | Audible Lead OFF Alarm                  | Enable the audible alerts for Lead OFF alarms                                                                                                    |
|                        | Easy Toolbar mode                       | Check this option to display fewer icons in Review screen                                                                                                    |
|                        | Text Labels                             | Displays text labels on toolbar buttons in the Review screen                                                                                                    |
|                        | Vital Signs                             | Parameters to display during the real-time in addition to BP and test<br>time: "Max. predicted HR" or "Target HR", "Speed,Grade/Power",<br>"SpO2", "Protocol name"; "RPP", "METS,VO2", "PWC", "Borg"<br>score, "Distance", "Target-Watt max" |
|                        | Ergometer METS/Watt                     | Applies to an Ergometer test. The selected units (METS or WATT) are displayed for the Workload on the Review screen and on printout.                                                                                                    |
|                        | Summary Review Mode                     | Mark the appropriate check box to automatically show remarks, results table and ECG preview upon opening the record for Review                                                                                                    |
|                        |                                         | Saves an organization name, address, logotype and a workstation (modality) name. This data appears on printout and on PDF report.                                                                                                    |
| Installation           | Supervising Physician                   | Add/Edit/Remove a Supervising Physician' name, password and<br>personal signature stamp to list. Select from list and set as Default<br>Supervising Physician.                                                                               |
|                        | Technician                              | Add/Edit/Remove a Technician' name to list. Select from list and set as Default Technician.                                                                                                    |

| Tab & Secondary<br>Tab | Option                            | Description                                                                                                    |
|------------------------|-----------------------------------|----------------------------------------------------------------------------------------------------|
|                        | Referring Physician               | Add/Edit/Remove a Referring Physician' name to list.                                                                                                    |
|                        | Measurement Standard              | Define whether measurements will be calculated according to the metric or the USA standard. Default is metric.                                                                                                    |
|                        | Connection                        | Select the COM port, USB or Bluetooth to choose the port for the PC-ECG acquisition device.                                                                                                    |
|                        | Display Size                      | This setting is required in order to display the ECG and grid in the correct scale.                                                                                                    |
|                        | Toolbar buttons                   | Adjusts the toolbar buttons size. Choose 'Small' size for 768 pixels, 'Medium' for up to 1080, 'Big' for up to 1200, and 'Huge' for >1200 pixels of PC screen' height.                                                                                                    |
| Environment            | Measure BP by Automatic<br>Device | If a blood pressure monitor is used, define whether automatic<br>measurements should be performed in addition to manual<br>measurements.                                                                                                    |
|                        | Automatic BP COM Port             | Set the COM Port that the BP device (optional) is connected to.                                                                                                    |
|                        | SpO2 sensor                       | To choose the source device for SpO2 measurements                                                                                                    |
|                        | Check NET Key                     | Check this option if the software license is installed on network located key (NetHASP).                                                                                                    |
|                        | Treadmills/Ergometers             | Select a default device (treadmill or ergometer) and then assign a COM ports that the devices are connected to.                                                                                                    |
|                        | Туре                              | Select a model of the Treadmill and the Ergometer. The type should<br>be assigned separately for treadmill and for ergometer.                                                                                                    |
| Exercise device        | Default protocol                  | Exercise protocols list. Choose one of the available protocols or<br>define your own protocol. Default Protocol should be assigned<br>separately for treadmill and for ergometer.                                                                                                    |
|                        | Speed unit                        | Set up for MPH or KPH. This option refers to treadmills only.                                                                                                    |
|                        | Emergency STOP                    | Select the procedure for Emergency STOP.<br>Select "Immediately" for abrupt stop of the treadmill or "Slow<br>Down" for gradually slowing down the treadmill until final stop.                                                                                                    |
|                        | Cards                             | R wave trigger (requires D1-t board) should be ticked if a blood<br>pressure monitor is used or if external synchronization is needed.<br>If analog out (requires D/A board) for metabolic or exercise device<br>control is needed, select the appropriate options.                                                                                                    |
|                        | Metabolic Interface               | Check this option to enable the "HR as Linear Analog Voltage"<br>signal on a secondary BNC output.<br>An additional 1200USB-A adapter is required.                                                                                                    |
| Advance                | QRS Sync Output                   | <ul> <li>Valid for S2 Advanced Stress option.</li> <li>Check the "R wave trigger" option when using USB connection with BNC/trigger output if a blood pressure monitor is used or if external synchronization for imaging is needed. Select the required R-wave trigger width from the option list.</li> <li>or check the "ECG" option for analog ECG signal</li> <li>select the Default Lead for BNC/trigger output.</li> <li>Check the In-Test "Sync Lead" Selector to show the BNC lead selector on the main tool bar. This option permits online changing of the BNC/trigger output lead during the examination.</li> </ul> |
|                        | Use Transfer file "Trnsf.txt"     | Check this option to export the ECG exercise real-time data such as HR, Workload and other through the Trnsf.txt file. Read the "Transfer File Trnsf.txt" chapter for details.                                                                                                    |

| Tab & Secondary<br>Tab | Option                                    | Description                                                                                                    |
|------------------------|-------------------------------------------|----------------------------------------------------------------------------------------------------|
|                        | Use real time protocol<br>export file     | Check this option to export ECG exercise real-time data through the ERGOSPIR.DAT format file. Applicable to communication with external CPET system or to other compatible system.<br>When checked, the path and file name can be defined.<br>(Default path: C:\LAB5\DB\ERGOSPIR.DAT) |
|                        | Auto Print Default Reports<br>on End Test | Check this option to automatically print the default reports at the end of each test.                                                                                                    |
|                        | Default Reports                           | Define the final reports set.                                                                                                    |
|                        | Use Large fonts for                       | Enlarge the font for user entered free text comments.                                                                                                    |
|                        | Shadow/Frame for Area of<br>Interest      | Allows the user to choose a shadow or frame to highlight the area of interest.                                                                                                    |
|                        | Print Event Remarks                       | Collects all events comments text in the Conclusions field of the<br>Comprehensive report                                                                                                    |
|                        | CleanTrace Printout                       | Check this option to apply the CleanTrace filter to the 12 lead ECG printouts issued offline (in Review screen).                                                                                                    |
|                        | ECG Line                                  | Define the line width in the printouts, either Normal or Bold.                                                                                                    |
| Printouts              | Event Format                              | Set Event format for printout to either 3 lead or 12 leads format.                                                                                                    |
| rmitouts               | Tabular Results                           | Values: Select "Events only", "All" or "Every 1 minute" option to<br>print out the results format in a tabular format.<br>Format: select "Remarks" to print comments on this page or select<br>"ST Values" to print complete the ST measurements table instead                        |
|                        | Trends                                    | Select "Remarks" to print comments on the right side of the page or select "ST Values" to print here the ST trends instead.                                                                                                    |
|                        | Graph Paper                               | When set to On, prints 1mm and 5 mm grid on printouts.<br>Regular Grid works with any printer.<br>Improved Grid shows a fine grid but may not work on some printers.                                                                                                    |
|                        | Color Printout                            | Select this option for colored printouts.                                                                                                    |
|                        | Blending out ST values                    | Select this option to print results without ST values.                                                                                                    |
|                        | Rest Event                                | Select Interpretation and/or Measurements to display Interpretation and/or Measurements on Rest stage printout.                                                                                                    |
|                        | Automatic Options                         | Setup automatic options for saving and/or importing files in GDT/BDT format.                                                                                                    |
|                        | File Format                               | Select the file format: GDT or BDT.                                                                                                    |
|                        | Import Codepage 437                       | Check this option to import Code page 437.                                                                                                    |
| GDT/BDT                | Export Codepage 437                       | Check this option to export Code page 437.                                                                                                    |
| Format                 | Edit Labels                               | Click this button to open a dialog box with an editable list of the field labels used in the GDT and BDT files.                                                                                                    |
|                        | GDT/BDT Data Directory                    | Define the directory path where the GDT/BDT files should be maintained.                                                                                                    |
|                        | Token for PCECG                           | The default is PEKG.                                                                                                    |
|                        | Token for Practice EDP                    | The default is EDV1.                                                                                                    |
| Text File              | Auto Save Test Data in Text<br>File       | Check this option to save the test data automatically to a text file at<br>the end of the test (according to the naming and directory defined in<br>this tab).                                                                                                    |

| Tab & Secondary<br>Tab   | Option                               | Description                                                                                                    |
|--------------------------|--------------------------------------|----------------------------------------------------------------------------------------------------|
|                          | Set Text File Name by                | Define the naming convention of the text file, created automatically or on demand.                                                                                                    |
|                          | Text File Data Directory             | Define the directory where the text files will be maintained.                                                                                                    |
| PDF/XML                  | Auto Save test Data in PDF<br>format | Check this option to save the test data automatically to a PDF file at<br>the end of the test (according to the naming and directory defined in<br>this tab).                                                                                                    |
|                          | Auto Save test Data in XML format    | Check this option to save the test data automatically to a XML file at<br>the end of the test (according to the naming and directory defined in<br>this tab).                                                                                                    |
|                          | Set PDF/XML File Name<br>by          | Define the naming convention of the PDF and XML file, created automatically or on demand.                                                                                                    |
| PDF/XML                  | Delimiter                            | Select the delimiter character between the data values in the formatted filename of the PDF and XML files.                                                                                                    |
|                          |                                      | Select the date and time format representation in the formatted filename of PDF and XML files                                                                                                    |
|                          | XML File Format                      | Choose between the HL7 XML and Cardiology XML file type                                                                                                    |
|                          | PDF/XML File Data<br>Directory       | Define directory where the PDF and XML files will be maintained.                                                                                                    |
|                          | Max. predicted HR                    | Set the maximum HR for to be allowed for use in the Max. predicted HR equation which is affected by the age and gender of the patient.                                                                                                    |
|                          | Target HR (%)                        | Set the percentage of Max. predicted HR for Target HR. Above this<br>level, the HR trend is displayed in a different color. If the percentage<br>value is reached during the test and "Switch to Recovery when<br>reaches Target HR" option is checked, the stress test stops<br>automatically and recovery phase begins. |
|                          | Low HR                               | Define the threshold for the Low HR alert                                                                                                    |
|                          | Audible HR Alarm                     | Enable the audible alert for the High HR and Low HR alarms.                                                                                                    |
| Torrect                  | Stop Stress and start<br>Recovery    | Check this option to stop stress test when HR reaches the Max.<br>predicted HR or Target HR and start the recovery phase. When<br>"Switch to Recovery when reaches" is cleared, the Stress test<br>continues according to the test protocol.                                                                              |
| HR/METS                  | METS/VO2 Formula selection           | <ul> <li>Set the formula to calculate the METS/VO2 values:</li> <li>to use a single formula check "single formula for any speed".</li> <li>to use one formula for speed up to 3.7 mph and a second formula above that speed, set the option "Two formulas (up to and from 3.7 mph)".</li> </ul>                           |
|                          | METS/VO2 Updating<br>Method          | Select the method for updating the METS/VO2 values.<br>The values can:<br>- remain constant through the entire stage<br>- switch to the current METS value 1 or 2 min. after the stage begun<br>- have values vary during the stage (at every quarter of the stage time).                                                 |
|                          | Borg Scale                           | Rating of Perceived Exertion Scale. Select the CR10 or RPE scale.<br>Define the anaerobic threshold value in "Target RPE" scroll box.                                                                                                    |
|                          | Blood pressure limits                | Enable BP alarms and define the alarm thresholds.                                                                                                    |
|                          | Risk Assessment                      | Enable the Duke Treadmill Score risk assessment feature                                                                                                    |
| ST. VPB, SpO2<br>Options | ST Measurements After J              | Choose the number of milliseconds after the J point at which the ST is measured. The factory set up is 60 Ms.                                                                                                    |

| Tab & Secondary<br>Tab | Option                                      | Description                                                                                                    |
|------------------------|---------------------------------------------|----------------------------------------------------------------------------------------------------|
|                        | Detect ST Event                             | Define the mm level for elevation and depression. This option also allows the user to save only deteriorated ST episodes.                                                      |
|                        | Worst case ST Report                        | Select ST Elevation, ST Depression or both to be reported as Worst case ST.                                                                                                    |
|                        | Arrhythmia Detection                        | Select VPB or SVPB event to be detected and stored. Check "Store<br>one event per stage only" option or clear this option if you wish all<br>selected event type to be stored. |
|                        | SpO2                                        | Enable and define the threshold for Low SpO2 event detection.                                                                                                    |
|                        | Printing                                    | Set the events to print (including ST/VPB/SVPB/BP/SpO2). Any checked event will be printed. Cleared events will not be printed.                                                |
|                        | Show Dialog                                 | Check events to display a dialog box at the beginning.<br>Clear events to prevent display of dialog box.                                                                       |
|                        | Print Page Format                           | Check the required option for printout format.                                                                                                    |
|                        | Online CleanTrace Format                    | Select ECG traces layout of the synthesized ECG rhythm printout                                                                                                    |
|                        | Print Scale Format                          | Select the scale for printout format.                                                                                                    |
|                        | ST, Slope Printing                          | Select this option to put on printouts the ST and ST slope values.                                                                                                    |
|                        | Enable Rhythm Print                         | Show/Hide the Rhythm button for continuous ECG printing during the real-time.                                                                                                  |
| Real Time              | Use last saved BP value<br>during the stage | Select this option to continue to use the same BP value that was last saved. When not selected, the last BP value will not be used.                                            |
|                        | Switch to Review<br>automatically           | Check this option to switch automatically to the Review screen at the<br>end of the test. When cleared, the real-time screen remains                                           |
|                        | Constant Time BP measure                    | Check this option to automatically measure BP at time intervals (separate timers for Pretest, for Exercise and for Recovery phases).                                           |
|                        | BP Alarm Time                               | Set this parameter to receive a reminder to take BP at selected time<br>before the end of every stage in the exercise phase of the examination                                 |
|                        | End of stage Alert                          | Specify how long time before the end of stage the alert should start                                                                                                    |
|                        | Print User Event                            | Select "5 sec Prior and 5 sec Post Request" or "10 sec Prior" to set<br>the time of ECG printed in reference to the time the Print button is<br>pressed.                       |
| Remarks                |                                             | Defines statements that can be entered during the test and offline.                                                                                                    |
| Remote View            |                                             | Valid for option S2. Enables viewing a study that takes place in any of the network stations, across the whole network. Enables a physician to view a study remotely.          |

## Table 15: Stress ECG Setup Options

# Perform the Stress ECG examination

Launch the Stress ECG software application. The initial screen is displayed.

### To Start a New Test

- Click on <u>New</u> main menu button or press the **F1** keyboard key.
- The Stress working screen and patient data entry screen are displayed.

| Patient Data  |                      | ×        |
|---------------|----------------------|----------|
| Personal Othe | r                    |          |
|               |                      | Clear    |
| Patient ID    | 12345                | Previous |
| Last Name     | Demo111              |          |
| First Name    | John 111             |          |
| Birth Date    | 2 / 25 / 1948 Age 70 |          |
|               | MM / DD / YYYY       |          |
| Sex           | C F C M C Undefined  | Worklist |
| Weight (kg)   | 59                   |          |
| Height (cm)   | 170                  |          |
| Refer. Phys.  | •                    |          |
|               |                      |          |
| Tech. Name    | <b>•</b>             |          |
| Physician     |                      |          |
|               |                      |          |
|               | ок                   | Cancel   |

Figure 33: Patient Data Entry

- Enter patient data and click **OK**. Monitoring of 12 leads begins. After about 15 sec the average QRS is displayed.
- Use the Lead Check button to verify the applied electrodes connection quality.
- If necessary, click on icon to change the exercise protocol, swap between the treadmill and ergometer or adjust the target HR and other alarms.

| Change Current Pro                                                                                                    | otocol   |   |                                                                                             |          | ×    |
|----------------------------------------------------------------------------------------------------|----------|---|---------------------------------------------------------------------------------------------|----------|------|
| Patient:                                                                                                    |          |   | Alarms:                                                                                     |          |      |
|                                                                                                    |          |   | Max. predicted HR:                                                                          | 150      | bpm  |
| Age:                                                                                                    | 70 years |   | Target HR:                                                                                  | 127      | bpm  |
| Sex                                                                                                    | male     |   | ST Elevation:                                                                               | 2.5      | mm   |
| Weight:                                                                                                    | 59.0 kg  |   | ST Depression:                                                                              | 2.2      | mm   |
| Height:                                                                                                    | 170 cm   |   | Sp02:                                                                                       | 92       | %    |
|                                                                                                    |          |   | Systolic BP:                                                                                | 220      | mmHg |
|                                                                                                    |          |   | Diastolic BP:                                                                               | 120      | mmHg |
|                                                                                                    |          |   | Target RPE:                                                                                 | 12 💌     |      |
|                                                                                                    |          |   | Lead OFF:                                                                                   | 🔽 Enable |      |
| Current Protocol C* Treadmill<br>Accelerated High Remode Protocol<br>Accelerated High Remode Protocol<br>Accelerated Water<br>Bake Water<br>DOBUTANINE<br>Elestad<br>High Rameed Protocol<br>Kathus<br>Linestanged Protocol<br>MacHenry Zmin Stg |          |   | Astrand Women<br>Astrand Women<br>Bicycle<br>Ramp 1<br>Ramp 2<br>Ramp 3<br>Ramp 4<br>Ramp 5 |          |      |
|                                                                                                    | Sava     | • | Cancel                                                                                      |          |      |

Figure 34: Change the Exercise Protocol

- Enter blood pressure.
- You can print a baseline ECG page using the 12 Lead icon.
- To start the exercise session click on the stress icon (F3). The exercise time is displayed in the vital signs panel on the right side.

The following options are available during the exercise phase:

- Of Define and print events
- ♦ Print the ECG screen and continuous Rhythm
- ♦ Manual control of the treadmill/ergometer
- ◊ Manage the protocol stages: Hold stage, Advance stage, Previous stage
- ♦ Change the exercise protocol in the middle
- ♦ Go to Recovery phase.

#### **PlayBack display**

During a Stress test at real time a period of any 10 second period of the recorded ECG can be viewed in a separate window. This option is enabled 10 seconds after the beginning of the stress test (available only with the S2 software key option).

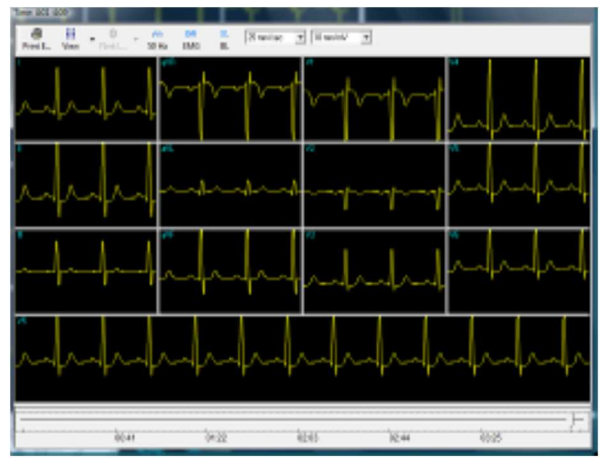

Figure 35: PlayBack Window

To start play back:

- a. Press on er on the space-bar key to open the Play Back window
- b. Navigate with the scroll bar to the requested time.
- c. Press again on "Playback" or on space-bar key close the Play Back window.

| To do this            | Click this icon | Description                                       |
|-----------------------|-----------------|---------------------------------------------------|
| Print the ECG page    | Print           | Prints the current ECG screen                     |
| Set the screen layout | View            | Setup the ECG traces layout                       |
| Select the strip lead | C<br>Leads      | Changes the strip lead                            |
| AC noise filter       | 50 Hz           | Enable/disable the AC noise filter                |
| Muscle noise filter   | EM6<br>EMG      | Enable/disable the muscle noise filter            |
| Baseline filter       | BL<br>BL        | Enable/disable the baseline filter                |
| Horizontal scale      | 25 mm/sec 💌     | Adjust the horizontal scale of ECG traces (speed) |
| Vertical scale        | 10 mm/mV 💌      | Adjust the vertical scale of ECG traces (gain)    |

Table 16: Playback window Toolbar

### **Recovery Phase**

When the Exercise phase is completed the Recovery phase begins automatically. Press

the Recovery icon (F5) to switch to recovery phase at any time during the Exercise The recovery phase elapsed time is counted as well as the total elapsed time. Wait for

recovery phase to finish according to the protocol or stop it using the **Test End** icon Both the TEST and RECOVERY times are finalized. Data is no longer acquired for test.

There are two options for completing a stress test.

- Display the post-processing data screen (Review Screen) automatically
- Remain in ECG display.

### To Display the Review Screen Automatically

In Setup, click the **Real-Time** tab and check **Switch to Review Automatically**.

At the end of the test protocol, or after clicking icon (**F4**), the display switches automatically to the Review Screen, and the post-processing information is displayed.

## To Display the Review Screen Manually

If **Switch to Review Automatically** is not enabled in setup the ECG signal continues to run after the test end.

• To open the Review Screen press F9.

# **Viewing Results**

Viewing results are available in Review Screen after finish the examination.

The Review Screen is displayed with the post processing data. It provides the following options:

- Validate and edit the examination results such as HR, ST, BP, SpO2 etc.
- ♦ Write conclusions
- ♦ Display, save and print ECG traces.
- $\diamond$  Print reports.
- ♦ Perform ECG Measurements (optionally).
- $\diamond$  E-mail the examination results.
- ♦ Generate reports in PDF format (optionally).
- ♦ ST Reanalysis

#### To Save Study Results

• Click File > **Save**, define the file name and path, and click **OK**.

# **Metabolic Stress Estimation (METS)**

A very important feature of the software is the estimation of Metabolic Equivalency (METS). This estimates how many ml of oxygen the body produces for every kg of weight per minute. The results are shown in units of METS or VO2 Max. (One unit of VO2 is 3.5 units of METS.)

1 METS corresponds to a person at rest.

A higher METS indicates a higher fitness level.

# Transfer File "Trnsf.txt"

Use this option when the PC-ECG 1200 shares the same PC with another application in real time.

## To Transfer a File

- Click Setup > **Environment**.
- Click the **Advance** tab.
- Check the Use transfer file "Trnsf.txt" option.

A transfer file is created in directory containing the Stress application program data. The default is C:\ProgramData\NoravMedical\PCECG\. The transfer file receives real time data from the Stress application, such as: current Heart Rate, Workload, Speed, and Grade, walking distance, RPM, blood pressure and SpO2. It is a text file, updated every 1 second.

The format is as follows: Each text line starts with a descriptive header and a parameter that always starts at character number 13. The value of each parameter may change during the study.

| Parameter |   | Value Example     | Range                                       | Units  | Remark                                                                                                    |
|-----------|---|-------------------|---------------------------------------------|--------|----------------------------------------------------------------------------------------------------|
| System    | : | Treadmill         | Treadmill, Ergometer                        |        | Exercise examination system                                                                                                    |
| Protocol  | : | Modified<br>Bruce |                                             |        | Exercise protocol name                                                                                                    |
| Phase     | : | Exer              | Chck, Base, Warm,<br>Exer, Cool, Reco, Stop |        | Exercise protocol phase name                                                                                                    |
| Speed     | : | 3.3               | 0 to 25.0                                   | mph    | For treadmill only                                                                                                    |
| Grade     | : | 10.5              | 0 to 30.0                                   | %      | For treadmill only                                                                                                    |
| Distance  | : | 1.201             | 0 to 100.000                                | mile   | For treadmill only                                                                                                    |
| Workload  | : | 120               | 0 to 1000                                   | watt   | For ergometers it is measured. For treadmills it<br>is estimated by formula:<br>$\frac{BODYWEIGHT x 9.8 x SPEED x 0.447 x GRADE}{\sqrt{(10000 + GRADE x GRADE)}}$ (SPEED in mpb, GRADE in percent, BODYWEIGHT in kg) |
| RPM       | : | 47                | 0 to 300                                    | 1/min  | For ergometer only. Rotation/min                                                                                                    |
| HR        | : | 86                | 0 to 300                                    | bpm    | Heart rate                                                                                                    |
| Systolic  | : | 203               | 0 to 300                                    | mmHg   | Systolic BP                                                                                                    |
| Diastolic | : | 78                | 0 to 300                                    | mmHg   | Diastolic BP                                                                                                    |
| ST        | : | -7.3              | -20.0 to 20.0                               | mm     | ST segment deviation.<br>(for most significant ECG lead)                                                                                                    |
| Slope     | : | 78.8              | -100.0 to 100.0                             | mV/sec | ST segment slope<br>(for most significant ECG lead)                                                                                                    |
| SpO2      | : | 97                | 0 to 100                                    | %      | In %. Blood oxygen saturation                                                                                                    |

(?? value appears in case of error, out of range or if parameter is n/a)

#### Table 17: Transfer File Format

# Export the exercise protocol real time values.

Use this option when the PC-ECG 1200 shares the exercise protocol measurements with another application in real time. The protocol data stored to single line text file.

### To enable the exercise protocol export file feature

Click Setup > **Environment**.

Click the **Advance** tab.

Check Use real time protocol export file

Insert the export file full file name including directory path.

An export file is created in the specified directory. The export file receives real time data from the Stress application, such as: stage Name, exercise device type (Treadmill or Ergometer), Speed or Workload, Grade or RPM, Heart Rate, Blood Pressure, ST value and slope. It is a text file, updated every 1 second.

#### Export file format

#### [AAAA~BBBB~C~DDDD~E~FFFF~GGGGG~HHHH~IIII~JJJJJ~KKKK~LLLL~MMMM~]NNPP (where a space is shown as "~") AAAA – combined Phase and Stage name "Chck" – initialization

"**Base**" - base phase (Resting stage) "Warm" – warming phase (pre-test manual warming stage) "Exer" – exercise phase (stress stages) "**Reco**" – recovery phase (all recovery stages) "**Stop**" – finish of test (post processing, no ECG running) **BBBB** – value for <u>Load Parameter 1</u> **C**- designator for Load Parameter 1 M- treadmill Speed in [0.1 mph] K- treadmill Speed in [km/h] **W**– ergometer Load [Watt] **DDDD** – value for <u>Load Parameter 2</u> E- designator for Load Parameter 2 % - treadmill Grade in [0.1 percent] U - ergometer revolutions in  $\lceil / min \rceil = \langle RPM \rangle$ FFFF-Heart Rate in [bpm] GGGG-Ventricular Ectopic beats per minute (not used, always ~~~0) HHHH– BP measurement NBR (not used, always -999) IIII – Systolic BP in [mmHg] (-999 if unavailable) **KKKK**– ST Level for most significant ECG lead in [0.01 mV] (-999 if unavailable) **LLLL** – ST Slope for most significant ECG lead in [0.01 mV/s] (-999 if unavailable) **MMMM** – ST Integral for most significant ECG lead (not used, always -999) **NN**- rightmost 2 ASCII characters of checksum expressed hexadecimal in UPPER CASE **PP**-fixed string "CR" for Carriage return

#### Example 1: connect the Norav Stress ECG to CareFusion LAB 5 CPET system

In Norav Stress ECG setup:

Advanced panel of Environment tab

Insert "C:\LAB5\DB\ERGOSPIR.DAT" for export file name

GDT\BDT tab

enable the Import from GDT\BDT check box

insert the "C:\LAB5\DB\" path for GDT\BDT Data Directory

insert "Hell" text to Token for PC-ECG field

In CareFusion LAB5 CPET system setup:

select Extern ECG for Oxycon Configuration Tool.

perform "Service-Login".

open Settings and select Norav from the ECG-Type list.

in <u>**Path and program name</u>** field select the **Stress.EXE** application executable name with full path.</u>

insert "Stress" in Title: Use the text in ECG application field

insert "C:\LAB5\DB\" in Path: When ECG is not located ... field.

| Oxycon Configuration Tool                                                                                         | Settings 🔀                                                                                                    |
|----------------------------------------------------------------------------------------------------|----------------------------------------------------------------------------------------------------|
| Oxycon Bp<br>Delta Bp<br>Mobile                                                                                   | Coxycon Mobile Simulation Gas calibration ECG-Report Cardiac Output<br>Bicycle Ergo data AT/AE Markers Via Sprint Filter data Heartrate<br>Ergospirometry Extern ECG Aux Channels Parameter Selection High FiO2 |
| Ergometer Bisvole                                                                                                 | ECG-Type Norav                                                                                                    |
| Bicycle     Treadmill                                                                                             | Set Style F1 activated in recovery Close ECG at end of measurement                                                                                                    |
| ECG Hr<br>None Jaeger                                                                                             | Use the second monitor to display ECG           left         top         right         bottom           1024         0         2048         768         Show ECG         Accept ECG                             |
| Extern ECG  Sp02                                                                                                  | Path and program name  PC CASE Network C:\Programme\PCECG\stress.exe Browse                                                                                                    |
|                                                                                                    | Title: Use the text in ECG application. Stress                                                                                                    |
|                                                                                                    | Path: When ECG is not located on the same harddisk as the Jaeger software. C:\LABS\DB                                                                                                    |
| Bga PC Ms CPx                                                                                                    | Skip device         Blood pressure         Bicycle         Treadmill         All           10         Time-out in seconds to find connection with extern ECG program                                            |
| Apply         Reload         Ergometer selection           Cancel         Settings         Hardware configuration | OK Abbrechen Überneh Hilfe                                                                                                    |

Figure 36: CareFusion LAB5 CPET Settings

#### Example 2: connect the Norav Stress ECG to MetaSoft®Studio v4.6.0 CORTEX CPET system

In *MetaSoft®Studio v4.6.0 CORTEX* toolbox:

select "Test Equipment/Device Configuration" and add a Norav ECG.

select "Special Settings/Software Interfaces/ECG Systems/Norav" and configure a data file directory. Make sure this does not contain spaces and is writable by the user who runs Norav Stress.exe and Metasoft. For instance: "C:\CORNOR". Save and quit the toolbox.

In *Norav Stress ECG* setup:

#### **<u>GDT\BDT</u>** tab

enable the "Import from GDT\BDT" check box

configure the "**GDT\BDT Data Directory**" to be the same as data file directory from step "**b**" in MetaSoft®Studio setup above. For instance: "**C:\CORNOR**"

insert "HELL" as "Token for PC ECG"

insert "MSS" as "Token for Practice EDP"

Advanced panel of Environment tab

enable the "Use real time protocol export file" check box and type for ERGOSPIR.DAT communication file location the same direcory name as for the GDT interface selected above. For instance: "C:\CORNOR\ERGOSPIR.DAT"

#### Working (for every single patient examination):

Initial state: MetaSoft®Studio is opened, Norav Stress ECG is closed

start the Norav Stress ECG from the desktop shortcut

in MetaSoft®Studio select a workflow then proceed to "Perform CPET" view

the Stress ECG application switches to monitoring mode automatically.

from now the test is controlling by Stress ECG application.

at the end of the CPET test exit the Stress ECG program.

# **Additional Features**

# To Define Max. HR

- Open a test in a Review Screen (post processing).
- Click Properties on the toolbar. The Properties dialog box is displayed.
- Select the cell with the highest HR value.
- Click **Define Max HR**. The cell is highlighted and the background color of the cell is changed.

## **To Define Worst ST**

- Open a test in a Review Screen (post processing).
- Click **Properties** on the toolbar. The Properties dialog box is displayed.
- Select a cell in one of the channels with the worst ST.
- Click Define Worst ST. The cells in the 12 channels of the same event are highlighted and the background color is changed.

# "Dynamic ST" function

This feature automatically displays the lead with the current worst ST in the Average QRS display on the upper right hand side of the screen. To enable this function:

- In Setup choose View and at the bottom in Real time Average QRS select the Dynamic (Worst Case ST).
- Go to *ST*, *VPB Options* and select from amongst the 3 options in the *Worst Case ST Report*.

## "Clean Trace" function

A synthesized ECG rhythm printout in which median beats are filtered and linked creating a cleaner tracing that is accurate. On the bottom of the printout will always appear a rhythm strip of raw data.

Ectopic beats are excluded from the process and shown in their original form as are tracings in which the original quality is extremely low.

To enable this function:

- In setup Real Time tab enable the "Clean Trace" check box.
- Select the 3x4 or 6x2 printout format.

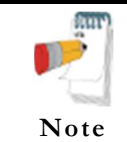

Dynamic ST and Clean Trace functions are available exclusively with the S2 Advanced Stress software.

### **Configured Summary Report**

User formats narrative text and selects data fields to create report template. The system automatically merges text and data according to template selected.

#### To Print the Configured Summary Report

- Click **Print** button in main menu tab to open the final reports selector panel.
- Mark the **Configured Summary Report** check box.
- Click Edit Summary to preview the report.
- The report will be opened in the **Report Editor** window.
- If necessary select another template from **Templates** list.
- Edit the report text.
- Click **OK** button in the Report Editor top to save the changes.
- Finally, click **Print Reports** button to print the selected reports.

#### To Create or Modify a Template for Configured Summary Report

- Open Setup / **Printouts** tab.
- Click Change button near the Configured Summary parameter.
- Select the needed template in the list then click **Edit**.
- Edit the report template text in the Template Editor window.
- Use the Insert Report Item menu to enter values like patient name, DOB, protocol etc.
- Preview the the example report at the right side panel.
- Save the template changes and then close the Template Editor window.
- Select the needed template in the list then click **Set Active** to mark it as default.

# **RS232** Controlled Treadmill Types

| Vendor                  | Model           | Vendor's Fax     | Email                   | RS232 Connector  | RS232 Wiring         |
|-------------------------|-----------------|------------------|-------------------------|------------------|----------------------|
|                         |                 |                  |                         | on the TM        | Туре                 |
| Norav/ Trackmaster      | TMX425          | +1-316-283-3350  |                         | DB9 female       | Straight             |
|                         | TMX428          | +1-316-283-3350  |                         | USB, DB9 female  | Straight             |
| GE /Marquette           | 2000 series     |                  |                         | DB9 female       | M422*                |
|                         |                 |                  |                         | (RS422)          |                      |
|                         |                 |                  |                         | DIN 8 pin female | Tx -5                |
|                         |                 |                  |                         |                  | Rx - 4               |
| Carting Salara          | TMEE            |                  | internationalservice@ca | DD0 famala       | GND - 2              |
| /QUINTON                | 1 M-55          |                  | rdiacscience.com        | DB9 remaie       | Straight             |
| Cardiac Science         | ST-55, ST-65    |                  | internationalservice@ca | DB9 female       | Q422*                |
| /QUINTON                |                 |                  | Tulaeselence.com        | (RS422)          |                      |
| HP COSMOS /             | All models      | +49-8669-864249  |                         | DB9 female       | Crossed              |
| Lode                    | Valiant 110082  |                  |                         | DB9, female      | Crossed              |
|                         | OEM2            |                  |                         | USB              |                      |
| Woodway                 | PPS55-MED       |                  |                         | DB9 male         | Crossed              |
| Technogym (Treadmill)   | C-Safe protocol |                  |                         |                  |                      |
| RAM                     | 770             | +39-049-8703388  |                         | DB9 female       | Straight             |
| SBI                     |                 |                  |                         |                  |                      |
| Powerjog                | GM, J           | +44-121-4333035  |                         |                  |                      |
| System Biomedical       |                 | +91-22-4963147   |                         |                  |                      |
| KIP Machines            | KIP Series      | +5411-4327-2963  |                         | DB9 Male         | Lines: RX, TX,       |
|                         |                 | +54341-464-7302  |                         |                  | GND standard         |
|                         |                 | +54341-463-7919  |                         |                  | place in DB9         |
| DONTTE                  | D /             |                  |                         | DD0 1            | Male connector       |
| BONIE<br>MACHINEEABDIEV | Bonte           | + 31 038-4554050 |                         | DB9, crossed     | $D_{25} \leq D_{25}$ |
| B V                     |                 |                  |                         |                  | $(SUB_D 25)$         |
| D.V.                    |                 |                  |                         |                  | 2 3                  |
|                         |                 |                  |                         |                  | 3 2                  |
|                         |                 |                  |                         |                  | 7 7                  |
|                         | Bonte2          |                  |                         |                  |                      |
| Parker                  | РМ              | +1-334-8213221   |                         | DB9 female       | Straight             |
| Parker                  | Parker 1200     |                  |                         |                  |                      |
| Micromed                | Micromed        |                  |                         |                  |                      |
| Minato                  | AR-100          |                  |                         | D-SUB 25P        | Straight,            |
|                         |                 |                  |                         | male             | D-SUB 25 <>          |
|                         |                 |                  |                         |                  | PC (D-SUB 25)        |
|                         |                 |                  |                         |                  | 2 2                  |
|                         |                 |                  |                         |                  | 3 3                  |
|                         |                 |                  |                         |                  | / /                  |

\* Requires a special adaptor, supplied by Norav Medical

Table 18: Controlled Treadmills

# **RS232 Controlled Bicycle Ergometers**

| Vendor              | Model               | Vendor's Fax    | RS232<br>Connector on<br>the Ergometer | RS232<br>Wiring<br>Type | Note                                         |
|---------------------|---------------------|-----------------|----------------------------------------|-------------------------|----------------------------------------------|
| LODE BV             | Corrival            |                 | DB9 female                             | Straight                |                                              |
| LODE                | EXCALIBUR           |                 |                                        |                         |                                              |
| Ergoline            | ER900               | +49-7431-989427 | DIN 5 pin                              |                         |                                              |
| SECA                | CT100               | +49-40-20000050 | DB9 male                               | Crossed                 |                                              |
| ERGOSANA            |                     | +41-41-7618022  | DB9 female                             | Straight                |                                              |
| Daum                | ERGOFIT             |                 |                                        |                         |                                              |
| Tunturi             | T-PROTOCOL          |                 |                                        |                         |                                              |
| Monark              | Monark, Monark 839E |                 | DB9 male                               | Crossed                 |                                              |
| Technogym<br>(bike) | C-Safe protocol     |                 |                                        |                         |                                              |
| Dimeq               | 770                 | +49-30-72376240 |                                        |                         |                                              |
| ELMED               |                     |                 |                                        |                         |                                              |
| Mitsubishi          | StrengthErgo8       |                 | DB9 male                               | Crossed                 |                                              |
| Konami              | Aerobike 75XLIII    |                 | D-SUB 25 female                        | Crossed                 | "Basic" interface:<br>no CheckSum,<br>no ACK |

#### Table 19: Controlled Ergometers

# LATE POTENTIAL SIGNAL AVERAGING

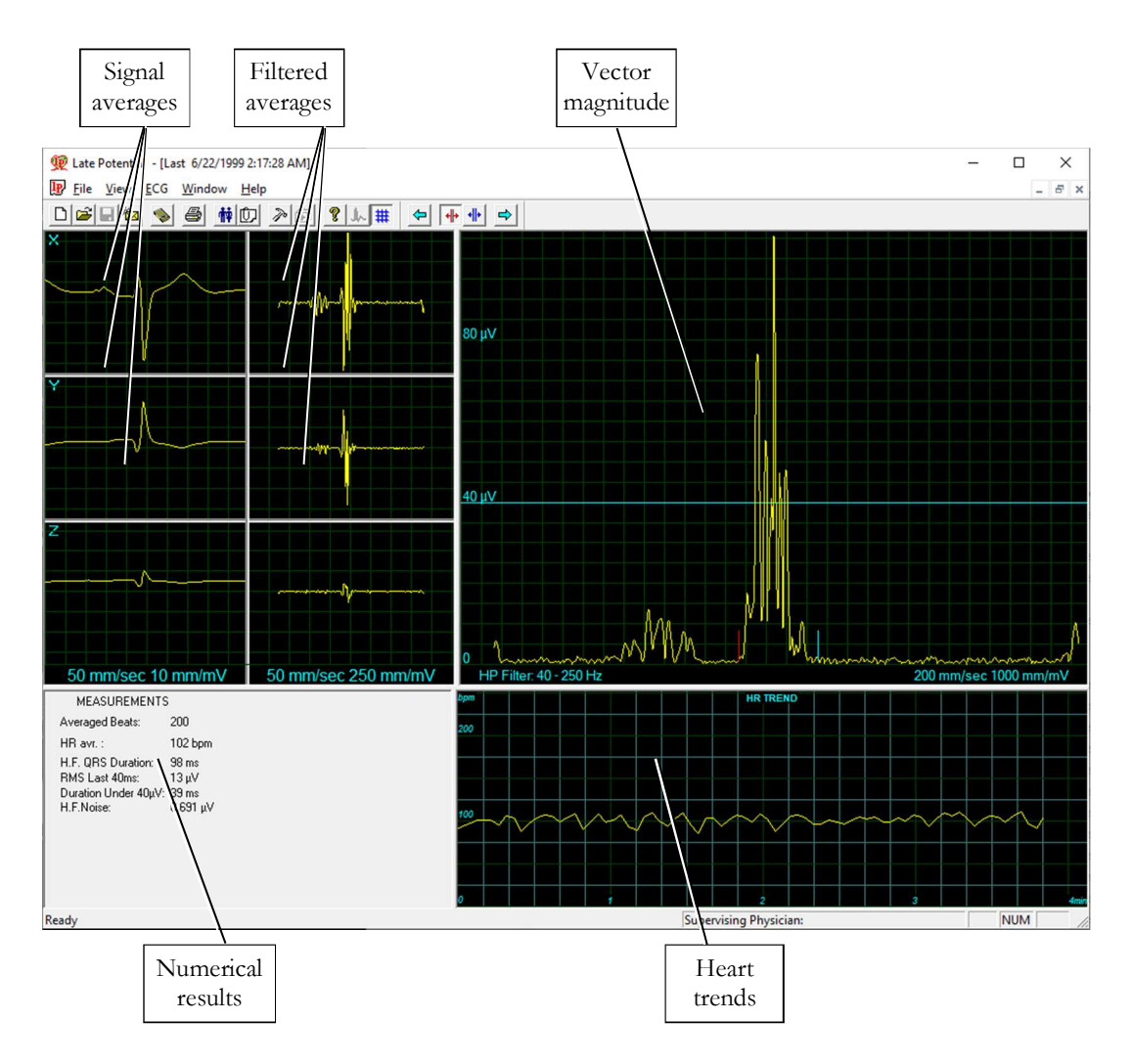

#### (This option is available with the L1 license)

Figure 37: Late Potential Signal Averaging Screen

### **Quick Start**

#### To Start a New Test

- Click **F1** (or the **New** button on the tool bar).
- Insert patient details in the dialog box.
- Click **OK**.
- Click **F3** or **F4** to start the LP averaging test.
- Enter the interval name and/or remarks as appropriate in the dialog box and click **OK**.
- Click **F3** or **F4** (or **Start/Stop Averaging** button) to stop the LP averaging test (or wait until it terminates).

# To Print

- Click **F6**, or select **Print item** from the File menu.
- Select the printer from the Print dialog box.
- Click **OK** to close the dialog box and print the display (the LP averaging report or the ECG test).

# **Operation with Function Keys**

| F1    | New recording    |
|-------|------------------|
| F3/F4 | Start/stop       |
| F6    | Print            |
| F11   | Open saved study |

Table 20: LP Signal Averaging Function Keys

For an example of a printed report, see Appendix C.

#### Leads

Recording is performed for leads X, Y, and Z (orthogonal) using the regular 12 lead cable. Arrange the leads as follows:

| 12 Lead     | Orthogonal Lead (position)   |  |
|-------------|------------------------------|--|
| V2          | X+ left side of the chest    |  |
| V1          | X- right side of the chest   |  |
| V4          | Y+ lower side of the chest   |  |
| V3          | Y- upper side of the chest   |  |
| V6          | Z+ middle of the chest       |  |
| V5          | Z- middle of the back        |  |
| RA,LA,LL,RL | Same position as in 12 leads |  |

Table 21: LP Signal Averaging Leads Placement

# LP Signal Averaging Setup

Click Setup on the Toolbar to access the following parameters:

| Tab          | Option                             | Description                                                                                                    |
|--------------|------------------------------------|----------------------------------------------------------------------------------------------------|
|              | Auto Save(Save Options)            | When Auto Save is ON, the file is stored by Last name or by ID.                                                                     |
|              |                                    | When Auto Save is OFF, the program requests a filename.                                                                             |
|              | Set File Name by (Save<br>Options) | Set the naming convention for saving files (by Patient Last<br>Name or ID)                                                          |
|              | Simulator ECG                      | When cleared (default), ECG recording is performed from the PC-ECG unit.                                                            |
| FCG          |                                    | If checked, the ECG recording is performed from the demo file included in the software package. The recording unit is not required. |
| Recording    | Stop to confirm QRS                | When ON, the user can choose the Normal QRS.                                                                                        |
|              |                                    | When OFF, the program chooses the Normal QRS automatically.                                                                         |
|              | Template Correlation               | Defines the QRS percentage match during signal averaging.<br>A higher number corresponds to a better match.                         |
|              | Target Number of Beats             | Number of typical heartbeats that will be counted during the averaging stage.                                                       |
|              | Use ECG Database                   | Check this option to connect to the default ECG database.<br>ECG tests are saved in the database.                                   |
|              | Data Directory                     | Defines the directory for saved ECG recordings.                                                                                     |
|              | ECG's Colors                       | To modify the ECG colors, click the appropriate button<br>and select the color from the color palette.                              |
| View         | Averages Color                     | To modify the colors in the Averages window, click the appropriate button and select the color from the color palette.              |
|              | HR Trend's Color                   | To modify the colors in the HR Trend's window, click the appropriate button and select the color from the color palette.            |
|              | Restore Defaults                   | Click to restore the default factory colors                                                                                         |
|              |                                    | Saves hospital and physician data. This data is included in print out and email.                                                    |
| Installation | Measurement Standard               | Define whether measurements will be calculated according<br>to the metric or the USA standard. The default is metric.               |
|              | Magnetic Card Reader               | Select this option to use a magnetic card with bar-code to insert patient details. Select the magnetic card type.                   |

Late Potential Signal Averaging

95

| Tab                 | Option                         | Description                                                                                                    |
|---------------------|--------------------------------|----------------------------------------------------------------------------------------------------|
| Environment         | Connection                     | Use the option button (COM port/USB) to select the port<br>for device connection.<br>If COM port is selected, select the serial input for the PC-                   |
|                     |                                | If the USB connection is selected, the COM PC-ECG selection list is disabled. (Default at installation is USB).                                                     |
|                     | Graph paper                    | If ON, prints 1mm and 5 mm squares on printouts.<br>Regular grid prints from all printers.<br>Improved grid shows a fine grid but may not work on<br>some printers. |
|                     | Use Large Fonts for<br>Remarks | Enlarges font for free typed text.                                                                                                    |
|                     | Color printouts                | Clear this option to force B/W printing on color printer.                                                                                                    |
|                     | Display Size                   | This setting is required in order to display the ECG and grid in correct scale.                                                                                     |
| GDT/BDT<br>Format   | Automatic Options              | Define automatic options for saving and/or importing files in GDT/BDT format.                                                                                       |
|                     | File Format                    | Select the file format: GDT or BDT                                                                                                    |
|                     | Import Codepage 437            | Check this option to import Code page 437.                                                                                                    |
|                     | Export Codepage 437            | Check this option to export Code page 437.                                                                                                    |
|                     | Edit Labels                    | Click this button to open a dialog box with an editable list<br>of the field labels used in the GDT and BDT files.                                                  |
|                     | GDT/BDT Data directory         | Define the directory path where the GDT/BDT files will be maintained.                                                                                               |
|                     | Token for PCECG                | Default is PEKG.                                                                                                    |
|                     | Token for Practice EDP         | Default is EDV1.                                                                                                    |
| Holter File<br>Path | Download Flash Card<br>Program | Define the path for the flash card program directory.                                                                                                    |
|                     | Download Directory             | Define the directory to maintain the downloaded Holter files.                                                                                                    |

#### Table 22: LP Signal Averaging Setup

96

Norav Users Guide PC-ECG 1200

# **Toolbar and Menus**

| To do this                                          | Click<br>this<br>icon | Or use<br>this<br>short-cut<br>key | Or select<br>this menu                                                                                        | Description                                                                                                    |
|-----------------------------------------------------|-----------------------|------------------------------------|----------------------------------------------------------------------------------------------------|----------------------------------------------------------------------------------------------------|
| Start a new<br>study                                | D                     | F1                                 | File > New                                                                                                    | Starts a new XYZ recording. The patient's demographic data can be entered prior to ECG recording (optional). The three channels are displayed on the screen for quality assurance. If the results are unsatisfactory, check skin preparation and disposable electrode contacts. Then click <b>Start/Stop Averaging</b> . |
| Open an<br>existing study                           | 1                     | F11                                | File > Open                                                                                                   | Opens an existing study                                                                                                    |
| Save a recording                                    |                       | Ctrl+S                             | File > Save                                                                                                   | Saves recording to disk.                                                                                                    |
| Send data via<br>email                              | *                     |                                    | File >Send                                                                                                    | Sends recording data via email, if present on the computer.                                                                                                    |
| Print results                                       | 4                     | F6                                 | File > Print                                                                                                  | Prints the active study                                                                                                    |
| Import<br>demographic<br>data from HIS<br>to PC-ECG |                       |                                    | File ><br>GDT/BDT<br>Format<br>For details<br>see Import<br>from<br>GDT/BDT,<br>page 125                      | This file always contains the last patient data.                                                                                                    |
| Export the<br>GDT/BDT file<br>from PC-ECG<br>to HIS |                       |                                    | File ><br>GDT/BDT<br>Format<br>For details<br>see <b>Save</b><br><b>Test in</b><br><b>GDT/BDT</b><br>page 125 | This file always contains the last patient data.                                                                                                    |
| Set/change<br>patient data                          | 朇                     |                                    | View ><br>Patient Data                                                                                        | Adds this data to the recording. It is printed together<br>with the ECG traces. If the recording is saved, then the<br>PATIENT DATA is saved together with the ECG<br>traces. Use the <b>Previous</b> option if the same patient<br>undergoes a second study.                                                            |
| Add/view<br>remarks                                 | Û                     |                                    | View ><br>Remarks                                                                                             | Allows you type free text during or after the ECG recording. It is printed and saved together with the ECG traces.                                                                                                    |
| Set preferences                                     | P                     | Ctrl+T                             | View >                                                                                                    | Displays the setup dialog box and allows the user to tailor operation preferences.                                                                                                    |
Norav Users Guide PC-ECG 1200

Late Potential Signal Averaging

97

| To do this                        | Click<br>this<br>icon | Or use<br>this<br>short-cut<br>key | Or select<br>this menu            | Description                                                                                                    |  |  |  |  |  |
|-----------------------------------|-----------------------|------------------------------------|-----------------------------------|----------------------------------------------------------------------------------------------------|--|--|--|--|--|
| To display information            | P                     |                                    | Help ><br>About                   | Displays software version number (which should be<br>quoted on any inquiry regarding the software). Also<br>displays memory size and disk free space.             |  |  |  |  |  |
| Start/Stop<br>Averaging           | h                     | F3/F4                              | ECG ><br>Start/Stop<br>Averaging  | Allows the user to start the averaging period. The<br>averaging period default is 200 beats. It can be changed<br>in OPTIONS, ECG RECORDING, and TARGET<br>NUMBER |  |  |  |  |  |
| Display/Hide<br>the grid          | #                     |                                    | View > Grid                       | Optional display of 5mm raster. Print outs are always with 1mm raster.                                                                                            |  |  |  |  |  |
| Start<br>monitoring.              | 8                     | F2                                 | ECG ><br>Start/Stop<br>Monitoring | Starts monitoring.                                                                                                    |  |  |  |  |  |
| Stop<br>monitoring                | <b>500</b>            | F2                                 | ECG ><br>Start/Stop<br>Monitoring | Stops monitoring.                                                                                                    |  |  |  |  |  |
| Activate Onset<br>Marker          | *                     | Ctrl+←                             | ECG Onset<br>marker               | Allows the user to move the Onset Marker using the direction arrow icons.                                                                                         |  |  |  |  |  |
| Activate Offset<br>Marker         | * <b>  </b> *         | Ctrl+→                             | ECG Offset<br>marker              | Allows the user to move the Offset Marker using the direction arrow icons.                                                                                        |  |  |  |  |  |
| Move the On<br>and Off<br>markers | ₽<br>₽                |                                    |                                   | Allows the user to move the ON/OFF markers.                                                                                                    |  |  |  |  |  |

| Table 23: LP | Signal A | Averaging | Toolbar | and | Menus |
|--------------|----------|-----------|---------|-----|-------|
|              |          |           |         |     |       |

# **Interpreting Results**

When the signal-averaging phase is complete, the result screen is displayed:

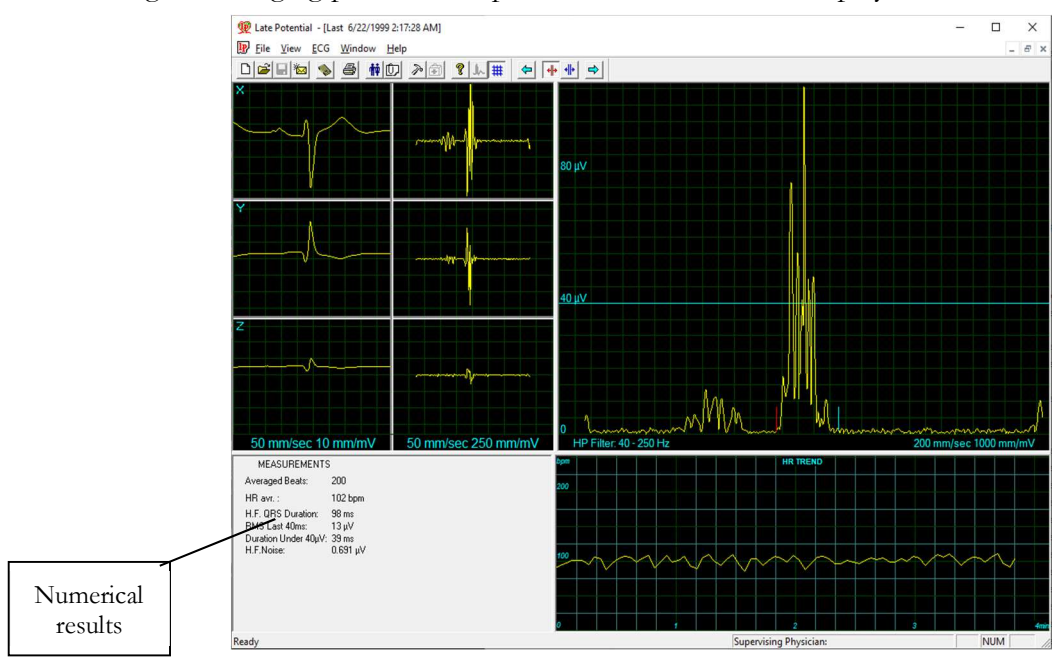

Figure 38: LP Signal Averaging Review Screen

#### **Numerical Results**

#### Table 24: LP Signal Averaging Numerical Results

| Averaged Beats                                               | Displays the number of averaged normal beats captured during the study.                                                             |
|--------------------------------------------------------------|----------------------------------------------------------------------------------------------------|
| HR Average in beat/min                                       |                                                                                                    |
| High Frequency QRS Duration<br>in Milliseconds from Onset to | Displays the width of the filtered QRS containing only high frequencies.<br>A higher number indicates higher patient risk.          |
| RMS LASTS 40 milli-seconds in<br>Microvolts                  | Displays the total activity for the last (40ms) portion of the QRS. A lower number indicates higher patient risk.                   |
| DURATION UNDER 40<br>Microvolts in Milliseconds              | Shows the period in ms from offset of the QRS till the first point of 40uV activity. A higher number indicates higher patient risk. |
| H.F. Noise: in Microvolts                                    | Quality assurance. A lower number corresponds to higher result accuracy. The maximum number should not exceed 1 $\mu$ V.            |

The results are calculated automatically. You can overrule the automatic positioning the ONSET/OFFSET markers with the direction keys.

99

# MONITORING ECG

#### (This option is available with the M1 license)

This option enables long-term recording and storage to disk. The user decides which leads and at which sample rate to monitor on screen and save to disk. During the study, you can print in real time on a thermal printer.

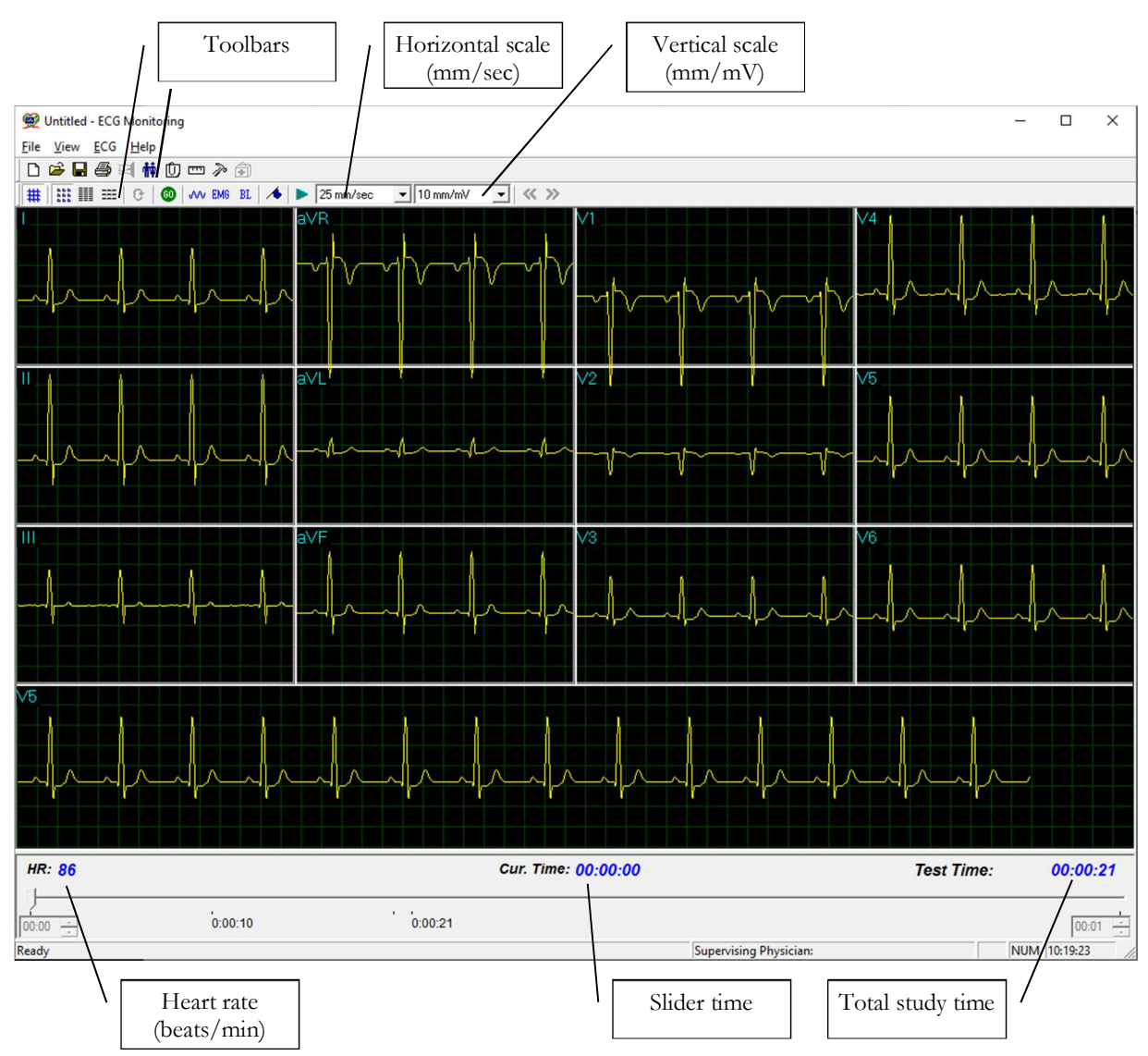

Figure 39: Monitoring ECG Screen

## **Quick Start**

#### To Start a New Test

- Click **F1** (or the **New** button on the tool bar).
- Insert patient details in the dialog box.
- Click **OK**.
- Click F2 (or Start/Stop button) to stop data collection or wait until end time.

#### **To Print**

- Click **F6**, or select **Print item** from the File menu.
- Select the printer from the Print dialog box.
- Click **OK** to close the dialog box and print the display.

#### Print Study (print a selected time range and leads)

- Click **Print Study** on the toolbar or select **Print Study Item** from the File menu.
- Define the time range and select the leads to print from the dialog box.
- Click **OK** to acknowledge selection and close the dialog box.
- Select the printer in the Print dialog box.
- Click **OK** to start printing.

100

# Monitoring ECG Setup

Click Setup on the Toolbar to access the following parameters:

| Tab                               | Option                         | Description                                                                                                    |  |  |  |  |  |
|-----------------------------------|--------------------------------|----------------------------------------------------------------------------------------------------|--|--|--|--|--|
| Sample<br>Rate\Leads<br>Selection | Leads                          | Allows the user to select leads. To select all leads, click <b>Select All</b> .<br>To deselect all leads click <b>Unselect</b> .                                                                                  |  |  |  |  |  |
|                                   | Sample rate                    | Allows the user to choose requested samples per second per channel.                                                                                                    |  |  |  |  |  |
|                                   | X,Y,Z                          | Check this option to monitor X, Y, and Z axis. Clear the option to select the other leads to be displayed and monitored on screen. With this option, monitoring other leads is not possible (default is cleared). |  |  |  |  |  |
| 12 Leads View                     | Default 3 leads                | This function is available only if 12 lead monitoring is selected. 3 leads appear if 3X1 format is used.                                                                                                    |  |  |  |  |  |
|                                   | Strip Lead                     | 10 sec. lead appears in 4X3 and 6X2 formats.                                                                                                    |  |  |  |  |  |
|                                   | Filter 50/60Hz                 | When checked, the default status of 50/60Hz filter is ON (according to the checked frequency 50 or 60). Default is cleared.                                                                                       |  |  |  |  |  |
|                                   | EMG Filter                     | When checked, the default status of the EMG filter is ON. Default is cleared.                                                                                                    |  |  |  |  |  |
|                                   | Baseline filter                | When checked, the default status of the Baseline filter is ON. Default is cleared.                                                                                                    |  |  |  |  |  |
| ECG recording                     | Save options                   | If <b>Auto Save</b> is ON the file is stored by last name or by ID.<br>If <b>Auto Save</b> is OFF the program requests a filename.                                                                                |  |  |  |  |  |
|                                   | Simulator ECG                  | If cleared (default), ECG recording is performed from PC-ECG<br>unit.<br>If checked, ECG recording is performed from the demo file<br>included in the software package. The recording unit is not needed.         |  |  |  |  |  |
|                                   | ECG<br>Recording time<br>(h:m) | Determines study duration in minutes.                                                                                                    |  |  |  |  |  |
|                                   | Data Directory                 | Defines the directory for saved ECG recordings. Use secondary hard disk if available.                                                                                                    |  |  |  |  |  |
|                                   | Draw Over<br>Lead Borders      | If checked (default), does not limit the extreme high amplitude<br>ECG pulses from exceeding the borders.<br>If cleared, chops the pulses at the borders.                                                         |  |  |  |  |  |
| View                              | Horizontal<br>Scale            | Sets the default value for the Horizontal scale window on the screen.                                                                                                    |  |  |  |  |  |
|                                   | Vertical Scale                 | Sets the default value for the Vertical scale window on the screen.                                                                                                    |  |  |  |  |  |
|                                   | Slider step size               | Off line function. Sets the default value for slider steps when<br>moved by mouse or arrow keys.                                                                                                    |  |  |  |  |  |
|                                   | Colors                         | Allows the user to choose colors.                                                                                                    |  |  |  |  |  |

Norav Users Guide PC-ECG 1200

Monitoring ECG

Tab Option Description Restore Restores factory defaults. Defaults Saves hospital and physician data. This data is included in print out mail. Measurement Define whether measurements will be calculated according to the Installation metric or the USA standard. The default is metric. Standard Magnetic Card Select this option to use a magnetic card with bar-code to insert patient details. Select the magnetic card type. Reader Select the option button (COM port/USB) to choose the port for device connection. Connection If the COM port option is selected, select the serial input for the PC-ECG unit from the COM port list. Disabled if the USB connection is selected. (Default at installation - USB) Display Size This setting is required to display the ECG and grid in correct If set to On, it prints 1mm and 5 mm squares on printouts. Environment Regular Grid is guaranteed to fit any printer. Graph paper Improved Grid shows a fine grid but may not work on some printers. Large Remarks Enlarges printed text. font Color Printout Forces B/W printing on color printer. Thermal Plotter Sets LPT port for optional thermal paper. Automatic Setup automatic options for saving and/or importing files in GDT/BDT format. options Select the file format: GDT or BDT File Format Import Check this option to import Code page 437. Codepage 437 Export Check this option to export Code page 437. Codepage 437 GDT/BDT Format Click this button to open a dialog box with an editable list of the Edit Labels field labels used in the GDT and BDT files. GDT/BDT Define the directory path where the GDT/BDT files will be Data directory maintained. Token for Default is PEKG. PCECG

#### Table 25: Monitoring ECG Setup Options

Default is EDV1.

Token for

Practice EDP

102

# **Toolbar and Menus**

| To do this                 | Click<br>this<br>icon | Or use<br>this<br>short-cut<br>key | Or select this menu         | Description                                                                                                    |
|----------------------------|-----------------------|------------------------------------|-----------------------------|----------------------------------------------------------------------------------------------------|
| Start a new<br>study       | ۵                     | F1                                 | File > New<br>Test          | Starts a new monitoring session. Patient data can<br>be entered prior to ECG recording (optional).<br>The recording time is set in SETUP for ECG<br>RECORDING. The user can stop recording by<br>clicking the GO/STOP icon.       |
| Open an<br>existing study  | à                     | F11                                | File > Open                 | Shows recordings saved on disk.                                                                                                    |
| Save a recording           |                       | Ctrl+S                             | File > Save                 | Saves recording to disk.                                                                                                    |
| Print results              | 5                     | F6                                 | File > Print                | Off line printing. Determine the time range to be printed. The acquired ECG is printed in miniature format horizontal: 6.25mm/sec and vertical: 2.5 mm/mV.                                                                        |
| Export to Rest             |                       |                                    | File > Export<br>to Rest    | A 10 sec segment containing original leads<br>I,II,V1-V6 and calculated leads III, aVR, aVL,<br>aVF is transferred into Rest format (up to 12<br>leads 10 sec). Calculated leads are performed only<br>if I and II are acquired.  |
| Export to<br>MATLAB        |                       |                                    | File > Export<br>to MATLAB  | A 10 sec segment containing acquired leads is transferred into MATLAB format.                                                                                                    |
| Import from<br>ISHNE       |                       |                                    | File > Import<br>from ISHNE | Long-term high resolution ECG recorded on<br>Holter can be transferred into a monitoring study                                                                                                    |
| Plot in real<br>time       | 5                     |                                    |                             | Real time printing on a thermal printer. Can print continuously while monitoring up to 8 leads.                                                                                                    |
| Set/change<br>patient data | Ť                     |                                    | View > Patient<br>data      | Displays patient demographic information.                                                                                                    |
| Add/view<br>remarks        | Û                     |                                    | View ><br>Remarks           | Allows the user to enter free text during or after<br>the ECG recording. This is printed and saved<br>together with ECG traces.                                                                                                   |
| Set preferences            | P                     |                                    |                             | Allows the user to tailor operation preferences.                                                                                                    |
| To display<br>information  | ę                     |                                    | Help ><br>About             | Software version number. Quote this for any<br>software inquiry. Also shows memory size and<br>free disk space. The HASP ID number is the ID<br>of existing software keys. This ID number is used<br>for adding software options. |
| Display/Hide<br>the grid   | #                     |                                    | View > Grid                 | Optional display of 5mm raster.                                                                                                    |
| Start ECG<br>Recording.    | 0                     | F2                                 | ECG ><br>Start/Stop         | Starts ECG recording.                                                                                                    |

| 104                       | ľ                     | Norav Users                             | Guide PC-ECG 12                        | 200 Monitoring ECG                                                                     |
|---------------------------|-----------------------|-----------------------------------------|----------------------------------------|----------------------------------------------------------------------------------------|
| To do this                | Click<br>this<br>icon | Or use<br>this<br>short-cut<br>key      | Or select this menu                    | Description                                                                            |
| Stop ECG<br>Recording     | <b>1</b>              | F2                                      | ECG ><br>Start/Stop                    | Stops ECG recording.                                                                   |
| Display 3X4<br>Leads      | 555<br>555<br>555     | Ctrl+1                                  | View > Leads<br>format ><br>Windows    | Classical format. Displays 12 lead ECG of 2.5sec<br>ECG + 10sec trace.*                |
| Display 12X1<br>Leads     |                       | Ctrl+2                                  | View > Leads<br>format > All<br>leads  | Displays 12 lead ECG of 10sec ECG.*                                                    |
| Display 3X1<br>Leads      | =                     | Ctrl+3 View > Le<br>format > L<br>group |                                        | Displays 3 lead ECG of 10sec ECG.*                                                     |
| Display the<br>next leads | 0 •                   | Ctrl+0                                  | View > Leads<br>format > Next<br>leads | Allows the user to scroll through all leads in the 3X1 display                         |
| Set 50/60 Hz<br>filter    | w                     |                                         | ECG > Filters<br>> 50/60 Hz            | ON/OFF for line interference filter. Set<br>OPTIONS for 50 or 60 Hz prior to operation |
| Set EMG filter            | EMG                   |                                         | ECG > Filters<br>> EMG                 | ON/OFF for muscle noise filter                                                         |
| Set base line<br>filter   | BL                    |                                         | ECG > Filters<br>> BaseLine            | ON/OFF for baseline filter on ECG data                                                 |

#### Table 26: Monitoring ECG Toolbar and Menus

\* ECG data can be set up as limited amplitude or unlimited amplitude, which can cause one lead data to overlap a neighbouring lead.

# HEART RATE VARIABILITY (HRV)

#### (This option is available with the H1 license)

Time and frequency domain analysis is designed for short studies in which one or more time segments are measured, as in a Tilt study.

Measured/reported parameters are according to NASPE/ESC Guidelines.

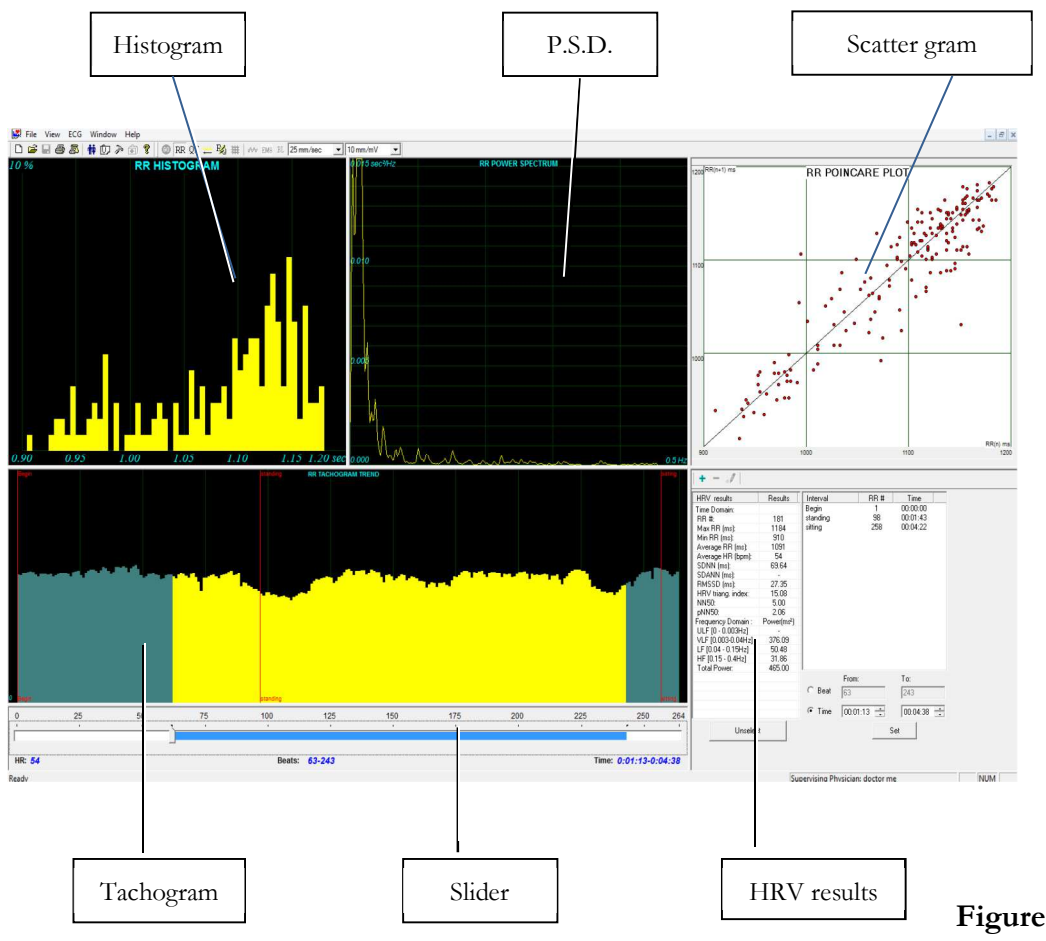

40: Heart Rate Variability Screen

| Key:        |                                                                                                    |
|-------------|----------------------------------------------------------------------------------------------------|
| Histogram   | The histogram relates to the active part (yellow) of the tachogram                                                                                                    |
| P.S.D.      | The power spectrum distribution                                                                                                    |
| Tachogram   | The tachogram trend shows all intervals. Each beginning of an interval is<br>checked with a red line followed by the interval's name. To activate an<br>interval, click it. To activate several neighboring segments, press SHIFT and<br>move the slider. |
| Scattergram | Poincare plot of the current R-R interval plotted against the preceding R-R interval.                                                                                                    |
| Slider      | Use the slider at the bottom to:<br>Define new intervals<br>Change interval duration, and<br>Activate several intervals                                                                                                    |
| HRV results | The HRV results pane displays the results in numerical format.                                                                                                    |

Table 27: HRV Screen

# **Quick Start**

#### To Start a New Test

- Click **F1** (or the **New** button on the tool bar).
- Insert patient details in the dialog box.
- Click **OK**.
- Click **F3** or **F4** to start the HRV test.
- Enter interval name and/or remarks as appropriate in the dialog box and click **OK**.
- Click F3 or F4 (or Start/Stop HRV button) to stop HRV test (or wait until it ends).

### To Print an HRV Report

- Click **Print** on the toolbar or select **Print** from the file menu.
- Select the printer from the print dialog box.
- Click **OK** and the report is printed.

For an example of a printed report, see Appendix C.

#### To Print an ECG

- Click the **Print ECG** button on the toolbar or select **Print ECG** from the file menu.
- Select the beats and leads to print from the dialog box and click **OK**.
- Select the printer from the print dialog box.
- Click **OK** to close the dialog and print the ECG.

# **HRV Setup**

- Click the **HRV** icon. The HRV window is displayed.
- Click the **Setup** icon (hammer). The following folders are displayed:

| Tab                               | Option              | Description                                                                                                    |  |  |  |  |  |
|-----------------------------------|---------------------|----------------------------------------------------------------------------------------------------|--|--|--|--|--|
| Sample<br>Rate\Leads<br>Selection | Leads               | Choose leads and sampling rate. Select up to four neighboring leads for calculations.                                                                                                    |  |  |  |  |  |
|                                   | Filters             | Set filters as active.                                                                                                    |  |  |  |  |  |
|                                   | Test Duration       | Define the test duration either by target number of beats or by the ECG recording time. Select the preferred parameter and define the value for the test duration.                                                                                                    |  |  |  |  |  |
| ECG Recording                     | Auto Interval       | Sets the interval times which will be created automatically. When this option is checked the ECG test will be split into equal time intervals during the ECG recording. Adjust the "Duration" parameter to set the length of the interval times.                                                                                                    |  |  |  |  |  |
|                                   | Save Options        | Set the Preferred saving options:<br>To save test automatically at the end of the test, check the <b>Auto Save</b><br>option. When this option is cleared, the test is saved only on demand.<br>Define the saving format either as <b>No ECG Data</b> or <b>Full Disclosure</b> .<br>Define the file naming convention of the saved files, either by Patient<br>Last Name or ID. |  |  |  |  |  |
|                                   | Use ECG<br>Database | Select this option to connect to the default ECG database. When this option is checked, the ECG tests are saved in the database.                                                                                                    |  |  |  |  |  |

Heart Rate Variability (HRV)

| Tab            | Option             | Description                                                                  |  |  |  |  |  |
|----------------|--------------------|------------------------------------------------------------------------------|--|--|--|--|--|
|                |                    | Define a directory for saved ECG recordings (if ECG database is not          |  |  |  |  |  |
|                | Data Directory     | used).                                                                       |  |  |  |  |  |
|                |                    | Use a secondary hard disk, if one is available.                              |  |  |  |  |  |
| ECC Decenting  |                    | When cleared (default), ECG recording is performed from the PC-              |  |  |  |  |  |
| ECG Recording  |                    | ECG unit.                                                                    |  |  |  |  |  |
|                | Simulator ECG      | When checked, the ECG recording is performed from the demo file              |  |  |  |  |  |
|                |                    | included in the software package. In this case, the recording unit is not    |  |  |  |  |  |
|                |                    | needed.                                                                      |  |  |  |  |  |
| <b>X</b> 7.    |                    | Change default colors for ECG and for graphs.                                |  |  |  |  |  |
| view           | Restore Defaults   | Restores factory default color definitions for ECG display and graphs.       |  |  |  |  |  |
|                |                    | Saves hospital and physician data. This data is included in print out and    |  |  |  |  |  |
|                |                    | mail.                                                                        |  |  |  |  |  |
| <b>T</b> 11 1  | Measurement        | Define whether measurements will be calculated according to the              |  |  |  |  |  |
| Installation   | Standard           | metric or USA standard. The default is metric.                               |  |  |  |  |  |
|                | Magnetic Card      | Select this option to use a magnetic card with bar-code to insert patient    |  |  |  |  |  |
|                | Reader             | details. Select the magnetic card type.                                      |  |  |  |  |  |
|                |                    | Select the option button (COM port/USB) to choose the port for               |  |  |  |  |  |
|                |                    | device connection.                                                           |  |  |  |  |  |
|                |                    | If the COM port option is selected, select the serial input for the PC-      |  |  |  |  |  |
|                | Connection         | ECG unit from the COM port list.                                             |  |  |  |  |  |
|                |                    | The option is disabled if the USB connection is selected. Default at         |  |  |  |  |  |
|                |                    | installation is <b>USB</b> .                                                 |  |  |  |  |  |
| Environment    | Display Size       | This setting is required to display the ECG and grid in correct scale.       |  |  |  |  |  |
|                | Carela Danaa       | When set to On, prints 1mm and 5 mm squares on printouts.                    |  |  |  |  |  |
|                | (Drint options)    | Regular Grid works with any printer.                                         |  |  |  |  |  |
|                | (Finit options)    | Improved Grid shows a fine grid but may not work on some printers.           |  |  |  |  |  |
|                | Large Remarks      | Enlarges font for free typed text.                                           |  |  |  |  |  |
|                | Font               | Estilarges font for free typed text.                                         |  |  |  |  |  |
|                | Color Printout     | Clear the check-box to force B/W printing on color printer.                  |  |  |  |  |  |
|                | Automatic          | Define automatic options for saving and/or importing files in                |  |  |  |  |  |
|                | Options            | GDT/BDT format.                                                              |  |  |  |  |  |
|                | File Format        | Select the file format: GDT or BDT                                           |  |  |  |  |  |
|                | Import Codepage    | Check this option to import Code page 437                                    |  |  |  |  |  |
|                | 437                | Check this option to import code page 457.                                   |  |  |  |  |  |
|                | Export Codepage    | Check this option to export Code page 437                                    |  |  |  |  |  |
|                | 437                | Check this option to export Gode page 457.                                   |  |  |  |  |  |
| GDT/BDT Format | Edit Labels        | Click to open a dialog box with an editable list of the field labels used in |  |  |  |  |  |
|                | Edit Labels        | the GDT and BDT files.                                                       |  |  |  |  |  |
|                | GDT/BDT Data       | Define the directory path where GDT/BDT files will be maintained             |  |  |  |  |  |
|                | directory          | Define the uncefory path where OD 17 DD 1 mes will be maintained.            |  |  |  |  |  |
|                | Token for          | Default is PEKG                                                              |  |  |  |  |  |
|                | PCECG              |                                                                              |  |  |  |  |  |
|                | Token for Practice | Default is FDV1                                                              |  |  |  |  |  |
|                | EDP                |                                                                              |  |  |  |  |  |

Table 28: HRV Setup

108

# **Starting a Study**

- Click New.
- Enter patient data in the Patient Data field.

The ECG leads are monitored on the screen for quality check. If you are satisfied with the quality check, click the **R-R** icon. The display comprises three sections:

- $\diamond$  The ECG leads are displayed on the upper part of the screen
- ♦ The tachogram trend display is built up in the middle strip.
- $\diamond$  A slider shows the study status and time at the bottom

During the study, define a new time segment (interval) by clicking the flag icon (interval). Name each interval during the study to retain it as a valid interval. When all predefined beats are completed, or if terminated by clicking the R-R icon, the HRV screen is displayed.

#### To Add or Subtract an Interval

- Select the interval with the slider or using the FROM-TO controls at the right side panel.
- Click + or at the top of the HRV results pane.

#### **To Edit Interval Names**

Use the pencil icon.

#### To split the whole test into equally timed intervals

- <u>Online</u>: Activate the "Auto Interval" check box in "ECG Recording" setup tab. Selecting this option will create equal length time intervals during the ECG recording.
- <u>Offline</u>: Select the "Define Time Intervals" command under the "View" main menu tab. This option will create equal length time intervals on a stored recording.

#### To Import or Save GDT/BDT Format

See Import from GDT/BDT and Save Test in GDT/BDT.

## **Results Display**

The AVERAGE HEART RATE is displayed in the lower left side.

All results are for the chosen segment (check the yellow selection or the From-To bits number).

Other results are shown in the right hand side as follows:

|           | RR no.                  | Number of beats in the active interval                                                                                     |  |  |  |  |  |  |  |
|-----------|-------------------------|----------------------------------------------------------------------------------------------------|--|--|--|--|--|--|--|
|           | max RR                  | Longest R-R period                                                                                                    |  |  |  |  |  |  |  |
|           | min RR                  | Shorter R-R period                                                                                                    |  |  |  |  |  |  |  |
|           | Average RR              | Average of interval in active interval                                                                                     |  |  |  |  |  |  |  |
| Time      | SDNN                    | Standard deviation of all R-R periods in interval                                                                          |  |  |  |  |  |  |  |
| Domain    | SDANN                   | Standard deviation of the averages of R-R periods in all 5 min segments of the active interval                             |  |  |  |  |  |  |  |
|           | RMSSD                   | The square root of the mean of the sum of the squares of differences between adjacent NN intervals                         |  |  |  |  |  |  |  |
|           | HRV triangular<br>Index | Total number of all R-R intervals divided by the height of the histogram of all R-R intervals measured on a discrete scale |  |  |  |  |  |  |  |
|           | ULF                     | Power of the ultralow frequency range                                                                                      |  |  |  |  |  |  |  |
| Frequency | VLF                     | Power of the very low frequency range                                                                                      |  |  |  |  |  |  |  |
| Domain    | LF                      | Power of the low frequency range                                                                                           |  |  |  |  |  |  |  |
|           | HF                      | Power of the high frequency range                                                                                          |  |  |  |  |  |  |  |

Table 29: HRV Results

## **HRV Interval Measurement**

A QRS detector measures the interval between any two valid beats. It calculates a sliding N-N average and compares each interval to it. When a significant change occurs, the current beat is either a premature beat (as in PVC) or a prolonged one, which may indicate either a compensatory pause following a PVC or a missing beat. A premature interval and a following prolonged interval (compensatory pause) timed in the range of twice the current N-N interval are averaged. This methodology maintains a consistent time axis in the presence of PVCs. If a prolonged interval follows a normal interval, but at twice the current N-N interval, it indicates the presence of a missing beat. Accordingly, the missing beat is computed as present. This last event is very rare, because the recording is made in rest condition and the software detects the QRS efficiently under such conditions.

# **MEASUREMENTS/ INTERPRETATION (MEANS)**

#### (This option is available with the I1, I2 or I3 license)

**Measurements** is not an autonomous application. The **Measurements** application is used for calculations of QRSs and interpretation of the ECG signal. The user can manually change the QRS identification parameters. 10 seconds of data are calculated.

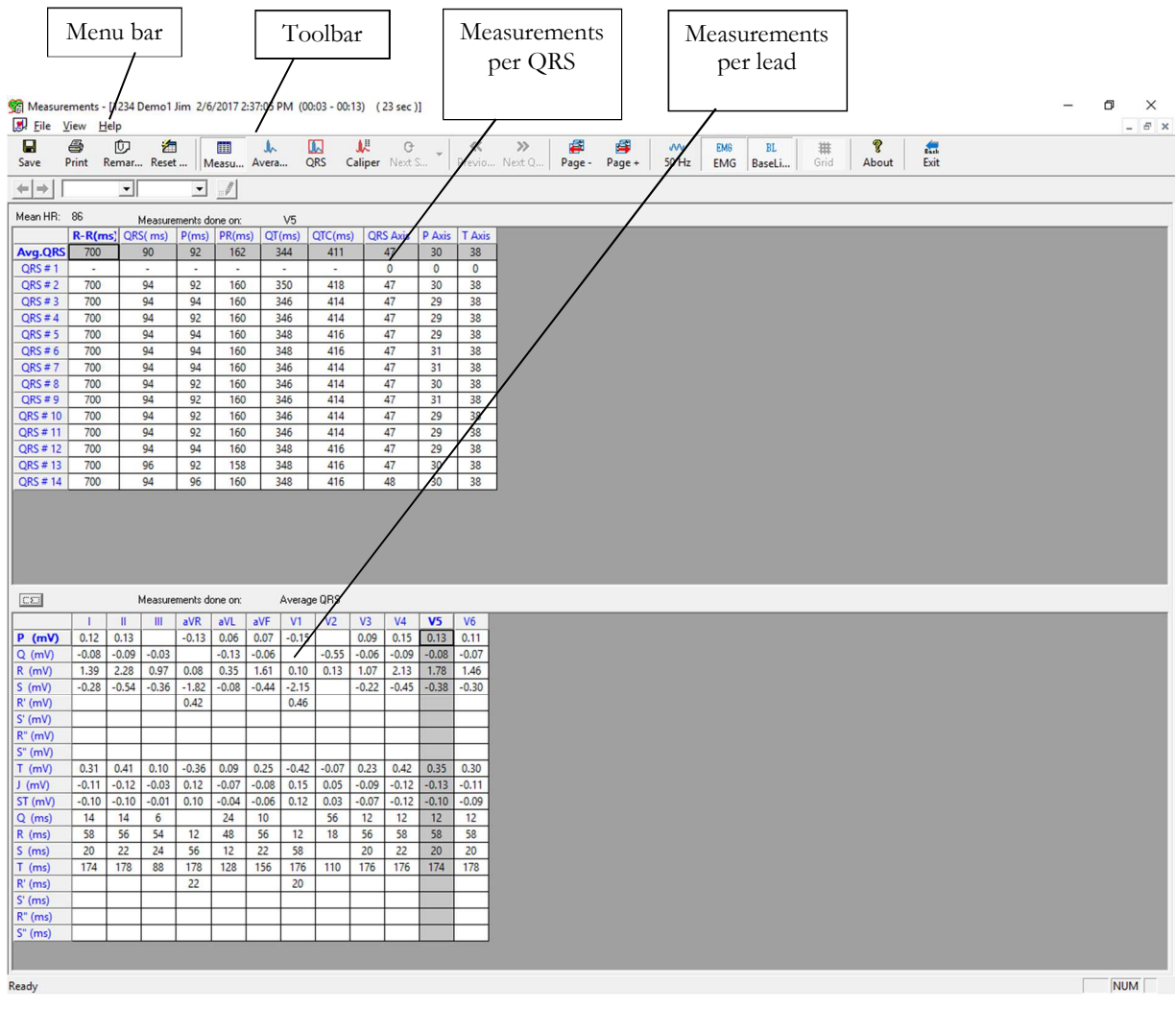

Figure 41: Measurements—Tabular Screen

# **Quick Start**

#### **To Start Measurements**

Click the measurements area in the **Resting ECG**, or ruler icon in **Stress ECG** and **Monitoring ECG** applications, or click View > **Measurements** 

The application has four view formats:

- Measurements Table (default display)
- ECG Averages
- QRS Signal
- Caliper

## **To Print Reports**

- Click the printer icon or select File > Print Reports.
- Select the reports to print and click OK.

# **Performing Changes in Calculations**

## To Move the QRS Marker

#### (Averages and QRS views only)

- Click and drag the marker to the required position (between the previous and next markers).
- The calculations are modified accordingly.

## To Add or Remove a Wave Marker

- Click the Add/Remove ECG Wave Markers icon on the toolbar (or select File > Add/Remove ECG Wave Markers).
- Check or clear wave markers in the dialog box displayed.
- Click **OK** to save the selection, close the dialog box, and display the change.

## To Move the Wave Marker

#### (Caliper view only)

- Select a wave from the wave list on the left hand side of the viewer (or from the **Wave Type** combo box).
- Select the marker from the **Marker Name** combo box in the toolbar or by clicking the marker.
- Use the Left/Top/Right/Bottom arrows on the toolbar or drag & drop the marker to the required position. The calculations are modified accordingly.

# **Features**

View all calculated parameters on every QRS, on every channel and average calculations in tabular format.

The upper table displays measurements for a channel.

The lower table displays measurements values for a QRS.

### To View the Measurements on a QRS

Select a QRS from the upper table and view the results on the lower table.

### To View the Measurements on a Channel

Select a channel from the lower table and view the values on the upper table.

## To View the Measurements on All Channels for QT

Click ">" (between the two tables) to view measurements for All Leads for QT on the lower table.

# **Tabular Screen**

The Tabular screen displays calculations of the QRS parameters in all the leads in a tabular format. Original calculations or changes performed in the other screens (Averages, QRS, or Caliper) are displayed in a tabular format and can be printed out.

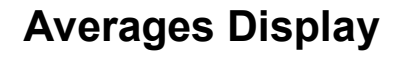

| S Mea 🕄 🕅  | surement:<br><u>V</u> iew | s - [1234 De<br>Help | emo1 Jim 2, | /6/2017 2:37 | 7:05 PM (   | 00:10 - 00:  | 20) (23 s                    | ec)]                  |               |             |             |             |              |            |              |           |                   |              |    | -           | 0 ×<br>- 8 × |
|------------|---------------------------|----------------------|-------------|--------------|-------------|--------------|------------------------------|-----------------------|---------------|-------------|-------------|-------------|--------------|------------|--------------|-----------|-------------------|--------------|----|-------------|--------------|
| Save       | -<br>Print                | C<br>Remar           | 📶<br>Reset  | Measu A      | J.<br>Avera | QRS (        | <mark>.∭</mark><br>Caliper N | ⊖<br>ext S ▼          | K<br>Previo N | »<br>lext Q | 🚝<br>Page - | 🞒<br>Page + | 000<br>50 Hz | EM6<br>EMG | BL<br>BaseLi | ₩<br>Grid | <b>%</b><br>About | Back<br>Exit |    |             |              |
| +          | 25 mm/                    | 'sec 💌 10            | 0 mm/mV 💌   |              |             |              |                              |                       |               |             |             |             |              |            |              | -         |                   |              |    |             |              |
| I          |                           |                      |             |              |             | aVR          |                              |                       |               |             | N           | /1          |              |            |              |           | V                 | 4            |    |             |              |
|            |                           |                      |             |              |             |              |                              |                       |               |             |             |             |              | ,          |              |           |                   |              |    |             |              |
|            |                           | _~~ ,                | _^          |              |             |              |                              | $\sim 1^{h}$          | $\sim$        |             |             |             |              | -1         |              |           |                   |              | ~_ | $\wedge \_$ |              |
|            |                           |                      |             |              |             |              |                              | , i                   |               |             |             |             |              |            |              |           |                   |              |    |             |              |
|            |                           |                      |             |              |             |              |                              | Y                     |               |             |             |             |              | ļ          |              |           |                   |              |    |             |              |
| Ш          |                           |                      |             |              |             | aVL          |                              |                       |               |             |             | /2          |              |            |              |           | V                 | 5            |    |             |              |
|            |                           |                      |             |              |             |              |                              |                       |               |             |             |             |              |            |              |           |                   |              |    |             |              |
|            |                           |                      |             |              |             |              |                              |                       |               |             |             |             |              | -1/-       |              |           |                   |              |    | $\wedge$    |              |
|            |                           |                      |             |              |             |              |                              |                       |               |             |             |             |              | <b>,</b>   |              |           |                   |              |    |             |              |
|            |                           |                      |             |              |             |              |                              |                       |               |             |             |             |              |            |              |           |                   |              |    |             |              |
| Ш          |                           |                      |             |              |             | aVF          |                              | ł                     |               |             | N           | /3          |              |            |              |           | Ve                | 6            |    |             |              |
|            |                           | 1                    |             |              |             |              |                              |                       |               |             |             |             |              | 1          |              |           |                   |              |    |             |              |
|            |                           | {                    |             |              |             |              |                              | $\sim$                | $\sim \sim$   |             |             |             |              | -1         |              |           |                   |              |    |             |              |
|            |                           |                      |             |              |             |              |                              |                       |               |             |             |             |              |            |              |           |                   |              |    |             |              |
|            |                           |                      |             |              |             |              |                              |                       |               |             |             |             |              |            |              |           |                   |              |    |             |              |
| V5         |                           |                      |             |              |             |              |                              |                       |               |             |             |             |              |            |              |           |                   |              |    |             |              |
|            |                           |                      |             |              |             |              |                              | 1                     |               | l           |             |             |              |            |              |           | ļ                 |              |    |             |              |
| $\sim$     | $\wedge$                  | ~                    |             | $\sim \sim$  |             | $\downarrow$ | <u>\</u>                     | $\neg \uparrow \land$ | $\frown$      | $\wedge$    |             |             |              | $\Lambda$  |              | $\ \land$ |                   |              |    |             |              |
|            |                           |                      |             |              |             |              |                              |                       |               |             |             |             |              |            |              | ,         |                   |              |    |             |              |
|            |                           |                      |             |              |             |              |                              |                       |               |             |             |             |              |            |              |           |                   |              |    |             |              |
| <<br>Ready |                           |                      |             |              |             |              |                              |                       |               |             |             |             |              |            |              |           |                   |              |    |             | > NUM        |

Figure 42: Measurements—Averages Display

The Averages screen displays the average QRS in each of the leads and the average ECG of the Strip lead. Each QRS identified is marked with a red marker in the strip lead (The marker actually marks the R wave of every QRS). The QRS markers can be moved to the left and right (between the previous and the next marker). Changes in marker positions are recalculated and displayed in the tabular screen and the QRS screen.

# **QRS** Display

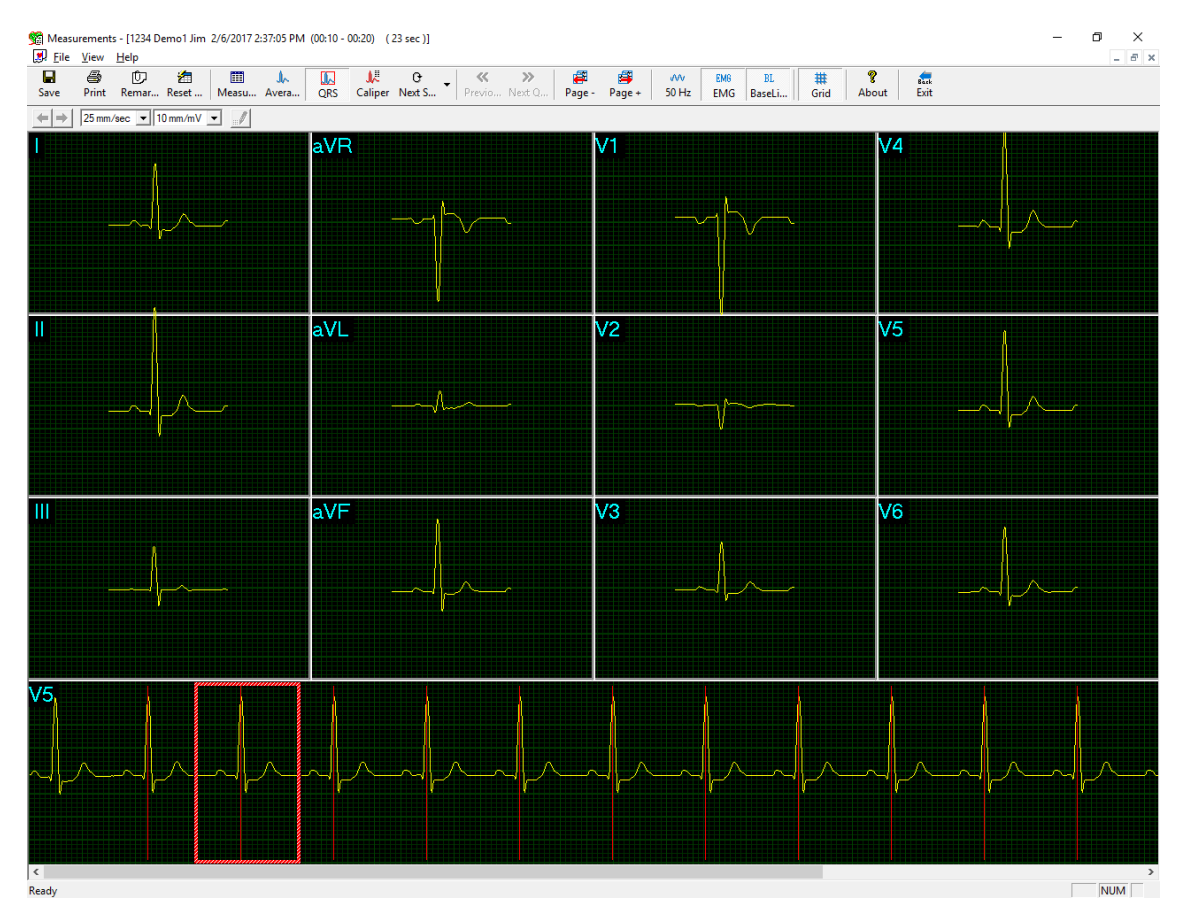

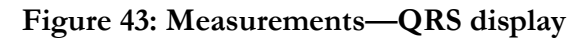

The QRS screen displays the QRS in each of the leads and a strip lead of a default lead (defined in the setup of the application from which Measurements was accessed). The QRS displayed in each of the leads is marked by a red rectangle in the strip lead. To view a different QRS in all the leads, drag and drop the square by to a different QRS. The QRS markers can be moved to the left and right (between the previous and the next marker). Changes in marker positions are recalculated and displayed in the tabular screen and the Averages screen.

# **Toolbar of Averages/QRS Displays**

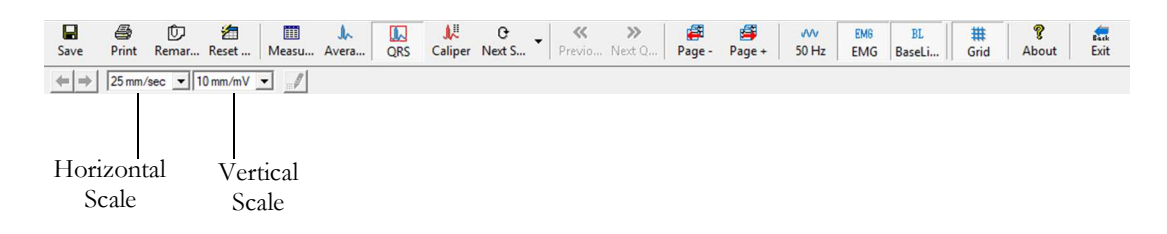

Figure 44: Toolbar of Averages/QRS

# **Caliper Display**

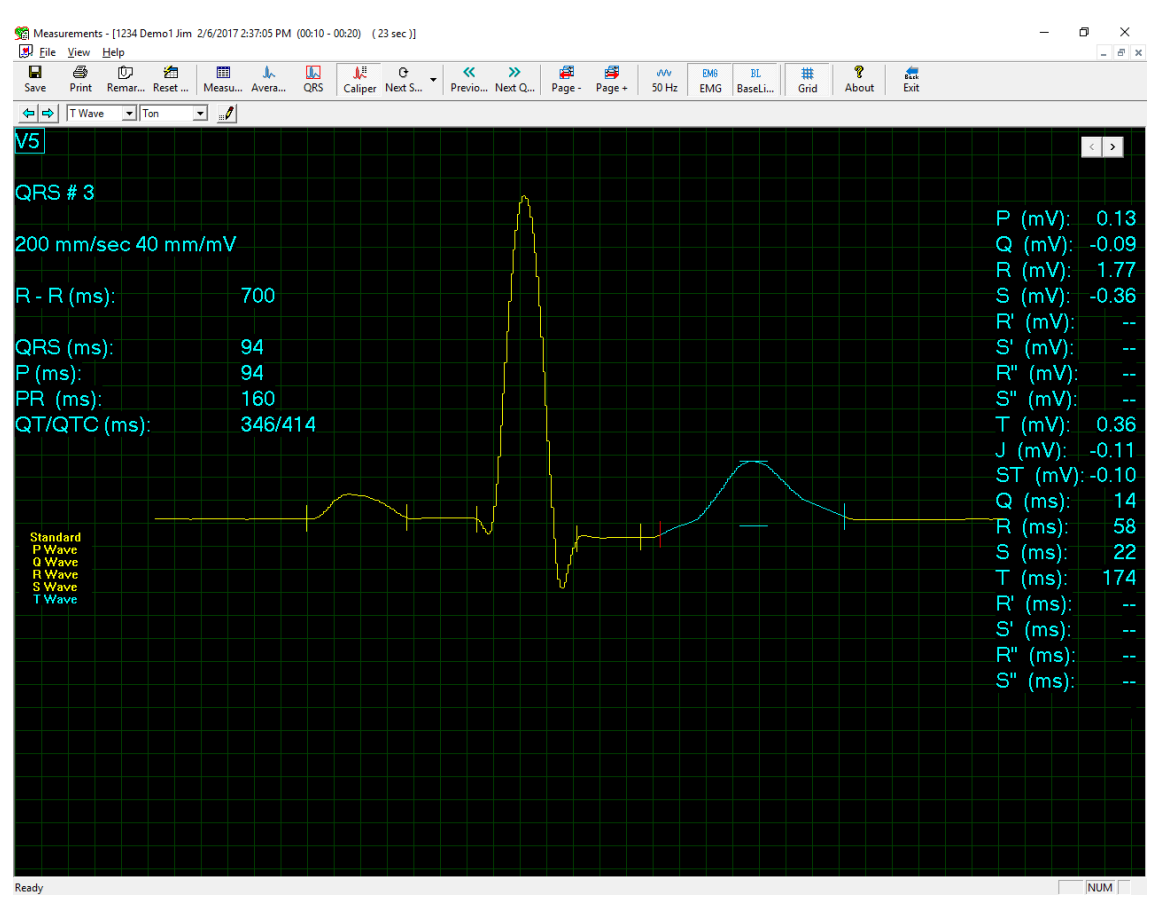

Figure 45: Measurements—Caliper

## **Toolbar of Caliper Display**

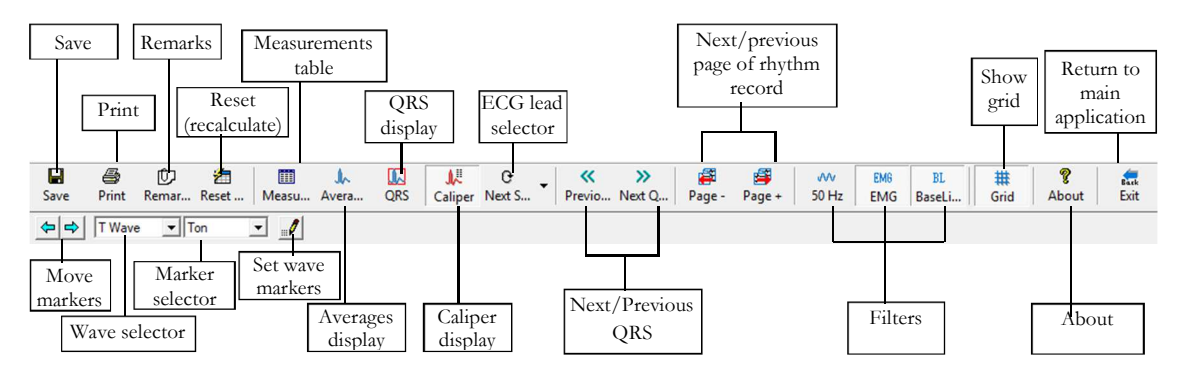

Figure 46: Toolbar of Caliper

The Caliper screen (above) is opened via the menu, the toolbar, or by double clicking a lead in the QRS or Averages screens. It displays one QRS with its values. The user can edit locations of wave markers, display different QRS in the same lead, or navigate through leads and display QRS in different leads. Changes in wave marker positions are recalculated and displayed in the tabular screen.

| To do this                                    | Click<br>this<br>icon | Or use<br>this<br>shortcut | Or select this menu                                                       | Description                                                                                                    |
|-----------------------------------------------|-----------------------|----------------------------|---------------------------------------------------------------------------|----------------------------------------------------------------------------------------------------|
| Save<br>Measurements                          |                       | Ctrl+S                     | File > Save                                                               | Saves measurements to test file on disk.                                                                                                    |
| Print ECG                                     | 5                     | F6                         | File > Print<br>ECG                                                       | Off line printing. The ECG is printed in miniature format.<br>Horizontal: 6.25 mm/sec, vertical: 2.5 mm/mV.                                                                                                    |
| Add/View<br>Remarks                           | Û                     | Alt+V+R                    | View ><br>Remarks                                                         | Lets you enter free text during or after the ECG recording. This is printed and saved together with ECG traces.                                                                                                    |
| Reset<br>Measurements                         | 1                     | Alt+F+M                    | File > Reset<br>Measurements                                              | Reset measurements to those calculated by the application. This option will eliminate all the modification performed manually in the measurements.                                                                                         |
| To Open<br>Measurements<br>in Table<br>Format |                       |                            | View > View<br>Format ><br>Measurements<br>table                          | Displays the measurements in a table format.                                                                                                    |
| To Display<br>QRS Averages                    | A                     |                            | View > View<br>Format ><br>Averages                                       | Displays the QRS averages on screen.                                                                                                    |
| To Display<br>QRSs in All the<br>Channels     |                       |                            | View > View<br>Format > QRS                                               | Displays the QRSs in all the channels on screen .                                                                                                    |
| Display Caliper                               | 1                     |                            | View > View<br>Format ><br>Caliper                                        | Displays the Caliper.                                                                                                    |
| Display the<br>Next Leads                     | <b>₽ •</b>            | Ctrl+0                     | View > View<br>Format > Next<br>strip                                     | Lets you scroll through all leads in the 3X1 display.                                                                                                    |
| Display/Hide<br>the Grid                      | #                     |                            | View > Grid                                                               | Optional display of 5mm raster.                                                                                                    |
| To Display<br>Information                     | ę                     |                            | Help ><br>About                                                           | Displays software version number. Quote this for<br>any software inquiry. Also shows memory size<br>and free disk space. The HASP ID number is the<br>ID of existing software keys. This ID number is<br>used for adding software options. |
| Previous QRS<br>Next QRS                      | «<br>»                |                            | View > View<br>Format ><br>Previous QRS/<br>Next QRS                      | Moves to previous QRS or next QRS on the same channel.                                                                                                    |
| Page -<br>Page +                              | <b>1</b>              |                            | View > View<br>Format ><br>Previous 10 sec<br>ECG /<br>Next 10 sec<br>ECG | Moves to previous / next 10 sec ECG page of rhythm recording.                                                                                                    |
| Set 50/60 Hz<br>Filter                        | Ŵ                     |                            | ECG > Filters<br>> 50/60 Hz                                               | ON/OFF for line interference filter. Set<br>OPTIONS for 50 or 60 Hz prior to operation.                                                                                                    |

| To do this                        | Click<br>this<br>icon | Or use<br>this<br>shortcut | Or select this menu                        | Description                                                                                                    |
|-----------------------------------|-----------------------|----------------------------|--------------------------------------------|----------------------------------------------------------------------------------------------------|
| Set EMG Filter                    | EMG                   |                            | ECG > Filters<br>> EMG                     | ON/OFF for muscle noise filter.                                                                                                    |
| Set Base Line<br>Filter           | BL                    |                            | ECG > Filters<br>> BaseLine                | ON/OFF for baseline filter on ECG data.                                                                                                    |
| Move Marker<br>to<br>Right/Bottom | ↑                     |                            |                                            | Enabled in Caliper screen when a wave type and<br>marker name are selected. Click to move the<br>marker right or down (according to the marker<br>selected).<br>Disabled when no wave marker is selected or the<br>Caliper screen is not displayed. |
| Horizontal<br>Resolution          | ₩vvh=- <u>+</u>       |                            |                                            | (Averages and QRS screens)<br>Lets you choose between horizontal displays of<br>12.5, 25, 50, and 100 mm/sec.<br>(Default: 25 mm/sec)                                                                                                    |
| Select QRS<br>Wave Type           | F wave                |                            |                                            | In Caliper, lets you select the QRS wave type<br>from the list to view its markers. After selecting<br>the wave type, select a marker name to move it.                                                                                              |
| Vertical<br>Resolution            | Till na shine 💌       |                            |                                            | (Averages and QRS screens)<br>Lets you choose between vertical displays of 5,<br>10, 20, and 40 mm/mV.<br>(Default: 10 mm/mV)                                                                                                    |
| Select Name of<br>QRS Marker      | Pul                   |                            |                                            | In Caliper, lets you select the name of a marker to edit it (move it up/down/left/right).                                                                                                    |
| Add/Remove<br>ECG Wave<br>Marker  |                       |                            | File ><br>Add/Remove<br>ECG Wave<br>Marker | (Caliper screen only)<br>Opens a dialog box and lets you check/clear the<br>wave markers to be displayed and calculated.                                                                                                    |
| Print Reports                     |                       |                            | File > Print<br>Reports                    | Lets you choose the report to be printed from<br>the sub-menu: Single QRS/QT Report, Multiple<br>QRS Report, or All Reports.                                                                                                    |

Table 30: Measurements Toolbar and Menus

# **NEMS APPLICATION**

#### (This option is available with the D1\D2\D3 license)

Norav ECG Management System (NEMS) application is an optional package requiring a NEMS-A or NEMS-Q permission license. Install NEMS database and application from dedicated installation package CD/DVD.

For information regarding the NEMS application, please consult the NEMS operating manual.

# **INTERFACING WITH INFORMATION SYSTEMS**

There are several ways to exchange information between PC-ECG 1200 and Hospital Information System (HIS). These are described below:

# **Demographic Data**

# Information System Prepares Patient Demographic Data for PC-ECG 1200:

This uses a text file called PatientFile.ini. The location is defined in NEMS setup.

File Name: PatientFile.ini File Format: [PATIENTDATAXXX] ID= LastName= FirstName= BirthDay= BirthMonth= BirthYear= Sex= Weight= Height= Address= Phone1= Phone2= Fax= E-Mail= Medications= Other= [PatientDataXXX]—Section name. XXX—number from 000 to 200. At least one of the keys ID, LastName, or FirstName must be completed. If all these keys are empty, section of this patient will be ignored.

The keys Height, Address, Phone1, Phone2, Fax, Email, Medications and Other appear only with Database.

#### Example:

[PatientData001] ID=1234567890 LastName=Smith FirstName=Worker BirthDay=11 BirthMonth=6 BirthYear=1959 Sex=1Weight=59 Height=170 Address=523 Main st. Tacoma Mexico Phone1=702-8765643 Phone2=702-8743031 Fax=702-8743032 E-Mail=nkir@sympo.ca Medications=none Other=none [PatientData003] ID=123456789 LastName=Smith

FirstName=Worker3

123

# **HL7 Format File**

#### PC-ECG Prepares HL7 Format File with Stress Test Results

This file is created upon demand in the study review screen. The file of Stress test in Format HL7 includes:

#### • Patient Information:

| Name:       | John      |
|-------------|-----------|
| Last Name:  | Smith     |
| Id Number:  | 12345678  |
| Birth Date: | 24/1/1955 |
| Sex:        | Μ         |
| Weight:     | 80 kg     |

#### • Hospital and Physician Information:

| Hospital Name:    | General Hospital |
|-------------------|------------------|
| Hospital Address: | Megapolis        |
| Physician Name:   | Dr. Stern        |

#### • Test Date and Time:

| Test Date: | 18/09/1999 |
|------------|------------|
| Test Time: | 12:41:51   |

#### • Test Results:

| Protocol:  | Bruce     |
|------------|-----------|
| Target HR: | 183       |
| Max HR:    | 175 (95%) |
| Max. SBP:  | 200       |
| Max. DBP:  | 100       |
| Max. METS: | 8.8       |
| Max. VO2:  | 30.9      |
| ST =       | J+60      |

# • Results of Blood Pressure, HR, Double Product (HRXBP sys.), ST level (mm) and ST Slope (mV/sec) for the Most Important Stages of Stress Test:

Rest: BP: 150/100, HR: 79, Product: 11850, ST Level (mm), Slope (mV/sec) (-1.2/0.7, 0.2/1.8, 1.9/-0.5, -2.0/0.4, -2.9/3.3, -1.1/2.6, -1.4/2.2, -1.6/1.8, -1.3/6.1, -1.8/2.5, -1.7/1.5)

*Max HR*: Time: 7:05, BP: 200/100, HR: 175, Product: 35000, ST Level (mm), Slope (mV/sec) (-1.2/0.7, 0.2/1.5, 1.9/-0.5, -2.0/01, -2.9/3.3, -2.1/2.6, -1.4/2.2, -1.4/1.8, -1.7/6.1, -1.2/2.4, -1.7/1.5)

*Worst ST*: Lead aVF:-1.2 mm, Time:4:15, BP:200/100, HR:137, Product: 27400, ST Level (mm), Slope (mV/sec) (-1.3/0.4, 0.2/1.5, 1.2/-0.5, -2.0/01, -2.5/3.3, -2.1/2.6, -1.7/2.2, -1.4/1.8, -1.3/2.1, -1.2/2.4, -1.7/1.5)

*Recovery*: Time: 10:59, BP: 170/80, HR: 127, Product: 21590, ST Level (mm), Slope (mV/sec) (-1.3/0.4, 0.6/1.5, 1.3/-0.5, -2.0/01, -1.5/3.3, -2.1/2.6, -1.5/2.2, -1.4/1.9, -1.3/2.1, -1.2/2.3, -1.7/1.5)

#### • Physician Remarks and Conclusions:

| Reason for Test:        | Chest pressure        |
|-------------------------|-----------------------|
| Reason for Ending Test: | Fatigue               |
| Conclusions:            | Normal blood pressure |

# **GDT/BDT Type Communication**

# PC-ECG and HIS (Hospital Information System) Maintain Bi-Directional GDT/BDT Type Communication

- Import demographic data from HIS to PC-ECG
  - a. In setup, select **GDT/BDT**.
  - b. Check Import from GDT/BDT.
  - c. Define the GDT/BDT directory (in which the HIS file will be ready).
  - d. Define the first four characters of the "Token for PC-ECG" This file always contains the last patient data.
- Export the GDT/BDT file from PC-ECG to HIS.
  - e. In setup, select GDT/BDT.
  - f. Check Save Test in GDT/BDT.
  - g. Define the GDT/BDT directory (in which PC-ECG file will be ready). It can be the same as in 1.
  - h. Define the first four characters of the "Token for Practice file.

This file always contains the last patient data.

# **DICOM Communication**

The Norav PC-ECG 1200 is enabled for following DICOM operations:

- a. Receive ECG orders using DICOM Modality Work list (MWL).
- b. Store study reports as Encapsulated PDF files.
- c. Store Resting ECG study as 12-Lead ECG Waveform.

Interaction with DICOM occurs through mediation of **NoravScheduler** executable that exists in main PCECG folder.

#### **Receive ECG orders from DICOM MWL**

To enable the MWL functionality:

Start NoravScheduler application, open OPTIONS panel. On *Patient List* section: Mark Update Worklist checkbox Insert correct File name for Patient List file Insert correct path for store the Patient List file.

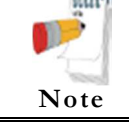

The **Patient List** settings must be same as selected in NEMS application setup (see **External Patient Data file** in **NEMS Setup** chapter of NEMS User Guide document)

#### Select **import from DICOM MWL** option Select the necessary **Modality** filter

| nonav soltmare senedaler                 |                        | ~ |
|------------------------------------------|------------------------|---|
| General   Reports   Patient List   Print | ting Network DICOM HL7 |   |
| DICOM MWL server                         | Modality               |   |
| IP address: 192.168.0.1                  | Resting ECG: ECG       |   |
| Port: 1234                               | Stress ECG: ETT        |   |
| Calling AE title: Norav                  | Holter ECG: HLT        |   |
| Called AE title: MW/L                    | ABPM : ABP             |   |
|                                          | Spirometry BESP        |   |

#### Figure 47: MWL Modality filters

On **DICOM** section fill the DICOM MWL Server connection parameters

#### Workflow:

- a. NoravScheduler utility fills the PatientFile.ini with list of *orders for current date* that is taken from MWL.
- b. On begin of a new test select the patient name from list using the WORKLIST button on a patient dialog box

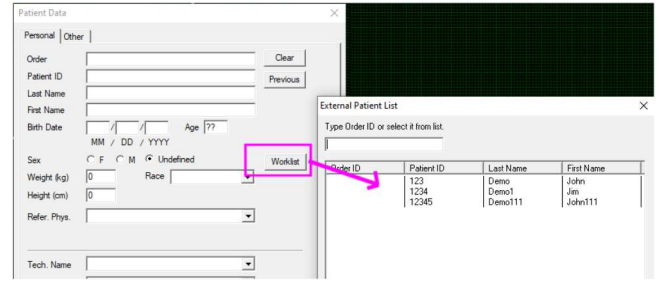

Figure 48: External Patient List

#### Store Encapsulated PDF reports to DICOM SCP

Supported in Resting ECG and Stress ECG applications.

#### To enable the Encapsulated PDF report functionality:

In **<u>Resting ECG/Stress ECG</u>** software setup:

Enable Auto Save parameter for PDF files

Select all checkboxes under the **Checked Fields** option for PDF file name. In **NoravScheduler** tool OPTIONS

On *Reports* panel: mark <u>Store PDF reports</u> and <u>send to DICOM SCP</u>

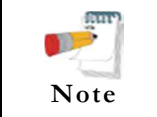

The **FROM** directory path for PDF files must be same as **PDF File Data Directory** parameter in Resting ECG/Stress ECG application setup

On **DICOM** panel fill the DICOM **SCP** Server connection parameters.

#### Store 12-lead ECG Waveforms to DICOM SCP

Supported in Resting ECG application.

To enable the 12-lead ECG Waveform functionality:

- a. In <u>Resting ECG</u> software setup: Enable Auto Save parameter for DICOM ECG format files
- b. In **NoravScheduler** tool OPTIONS

On *Reports* panel: mark <u>Send DICOM ECG</u> and <u>send to DICOM SCP</u>

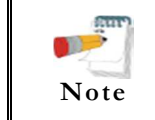

The **FROM** directory path for DICOM ECG files must be same as **DICOM ECG File Data Directory** parameter in Resting ECG application setup

On **DICOM** panel fill the DICOM **SCP** Server connection parameters.

# Saving the Stress Test as a RAW Data ("native binary") Format File

- Record a stress study
- Under File menu, create a RAW Data File.
- A file with extension RDT is created, with the following structure:
- (low byte, high byte) x 12 Leads x n samples (1sec = 500 samples).

Leads sentence - I, II, III, AVR, AVL, AVF, V1, V2, V3, V4, V5, V6.

| Byte Number | Byte Type | Lead Number | Sample<br>Number | Second<br>Number |
|-------------|-----------|-------------|------------------|------------------|
| 1           | Lb        | Т           |                  |                  |
| 2           | Hb        |             |                  |                  |
| 3           | Lb        | II          |                  |                  |
| 4           | Hb        | 11          |                  |                  |
|             |           |             | 1                |                  |
| 21          | Lb        | 175         |                  |                  |
| 22          | Hb        | V S         |                  |                  |
| 23          | Lb        | V           |                  |                  |
| 24          | Hb        | VO          |                  | 1                |
| 25          | Lb        | Т           |                  | 1                |
| 26          | Hb        | 1           |                  |                  |
| 27          | Lb        | TT          |                  |                  |
| 28          | Hb        | 11          |                  |                  |
| •••         |           |             | 2                |                  |
| 45          | Lb        | V5          |                  |                  |
| 46          | Hb        | ¥5          |                  |                  |
| 47          | Lb        | VA          |                  |                  |
| 48          | Hb        | vo          |                  |                  |
| •••         | •••       |             | •••              | •••              |
| 1+(n-1)*24  | Lb        | т           |                  |                  |
| 2+(n-1)*24  | Hb        |             |                  |                  |
| 3+(n-1)*24  | Lb        | II          |                  |                  |
| 4+(n-1)*24  | Hb        |             |                  |                  |
|             |           |             | n                | n/500            |
| 21+(n-1)*24 | Lb        | 175         |                  |                  |
| 22+(n-1)*24 | Hb        | v S         |                  |                  |
| 23+(n-1)*24 | Lb        | VZ          |                  |                  |
| n * 24      | Hb        | v O         |                  |                  |

Table 31: Stress Raw Data File Format

# Saving the Monitoring ECG Test as a Raw Data ("Native Binary") Format File

- Record a Monitoring ECG study.
- Under File menu, create a RAW Data File.
  A file with extension RDT is created, with the following structure:
  Number Leads (low byte, high byte) + Sample Rate (low byte, high byte)
  + (low byte, high byte) x Number Leads x n samples (1sec = (sample rate)).

| Byte Number | Byte Type | Lead Number | Sample<br>Number | Second<br>Number |
|-------------|-----------|-------------|------------------|------------------|
| 1           | Lb        |             | i vuinoei        | Tumber           |
| 2           | Hb        | 1           |                  |                  |
| 2           |           |             |                  |                  |
| 3           | Lb        | 2           |                  |                  |
| 4           | Hb        | _           | 1                |                  |
|             |           |             |                  |                  |
| 2N -1       | Lb        | NT          |                  |                  |
| 2N          | Hb        |             |                  | 1                |
| 2N +1       | Lb        | 1           |                  | 1                |
| 2N +2       | Hb        |             |                  |                  |
| 2N +3       | Lb        | 2           |                  |                  |
| 2N +4       | Hb        | Δ           | 2                |                  |
| •••         | •••       |             |                  |                  |
| 2N*2-1      | Lb        | N           |                  |                  |
| 2N*2        | Hb        |             |                  |                  |
| •••         | •••       |             | •••              | •••              |
| 1+(n-1)*2N  | Lb        | 1           |                  |                  |
| 2+(n-1)*2N  | Hb        | 1           |                  |                  |
| 3+(n-1)*2N  | Lb        | 2           |                  | n/               |
| 4+(n-1)*2N  | Hb        | Δ           | n                | (sample          |
|             |           |             |                  | rate)            |
| 2N*n-1      | Lb        | NT          |                  |                  |
| 2N*n        | Hb        |             |                  |                  |

Table 32: Monitoring ECG Raw Data file format

# **TECHNICAL SPECIFICATIONS**

| Feature                                      |                          |                          | 1                                                | Model                                                                                                    |                              |                                                                     |
|----------------------------------------------|--------------------------|--------------------------|--------------------------------------------------|----------------------------------------------------------------------------------------------------|------------------------------|---------------------------------------------------------------------|
|                                              | 1200M                    | 1200S                    | 1200HR                                           | 1200W                                                                                                    | Blue-ECG                     | NR-1207-E,<br>NR-1207-3                                             |
| Size [mm]                                    | 128 x 7                  | 75 x 27                  | 170 x 90 x 30                                    | 140 x 95 x 50                                                                                                    | 125 x 65 x 22                | 92 x 75 x 23                                                        |
| Weight [gram]                                | 20                       | 00                       | 300                                              | 350                                                                                                    | 100                          | 103                                                                 |
| Power                                        | 5V=                      | ± 5%                     | 5V <sup>± 5%</sup>                               |                                                                                                    |                              |                                                                     |
| Current                                      | 100m.                    | A±10%                    | <200mA <sup>± 10%</sup>                          |                                                                                                    |                              |                                                                     |
| Patient leads                                | Star                     | idard 10 lead AHA/IE     | EC cable                                         | Detachable 10 wires conform<br>to AAMI                                                                              | Standard 10 lead             | cable AHA/IEC                                                       |
| Lead OFF detection                           | n,                       | /a                       |                                                  | Detached Lead or Offset                                                                                             | >0.5 V                       |                                                                     |
| detection                                    | n,                       | /a                       |                                                  | From 0.1 to 2 ms at 2 to 7                                                                                          | 00 mV                        |                                                                     |
| Sampling rate of digital pacemaker detection |                          | n/a                      |                                                  | 8000 samples/sec                                                                                                    | n                            | /a                                                                  |
| Sensitivity (mm/mV)                          |                          |                          | 5,                                               | 10, 20, 40                                                                                                    | -                            |                                                                     |
| Horizontal<br>scale(mm/sec)                  | 12.5, 25, 50, 100        |                          | 5, 12.5, 25, 50,                                 | 100                                                                                                    | 12.5, 25                     | , 50, 100                                                           |
| ECG Max. sample rate<br>(samples/sec)        | 10                       | 00                       | 2000 (12 lead)<br>4000 x 4 ch                    | 500 (12 lead in 24 bit mode)<br>1000 (12 lead in 12 bit mode)<br>1000 x 4 ch or XYZ,<br>2000 x 2 ch,<br>4000 x 1 ch | 10                           | 000                                                                 |
| Resolution A/D                               | 12 bits<br>(2.44 µV/LSB) | 12 bits<br>(4.88 µV/LSB) | 16 bits<br>(0.3 μV/LSB)                          | 24 bits (0.286 μV/LSB)/<br>12 bits(2.44 μV/LSB)                                                                     | 12<br>(2.44 µ                | bits<br>V/LSB)                                                      |
| Defibrillation<br>protection                 |                          |                          | Yes, protected against 360                       | ) J discharge                                                                                                    |                              | Yes, with<br>Banana type<br>ECG cable                               |
| Patient leakage current                      |                          |                          | •                                                | <10 µA                                                                                                    |                              |                                                                     |
| Simultaneously 12L                           |                          |                          |                                                  | Yes                                                                                                    |                              |                                                                     |
|                                              |                          |                          |                                                  | > 90 dB                                                                                                    |                              |                                                                     |
| Signal dynamic range                         | 10mV                     | 2                        | 20mV                                             | + 2 4 V                                                                                                    | 10                           | mV                                                                  |
| DC max. input                                | 101117                   | ± 300mV                  |                                                  | ± 2.4 V                                                                                                    | ± 300mV                      | ± 800mV                                                             |
| Frequency range (-<br>3db)                   | 0.05 -                   | 150 Hz                   | 0.05 - 300 Hz                                    | 0.05 – 260 Hz                                                                                                    | 0.05 – 150 Hz                | 0.05 – 260 Hz                                                       |
| Low pass filter<br>(software)                |                          |                          | 20, 35                                           | 5, 40, 100 Hz                                                                                                    |                              |                                                                     |
| Base line filter<br>(software)               |                          |                          |                                                  | Yes                                                                                                    |                              |                                                                     |
| Line noise filter<br>(software)              |                          |                          | 5                                                | 0/60Hz                                                                                                    |                              |                                                                     |
| Communication interface                      |                          | USB                      |                                                  | Digital RF,<br>up to 10 m in open space                                                                             | Bluetooth 2.1<br>up to 100 m | +EDR, Class1<br>in open space                                       |
| Radio frequency range                        |                          |                          |                                                  | 2400 -                                                                                                    | 2483.5 MHz                   |                                                                     |
| RF output power                              |                          |                          |                                                  | 0.4 mW,<br>conform to FCC                                                                                           | 100<br>conform               | mW,<br>1 to FCC                                                     |
| Battery                                      |                          |                          |                                                  | 2 x AA alkaline or NiMH                                                                                             | rechargeable                 | 1x AA alkaline<br>or NiMH<br>rechargeable                           |
| Battery Operation<br>Time                    |                          |                          |                                                  | Up to 40 hours with alkaline<br>batteries                                                                           | Up to 12 hours               | Up to 7 hours                                                       |
| Transport & Storage                          |                          |                          | 200                                              | $C$ to $\pm 60^{\circ}C$                                                                                            |                              |                                                                     |
| temperature                                  |                          |                          | -20*                                             | 0.0.000                                                                                                    |                              |                                                                     |
| Operating temperature                        |                          |                          | 100                                              | $C$ to $+45^{\circ}C$                                                                                               |                              |                                                                     |
| Relative Humidity                            |                          |                          | 10                                               | U to 93%                                                                                                    |                              | IEC 60601-1                                                         |
| Safety standard                              |                          |                          | IEC 60601-1,<br>IEC 60601-1-2,<br>IEC 60601-2-25 |                                                                                                    | IEC 60601-1-2                | IEC 60601-1,<br>IEC 60601-1-2,<br>IEC 60601-1-11,<br>IEC 60601-2-47 |
| Certification                                |                          |                          | С                                                | E , FDA                                                                                                    |                              |                                                                     |

Table 33: Technical specifications

# **REPORT SAMPLES**

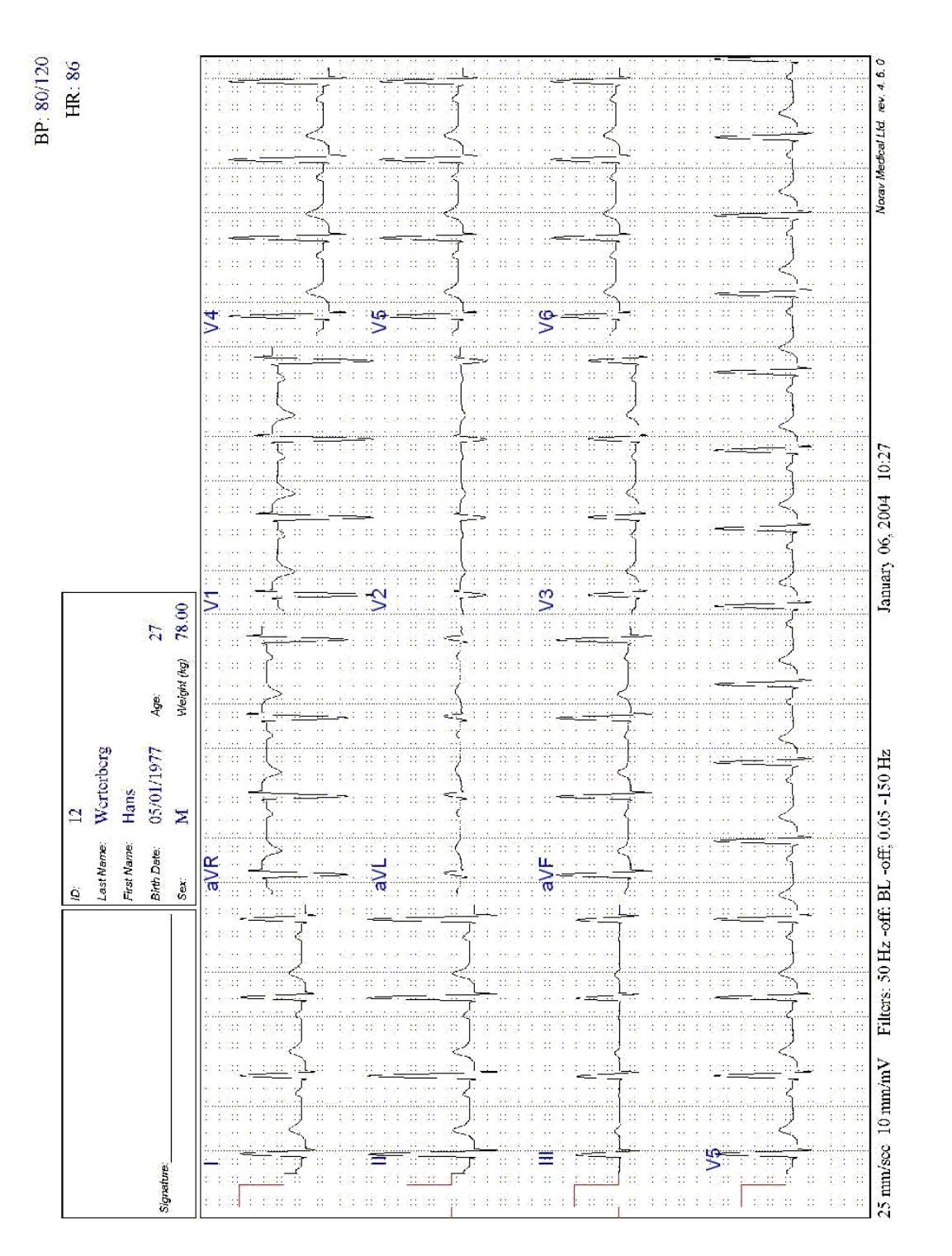

Figure 49: Rest Report

| Protect B.rec        0.2      TarctHR        TarctHR      Max.HR        Max.BF      Max.HR        Max.BF      Max.BF        Max.BF      Max.BF< | THILT I      Protect. Blue        smith      Tagath        Jolu      XAA.HR.        M      Tagath        M      XAA.HR.        M      XAA.HR.        M      XAA.HR.        M      XAA.SBP.        M      XAA.SBP.        M      XAA.SBP.        M      YAA.SBP.        M      YAA.SBP.        M      YAA.SBP.        M      YAA.SBP.        M      YAA.SBP.        M      YAA.SBP.        MAA.SBP.      YAA.SBP.        MAA.SBP.      YAA.SBP.        MAA.SBP.      YAA.SBP.        MAA.SBP.      YAA.SBP.        MAA.SBP.      YAA.SBP.        MAA.SBP.      YAA.SBP.        JOLF.      -JULY.        JOLF.      -JULY.        JOLF.      -JULY.        JOLF.      -JULY.        JOLF.      -JULY.        JOLF.      -JULY.        JOLF.      -JULY.        JOLF.      -JULY.        JOLF.      -JULY.                                                                                                    |
|----------------------------------------------------------------------------------------------------|----------------------------------------------------------------------------------------------------|
|                                                                                                    | and the second second s |
|                                                                                                    |                                                                                                    |

Figure 50: Stress Applications - Comprehensive Report
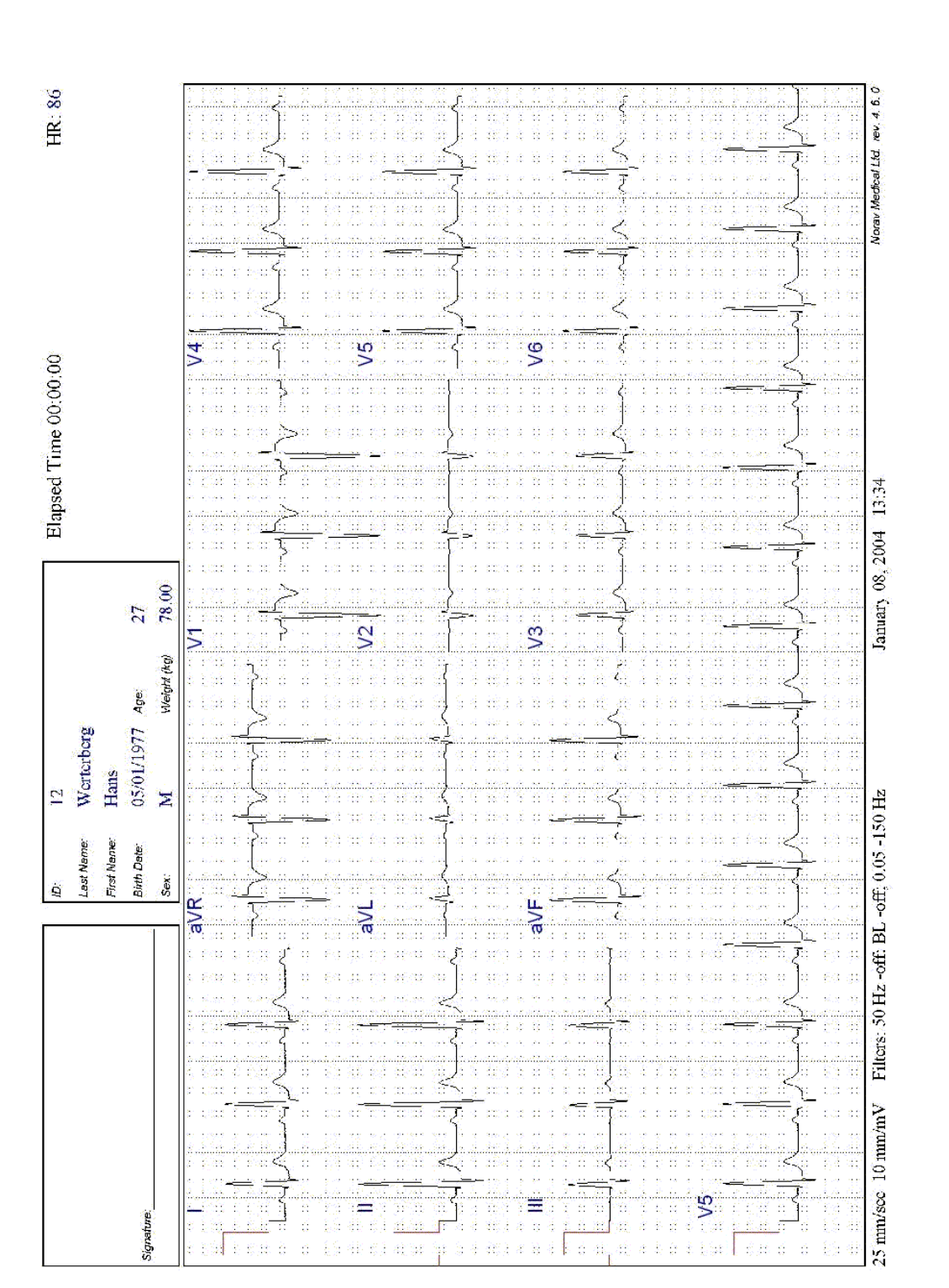

Figure 51: Monitoring ECG Report

|            |                   |      |       |             |             |               |             |                    |                    | 1                             | 9                      |                            |       | -               | Ξ                           |                                            |                     |          |                            |                  |             | r—             | Tin  | le. (            | 00.0                             | 01-(     | 0:02               | 22                                           |                                                                                             |                       |                |                      |                      | بطيري       | ¥          | 85                   |  |
|------------|-------------------|------|-------|-------------|-------------|---------------|-------------|--------------------|--------------------|-------------------------------|------------------------|----------------------------|-------|-----------------|-----------------------------|--------------------------------------------|---------------------|----------|----------------------------|------------------|-------------|----------------|------|------------------|----------------------------------|----------|--------------------|----------------------------------------------|---------------------------------------------------------------------------------------------|-----------------------|----------------|----------------------|----------------------|-------------|------------|----------------------|--|
|            |                   |      |       |             |             |               |             |                    |                    |                               | Las<br>Firs<br>Rist    | st Nen<br>st Nen<br>th Det |       | 2 P S           | hith<br>bu                  | c Pol                                      | 4                   | á        |                            | 0                | da.         |                |      |                  |                                  |          |                    |                                              |                                                                                             |                       |                |                      |                      |             |            |                      |  |
| Signe      | ature.            |      |       |             |             |               |             |                    |                    | 3                             | Se                     | i)<br>I v                  | ê     | 3 2             |                             |                                            | Č.                  | í.       |                            | 3                | C.          |                |      |                  |                                  |          |                    |                                              |                                                                                             |                       |                |                      |                      |             |            |                      |  |
|            |                   |      |       |             |             |               |             |                    |                    |                               | AVe                    | ) high                     | (ĝ)   | 78              | 00                          |                                            | Чe                  | sight (c | feut                       | 17               | N.          |                |      |                  |                                  |          |                    |                                              |                                                                                             |                       |                |                      |                      |             |            |                      |  |
| 1009       | :::<br>:::<br>::: |      |       | ar there    | R           | HIST          | OCR         | AM                 | \$ 6 90<br>2 2 2 2 | ( <u>2000000</u><br>3 - 9-345 |                        | an anna<br>Antaite         | a pàp | s Yok<br>a pati | i i Xi<br>Kuliati           | 10152                                      | sec <sup>e</sup> /F | 44       |                            | 2.639            | RR          | POW            | VERS | PEC              | TRUN                             | ) eg     | 3 5303<br>9 640    | S. Contractor<br>S. Contractor<br>Martinezza |                                                                                             | <b>EQ</b><br>1 1 - 11 | eats           | i kiet               |                      | e efe       | 8          | 1. 5 952<br>2. 6 762 |  |
| 1          |                   |      |       | 0 0.03      | 0.000       |               |             | 4- (53)<br>4- 540  | 5 B B              | in tas                        | 15 10 18<br> 2 - 2 - 2 | مورية مر<br>دريتي و        | 1.040 |                 | 282 e.<br><u>ee e. e.</u> . |                                            | 10 0 40<br>17 10 10 |          | <u> 3 &amp; 8</u><br>6 & 6 | 6 6 6<br>  6 5 9 |             | 1 2 3<br>7 2 3 |      | 2  4 38<br>      | e, sues<br>E <mark>nglish</mark> | 4 E(3    | i. Eusi<br>Is Type | e a a<br>recelta<br>terreta                  |                                                                                             |                       | R #            | Jomail               |                      | 5           | 111<br>219 | 123                  |  |
| 3          |                   |      | 12 au |             |             |               |             |                    |                    | 3 33 22<br>3                  |                        | <br>                       | - 9   |                 | 4 ().<br>. 12               | ولي.<br>ان                                 |                     |          |                            |                  |             |                |      |                  | )<br>Server                      | 9        | 8                  |                                              | i<br>i<br>i<br>i<br>i<br>i<br>i<br>i<br>i<br>i<br>i<br>i<br>i<br>i<br>i<br>i<br>i<br>i<br>i | 0                     | Max R<br>Min R | R (ms                | -<br>                | 22          | ::<br>9:9  | - X.<br>A            |  |
| 0          |                   |      |       |             | ×  :        |               |             |                    |                    |                               |                        |                            | 0     |                 | 29 .                        | 8                                          |                     |          |                            |                  | 3           | * 1            |      |                  |                                  | 8        | 8 8<br>11          |                                              | er (                                                                                        | Ì                     | divera         | ge RF                | R (ms)               | 20          | 28         | X                    |  |
| 9          |                   |      |       |             | in na       | oa di<br>Kang |             | nga dil<br>Kari ag | 69 49<br>en 14     | yaseli<br>Karada              |                        | an ina.<br>Ngunhi          | ed (d |                 | en S<br>en e                | No.                                        | 69 81<br>66 81      |          | isa di<br>Dagi             |                  | 2.1         | 03 31<br>03 44 | 6    |                  |                                  | ea gi    | est su<br>Ret sti  |                                              |                                                                                             |                       | SDAN           | N (ms                | क वे                 | s i è       | 2 5        | 1                    |  |
|            |                   |      |       |             |             |               |             |                    |                    | -1249<br>- 2114               |                        |                            | 1.0   |                 | n alija<br>Li kiji          | 8<br>1 1 1 1 1 1 1 1 1 1 1 1 1 1 1 1 1 1 1 |                     |          |                            |                  |             | 10.01<br>10:01 |      |                  |                                  |          | s 202<br>202       |                                              |                                                                                             |                       | HRV F          | nang.                | index                | 1           | 2          | 10                   |  |
| 50         |                   |      |       |             | 990<br>(20) |               |             | લ્લા)<br>સ્ટાર્ગ   |                    | nynd<br>281                   |                        | يىنىد.<br>يەرۋىر           | -10-  |                 | -327<br>                    | 200                                        | 80)<br>36           |          |                            | 30               | Ţ.          |                |      | 400<br>1947      | ingi<br>Logici<br>Digiti         | 28       | - 22)<br>5 P       | 543<br>1943<br>1945                          |                                                                                             |                       | reque          | ncy C                | Domai                | PC          | mer(       | ns <sup>2</sup> )    |  |
| 11         | 4)<br>20          |      |       | ar :        | a:          |               | 1924<br>20  | er i<br>In i       | е (                | 0346<br>315 - 3               |                        | in<br>Muni                 | 212   |                 | 52 -<br>19 - 1              | in i<br>U i                                | 95 - 2<br>2.2       | n.       |                            | H.               |             |                |      | 98 - 3<br>98 - 3 | in c<br><del>Stor</del> t        | e<br>Bi  | 80 J<br>20 J       | nn i<br>de la<br>de la                       |                                                                                             | 9                     | J.F.F.         | 0.0-0                | O3Hz                 |             |            |                      |  |
| 0          |                   |      |       |             | 22<br>22    |               |             | est<br>Ster        | 32<br>             | 2344<br>234                   |                        | aris<br>Statua             | 41    |                 | nik :<br>me                 | 66 (<br>(34)                               | 33<br>(3)           |          |                            |                  |             | 3              |      | 94<br>85         | ine<br><del>Maria</del>          | 0        | 22<br>22           | inn<br>Ger<br>Ger                            |                                                                                             |                       | F Du           | 0.003-00             | 0.04F                | <br>        |            |                      |  |
| 0.6        | 5                 |      |       | x a<br>o v  | 2 7<br>2 7  |               |             |                    | 3 (f<br>2 (f       | na fa                         |                        | a a<br>à, à,               | 0     | TO Set          | a d<br>Gŵ                   | 00                                         | 0 3.<br>9 3         |          | 0.1                        |                  |             | 02             |      | 91 R.<br>8 - 2   | 03                               | e a<br>R | 0                  | 4                                            | 0                                                                                           | 5 Hz                  | HF (0          | 15-0                 | 4Hz]                 |             |            | 7 0<br>6 5           |  |
|            |                   |      |       | 300<br>990  | 28.<br>800  |               |             |                    | H.                 | 0.034<br>110                  |                        | ais<br>Ath                 | ii:   |                 | ۵¢.<br>منز                  | ара<br>339                                 | -335<br>-545        |          |                            | 333<br>110       | 9-9<br>1949 | 900<br>1000    |      |                  |                                  | 19<br>19 | 330<br>800         | arra<br>Arra<br>Centre                       |                                                                                             | às                    | 186)<br>289    | . در<br>ایتر<br>میتر | ini.<br>Ani.<br>Ani. | <b>9</b> 1; |            | 20                   |  |
| 700 m      | 52                |      |       | а ::<br>Дай | 9 9<br>3 3  | y e<br>gra    | کندن<br>2 غ | तुः व<br>ल क       | 18                 | tan<br>h i                    |                        | ia lia<br>Katua            | t ș   | क्षा<br>बाह्य   | RR                          | TAC                                        | HOC                 | RAL      | I TRU                      | END              |             | 3 3<br>0 3     |      | 3 Å<br>9 Å       |                                  |          |                    | a a<br>gi y<br>gigg                          |                                                                                             | a a                   | 93<br>97       | 5 )<br>9.49          | م<br>ترجله<br>د الا  | )<br>A      |            |                      |  |
| <u></u>    |                   |      |       |             |             |               |             |                    |                    |                               |                        |                            |       |                 |                             |                                            |                     |          |                            |                  |             |                |      |                  |                                  |          |                    |                                              |                                                                                             |                       |                |                      |                      |             |            |                      |  |
| 5          |                   |      |       |             |             |               |             |                    |                    |                               |                        |                            |       |                 |                             |                                            |                     |          |                            |                  |             |                |      |                  |                                  |          |                    |                                              |                                                                                             |                       |                |                      |                      |             |            | X (3)                |  |
| 3          |                   |      |       |             |             |               |             |                    |                    |                               |                        |                            |       |                 |                             |                                            |                     |          |                            |                  |             |                |      |                  |                                  |          |                    |                                              |                                                                                             |                       |                |                      |                      |             |            |                      |  |
| 400        |                   |      |       |             |             |               |             |                    |                    |                               |                        |                            |       |                 |                             |                                            |                     |          |                            |                  |             |                |      |                  |                                  |          |                    |                                              |                                                                                             |                       |                |                      |                      |             |            | ţ į į                |  |
| 300        |                   |      |       |             |             |               |             |                    |                    |                               |                        |                            |       |                 |                             |                                            |                     |          |                            |                  |             |                |      |                  |                                  |          |                    |                                              |                                                                                             |                       |                |                      |                      |             |            | 31%                  |  |
| <u>3</u> 0 |                   |      |       |             |             |               |             |                    |                    |                               |                        |                            |       |                 |                             |                                            |                     |          |                            |                  |             |                |      |                  |                                  |          |                    |                                              |                                                                                             |                       |                |                      |                      |             |            |                      |  |
| 8          |                   |      |       |             |             |               |             |                    |                    |                               |                        |                            |       |                 |                             |                                            |                     |          |                            |                  |             |                |      |                  |                                  |          |                    |                                              |                                                                                             |                       |                |                      |                      |             |            | 87 H.                |  |
|            | 6406              |      |       |             |             |               |             |                    |                    |                               |                        |                            |       |                 |                             |                                            |                     |          |                            |                  |             |                |      |                  |                                  |          |                    |                                              |                                                                                             |                       |                |                      |                      |             |            | X 10                 |  |
| 0          |                   |      | 20    |             |             |               | 40          |                    |                    | 90                            | 1                      |                            |       | 80              |                             |                                            |                     | 100      |                            |                  | 12(         | 0              |      |                  | 140                              |          |                    | 16                                           | 0                                                                                           | 1                     |                | 180                  |                      |             | 200 24     | ats                  |  |
| 25 n       | un/sc             | c 10 | IIII  | VmV         | H           | iltor         | s: 50       | Hz.                | ôff                | BL-                           | offi                   | 0.05                       | -15   | $0 H_2$         |                             |                                            |                     |          | 4                          | <b>Jarc</b>      | h 02,       | 200            | 4    | 6:05             |                                  |          |                    |                                              |                                                                                             |                       |                |                      |                      |             | 4          | 5.5                  |  |

Figure 52: Heart Rate Variability Report

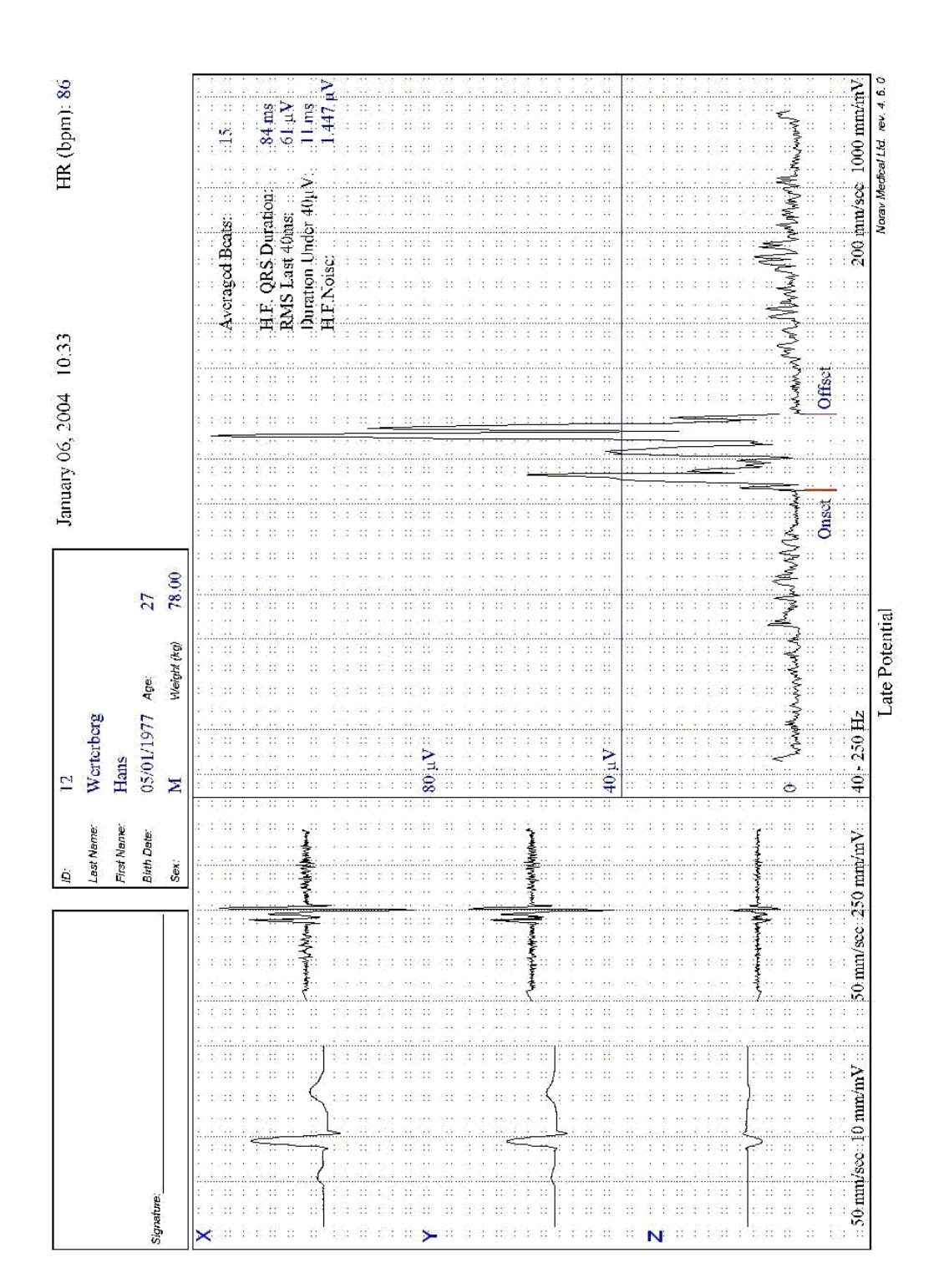

Figure 53: Late Potential Report

## TROUBLESHOOTING

## Troubleshooting the ECG quality problems

| <u>Condition</u>                                                                       | <u>Causes</u>                                                                                                    | Action                                                                                                    |
|----------------------------------------------------------------------------------------|----------------------------------------------------------------------------------------------------|----------------------------------------------------------------------------------------------------|
| USB Driver is<br>not installed<br>properly during<br>PC-ECG<br>Installation            | If you connect the device to the PC<br>via the USB before to start the<br>software installation CD, the USB<br>driver might be not installed.                                  | <ul> <li>Disconnect the USB cable.</li> <li>Install the PC-ECG 1200 software from the CD-ROM.</li> <li>Connect the device to USB port</li> <li>Check if the driver is now installed correctly (the LED on the device is on).</li> <li>If the device is still not correctly installed, then uninstall the unidentified USB driver as follows: <ul> <li>a. While still connected to the USB, right click <b>My Computer</b>.</li> <li>b. Select <b>Properties</b> from the pop-up menu.</li> <li>c. Click <b>Device Manager</b> on the Hardware tab.</li> <li>d. Double click the USB Device with the ? icon in the list of devices.</li> <li>e. Select <b>Driver</b> tab.</li> <li>f. Click <b>Uninstall</b> and then <b>OK</b>.</li> </ul> </li> <li>After the driver is deleted, disconnect the USB cable from the PC.</li> <li>Install the PC-ECG software and continue to the next step.</li> <li>Reconnect the USB cable to the computer connector.</li> </ul> |
| Recovering ECG<br>Data after<br>Unexpected<br>Shutdown of the<br>Stress<br>Application | If the application terminates<br>unexpectedly before the ECG test<br>is completed and saved, it may be<br>possible to recover the ECG data<br>of the (exhausted [??]) patient. | <ul> <li>Stress ECG application stores native ECG data in the temporary file. You can convert this data into Monitoring ECG application file format as follows:</li> <li>Start the Stress ECG application.</li> <li>Click Recovery File to Monitoring Format in the File main menu. The Choose files for conversion dialog box is displayed.</li> <li>Select the Windows\Temp folder.</li> <li>Select strXX.tmp last created temporary file and click Open.</li> <li>Select the Monitoring ECG files folder.</li> <li>Insert monitoring ECG file name according to patient ID or last name and click Save.</li> <li>Close the Stress ECG application.</li> <li>Open the Monitoring ECG files folder and</li> </ul>                                                                                                    |

| <b>Condition</b>                                               | Causes                                                                                                    | Action                                                                                                    |
|----------------------------------------------------------------|----------------------------------------------------------------------------------------------------|----------------------------------------------------------------------------------------------------|
|                                                                |                                                                                                    | <ul> <li>double click on the last stored file.<br/>The monitoring ECG application opens.</li> <li>Click the <b>Patient</b> main menu button and insert patient data.</li> <li>Save the updated Monitoring ECG file.<br/>You can now inspect and print ECG strip from the Monitoring ECG application.</li> </ul>                                                                                                    |
| Working in<br>AutoSave Mode<br>Without Saving<br>Modifications |                                                                                                    | <ul> <li>If you perform modifications (adds/edit remarks, measurements, recalculations, etc) while in AutoSave mode, but do not wish to save the modifications, do the following:</li> <li>Click Setup.</li> <li>Uncheck Auto Save option and click OK.</li> <li>Close the application (or the file) with the X button.<br/>A dialog box is displayed requesting acknowledgement for the save.</li> <li>Click No.</li> <li>Reopen the application and the file.</li> <li>Check that modifications were not saved.</li> <li>It is now safe to re-enable the Auto Save mode (if required)</li> </ul> |
| A Thick Straight<br>Line is Displayed<br>For All Leads         | A thick straight line appears on<br>screen for all leads when the<br>connection to the acquisition box<br>fails.                                       | <ul> <li>When using USB connection, check that the led on the ECG device is illuminated.</li> <li>If the led on ECG device is not illuminated, check connections to the USB port and to the ECG device.</li> <li>If the led on the USB adapter is illuminated or if connected through RS232, check the connection to the acquisition box and make sure the box is switched on.</li> </ul>                                                                                                    |
| Noisy ECG<br>Signal on<br>Leads                                | A noisy ECG signal on one or<br>more of the leads may be caused<br>due to poor connection of the<br>appropriate electrodes or leads on<br>the patient. | Check the connection of the appropriate leads<br>on the patient Make sure the electrodes are<br>applied OK on the patient.                                                                                                    |

| <u>Condition</u>                                                                          | Causes                                                                                                    | Action                                                                                                    |
|-------------------------------------------------------------------------------------------|----------------------------------------------------------------------------------------------------|----------------------------------------------------------------------------------------------------|
| Missing data after<br>a thick line                                                        | On the screen and in printouts of<br>the ECG, appears for a few<br>seconds a thick strait line and after<br>that there is missing data for a<br>period of time. The ECG traces<br>resume after this random period of<br>time. This problem may be caused<br>due sleep mode or hibernation<br>mode the PC entered while the<br>ECG test was running.                                | <ul> <li>Any settings related to the power management should be disabled: no standby, no stop HD, no hibernation, etc on the laptop during the Stress test.</li> <li>To set the power management do the following: <ul> <li>right click on the desktop.</li> <li>select PROPERTIES form the pop-up menu.</li> </ul> </li> <li>Select SCREENSAVER tab.</li> <li>Press on POWER button in the Monitor Power frame.</li> <li>Select Prover Schemes as either PRESENTATION or HOME\OFFICE DESK.</li> <li>Set NEVER to "Turn off Hard Disk", "System Standby" and "System Hibernates".</li> <li>Press OK to apply this configuration.</li> </ul> |
| "Lead-off" is<br>displayed on<br>the screen or<br>some leads<br>prints as a bold<br>lines | Electrode contact is poor.<br>A lead may be loose.<br>A lead is disconnected from the<br>patient.<br>Broken lead wire or patient cable,                                                                                                    | Reattach the electrode.<br>Replace the electrode.<br>Verify that the patients' skin is properly<br>prepared.<br>Verify that shelf life of electrodes is not<br>expired                                                                                                    |
| Muscle tremor<br>interference<br>superimposed<br>on waveforms.                            | <ul> <li>Patient is uncomfortable.</li> <li>Patient is cold and shivering.</li> <li>Exam bed is too small or narrow.</li> <li>Electrode straps are tight.</li> </ul>                                                                                                    | <ul> <li>Help patient get comfortable.</li> <li>Check all electrode contacts.</li> <li>Turn the EMG filter on.</li> </ul>                                                                                                    |
| AC<br>interference<br>superimposed<br>on waveforms.                                       | Electrodes problem.<br>Technician touching an electrode<br>Patient touching any metal parts of<br>an exam table or bed.<br>Broken ECG cable, or power cord.<br>Electrical devices in the immediate<br>area, lighting, concealed wiring in<br>walls or floors.<br>Improperly grounded electrical<br>outlet.<br>Incorrect AC filter frequency<br>setting or AC filter is turned off. | <ul> <li>Verify that the patient is not touching any metal parts of the bed or environment. Verify that the AC power cable is not intertwined with the patient lead cable.</li> <li>Turn the AC filter on.</li> <li>Verify that the proper AC filter setting is selected (50Hz or 60Hz, depends on your region).</li> <li>If interference still persists, the noise may be caused by other equipment in the room or by poorly grounded power lines.</li> <li>Try moving to another room.</li> </ul>                                                                                                    |